# 8.2.2 Individual Lamp Status

The circles represent the UV Lamps and are named according to the label designation on the physical lamp. The lamp circle changes color based on the status of the UV Lamp.

| lcon | Icon Color | Description                                                                                 |  |
|------|------------|---------------------------------------------------------------------------------------------|--|
| 1    | Green      | UV Lamp is ON and is healthy.                                                               |  |
| 0    | Red        | IV Lamp has failed.                                                                         |  |
| 0    | Yellow     | UV Lamp has exceeded maximum runtime hours or it will soon reach the maximum runtime hours. |  |
| 0    | Black      | UV Lamp is OFF.                                                                             |  |

**Note:** During startup, UV Lamps require a one (1) minute warm up period to allow the UV intensity and UV Lamp to reach optimal conditions. Alarms indications may occur.

# 8.3 Login Screen

Selecting the LOGIN button on the Main Screen will bring up the Login Screen which allows the user to change the user access level.

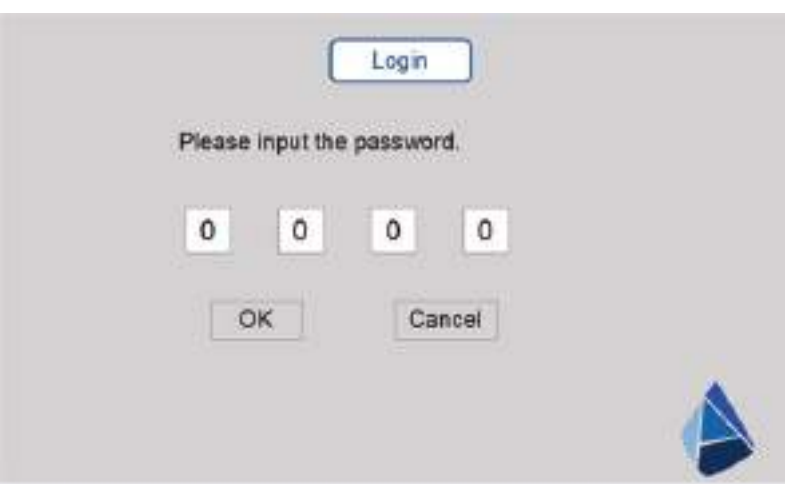

Figure 14 Login Screen

#### **Table 2 Display Screen Visibility and Access**

|              |          |                     | Screen    |          |
|--------------|----------|---------------------|-----------|----------|
| Access Level | Password | d Main Alarms       |           | Settings |
| No Login     | n/a      | Read                | No Access |          |
| User         | 1234     | Read Only Full Acce |           | ccess    |

### 8.3.1 Login:

- 1. Main Screen  $\rightarrow$  Use the 'UP' button on the keypad to navigate to the Login Screen. Press ENTER.
- 2. Login Screen:
  - a. Press the 'UP' button on the keypad to navigate to the '0', starting from left to right.
  - b. Press 'ENTER' to activate the '0'.

Note: A green outline around the entry box indicates that the box is active.

- c. Press the 'UP' button on the keypad to enter the first number of the login password (i.e. 1).
- d. Press the 'ESC' button on the keypad to activate the change.
- e. Press the 'DOWN' button on the keypad to move to the right.
- f. Repeat steps b e for the remaining digits.
- g. Press the UP/DOWN buttons to navigate to the 'OK' button.
- **h.** After all password digits have been entered, press the 'ENTER' button on the keypad. Full access to the Alarms and Settings Screens will be available.

### 8.3.2 Logout:

1. Main Screen  $\rightarrow$  Use the 'UP' button on the keypad to navigate to the Logout button.

# 8.4 Settings Screen

The user must be logged in at User level to access the Settings Screens. Select the white text boxes to enter new setting values.

The Settings Screen has two (2) available modes, Basic Unit and UV Monitoring. The information displayed on the Settings Screen varies based on mode type used. The mode type used is site dependent.

| Version 2.0.1       | (        | Settings |       |               |
|---------------------|----------|----------|-------|---------------|
| Beeper:             | ON       |          | Remo  | e Mode:       |
| System Hours:       | 58       |          | Lamp  | Out Alert:    |
| Lamp Hours:         | 12:28:36 | Reset    |       |               |
| UV Intensity Unit:  | %        |          | AO Ur | nit: Absolute |
| UV Intensity Alarm: | 80       | %        |       |               |
| UV Intensity 100%:  | 1200     | uW/cm2 E | dit   |               |
|                     |          |          |       |               |

| Text Box     | Modes Visible | Display Options                                                                                                    | Refer to:     |
|--------------|---------------|----------------------------------------------------------------------------------------------------|---------------|
| Beeper       |               | <b>ON</b> = Beeper will sound during active alarms.<br><b>OFF</b> = Beeper will not sound during active alarms.           | Section 8.4.2 |
| System Hours | Basic Unit &  | Displays the total UV System runtime hours.                                                                               |               |
| Lamp Hours   |               | Displays the UV Lamp Runtime hours. Range 00:00:00 to 9999:59:59. Press the Reset button when new UV Lamps are installed. | Section 8.4.3 |

# Operation

| Text Box                       | Modes Visible | Display Options                                                                                                    | Refer to:      |
|--------------------------------|---------------|----------------------------------------------------------------------------------------------------|----------------|
| Remote Mode                    | Basic Unit &  | Checked = Remote Mode is active<br>Unchecked = Remote Mode is not active                                                                                                    | Section 8.4.4  |
| Lamp Out Alert                 | UV Monitoring | nitoring Selected = Lamp Out Alert Alarm is enabled<br>Not Selected = Lamp Out Alert Alarm is disabled                                                                                                    |                |
| UV Intensity Unit*             |               | <ul> <li>uW/cm<sup>2</sup> = Displays the UV Intensity value in absolute mode on the Main Screen.</li> <li>% = Displays the UV Intensity value in relative mode on the Main Screen</li> <li>Note: Recommended default is % (i.e. relative mode).</li> <li>OFF = The UV Intensity will not be displayed on the Main Screen.</li> </ul> | Section 8.4.6  |
|                                |               | <b>Absolute</b> = Analog output 4-20mA will display the UV Intensity reading as a range between 0-1200 uW/cm <sup>2</sup> .                                                                                                    | Continue 0.4.7 |
| AO Unit*                       |               | <b>Relative</b> = Analog output 4-20mA will display UV Intensity reading as a range between 0 to +100%.                                                                                                    | Section 6.4.7  |
| UVI Intensity                  | UV Monitoring | Maximum setpoint value. When the UV Intensity reading meets or exceeds this value, a UV Intensity Alarm will be triggered.                                                                                                    | Section 8.4.8  |
| Alarm*                         |               | UV Intensity Alarm % * UV Intensity 100% = Alarm Threshold (e.g. $0.8 * 1200 = 960 \text{ uW/cm}^2$ ).                                                                                                    | Section 0.4.0  |
|                                |               | Displays the UV intensity in uW/cm <sup>2</sup> for a new lamp. The UV Intensity 100% value is to be refreshed during a new UV Lamp installation.                                                                                                    |                |
|                                |               | <i>Note:</i> System should be operating under normal operating conditions (flow, temperature) with new lamps and clean quartz sleeves.                                                                                                    |                |
| UV Intensity 100% <sup>*</sup> |               | Edit = UV Intensity 100% value can be manually edited by the user.                                                                                                    | Section 8.4.9  |
|                                |               | <b>Direct</b> = UV Intensity 100% value cannot be edited by the user; UVI Sensor measures the current UV Intensity 100% value for the system at the time of measurement. This value is recorded by the controller.                                                                                                    | Section 8.4.10 |

\* Setting available on systems configured with the optional UVI Sensor only.

# 8.4.1 Access the Settings Screen

- 1. Login with the User level Password (Section 8.3).
- 2. Press the 'UP' or the 'DOWN' button on the keypad to move the cursor to the Settings Screen button.
- 3. Press the 'ENTER' button on the keypad to open the Settings Screen (Figure 15).

### 8.4.2 Turn the Alarm Beeper ON or OFF

Note: The Alarm Beeper is an optional feature.

- 1. Access the Settings Screen (Section 8.4.1).
- 2. Press the 'UP' or the 'DOWN' button on the keypad until the selection is on the Beeper 'ON' or 'OFF' tab.
- 3. Press the 'ENTER' button on the keypad to toggle between 'ON' or 'OFF' selections.
- 4. Press the 'UP' or the 'DOWN' button to navigate to another setting or press 'ESC' to return to the Main Screen.

### 8.4.3 Reset Lamp Hours

Note: Reset Lamp Hours when all UV Lamps are replaced in a UV Chamber with new UV Lamps.

- **1.** Access the Settings Screen (Section 8.4.1).
- 2. Press the 'UP' or the 'DOWN' button on the keypad until the selection is on the Lamp Hours 'Reset' tab.
- 3. Press the 'ENTER' button on the keypad to reset the Lamp Runtime Hours to 00:00:00.
- 4. Press the 'UP' or the 'DOWN' button to navigate to another setting or press 'ESC' to return to the Main Screen.

### 8.4.4 Activate or Deactivate Remote Mode

- 1. Access the Settings Screen (Section 8.4.1).
- 2. Press the 'UP' or the 'DOWN' button on the keypad until the selection is on the 'Remote Mode' Entry Box.
- **3.** Press the 'ENTER' button on the keypad to activate (i.e. checked) or deactivate (i.e. unchecked) Remote Mode.
- 4. Press the 'UP' or the 'DOWN' button to navigate to another setting or press 'ESC' to return to the Main Screen.

### 8.4.5 Activate or Deactivate the Lamp Out Alert

- 1. Access the Settings Screen (Section 8.4.1).
- 2. Press the 'UP' or the 'DOWN' button on the keypad until the selection is on the 'Lamp Out Alert' Entry Box.
- **3.** Press the 'ENTER' button on the keypad to activate (i.e. checked) or deactivate (i.e. unchecked) Lamp Out Alerts.
- 4. Press the 'UP' or the 'DOWN' button to navigate to another setting or press 'ESC' to return to the Main Screen.

### 8.4.6 Change UV Intensity Display Units

- 1. Access the Settings Screen (Section 8.4.1).
- Press the 'UP' or the 'DOWN' button on the keypad until the selection is on the 'UV Intensity Unit' value (i.e. %, uW/cm<sup>2</sup> or OFF).
- 3. Press the 'ENTER' button to toggle UV Intensity Unit values (i.e. %, uW/cm<sup>2</sup> or OFF).
- 4. Press the 'UP' or the 'DOWN' button to navigate to another setting or press 'ESC' to return to the Main Screen.

### 8.4.7 Change Analog Output (AO) Units

- 1. Access the Settings Screen (Section 8.4.1).
- 2. Press the 'UP' or the 'DOWN' button on the keypad until the selection is on the AO Unit 'Absolute' or 'Relative' tab.
- 3. Press the 'ENTER' button on the keypad to toggle between 'Absolute' or 'Relative' selections.
- 4. Press the 'UP' or the 'DOWN' button to navigate to another setting or press 'ESC' to return to the Main Screen.

## 8.4.8 Set the UV Intensity Alarm Setpoint

- 1. Access the Settings Screen (Section 8.4.1).
- 2. Press the 'UP' or the 'DOWN' button on the keypad until the selection is on the 'UV Intensity Alarm' entry box.
- 3. Press the 'ENTER' button to activate the entry box.

Note: A green outline around the entry box indicates that the box is active.

- Press the 'UP' or the 'DOWN' button to adjust the value up or down to the required %.
   Note: Pressing up or down will result in the value increasing or decreasing in 1% increments.
- 5. Press the 'ESC' button to deactivate the entry box.

Note: A red outline around the entry box indicates that box is deactivated.

6. Press the 'UP' or the 'DOWN' button to navigate to another setting or press 'ESC' to return to the Main Screen.

### 8.4.9 Set the UV Intensity 100% Value (Edit Mode)

- 1. Access the Settings Screen (Section 8.4.1).
- 2. Press the 'UP' or the 'DOWN' button on the keypad until the selection is on the 'UV Intensity 100%' 'Direct' tab.
- 3. Press the 'ENTER' button on the keypad to toggle to the 'Edit' tab.
- 4. Press the 'UP' button on the keypad to move the selection to the UV Intensity 100% entry box.
- 5. Press the 'ENTER' button to activate the entry box.

Note: A green outline around the entry box indicates that the box is active.

- 6. Press the 'UP' or the 'DOWN' button on the keypad to edit the UV Intensity 100% value.
- 7. Press the 'ESC' button on the keypad to deactivate the entry box.

*Note:* A red outline around the entry box indicates that box is deactivated.

8. Press the 'UP' or the 'DOWN' button to navigate to another setting or press 'ESC' to return to the Main Screen.

### 8.4.10 Set the UV Intensity 100% Value (Direct Mode)

- 1. Access the Settings Screen (Section 8.4.1).
- 2. Press the 'UP' or the 'DOWN' button on the keypad until the selection is on the 'UV Intensity 100%' 'Edit' tab.
- 3. Press the 'ENTER' button on the keypad to toggle to the 'Direct' tab.
- 4. Press the 'UP' or the 'DOWN' button to navigate to another setting or press 'ESC' to return to the Main Screen.

# 8.5 Alarm Screen

The Alarm Screen shows the fifteen (15) most recent alarms in the order they occurred, older alarms will be overwritten when the buffer is full.

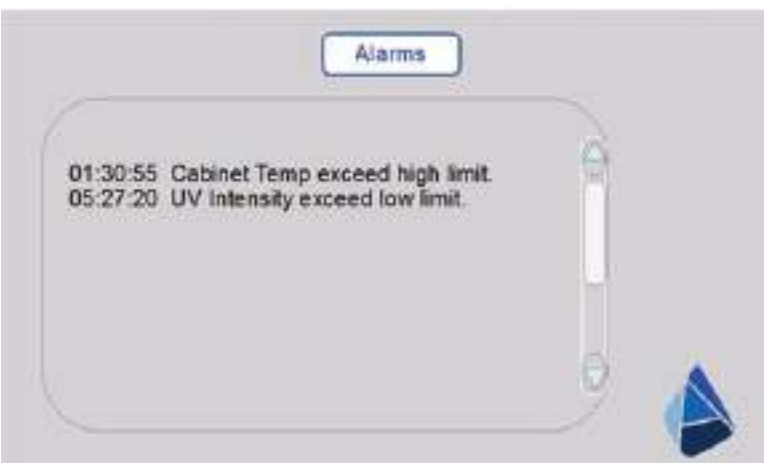

Figure 16 Alarms Screen

The Alarm Screen displays the time and alarm information.

### 8.5.1 View Alarm List:

- 1. Use the UP/DOWN (Figure 12) keys to scroll to the alarm.
- 2. Press ESC to return to the Main Screen.

### 8.5.2 Alarm Messages

Alarm notification and information are shown in Table 3.

#### **Table 3 Monitoring Station Alarm**

| Alarm           | Alarm Message                                                                    |
|-----------------|----------------------------------------------------------------------------------|
| UVILow          | UV Intensity exceed low limit.                                                   |
| WaterTempHigh   | Water temperature exceeds high limit of 120°F (49°C). Automatic system shutdown. |
| CabinetTempHigh | Cabinet temperature exceeds high limit                                           |
| LampOutAlert    | Lamp output fail.                                                                |
| LampExpireSoon  | Lamp expiration within 200 hours                                                 |
| LampExpired     | Lamps hours expired.                                                             |

# 

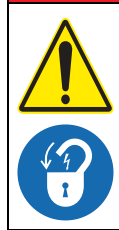

Obey all warning and caution statements. Refer to Section 2.

Read and understand this manual before operating this equipment. Read all user documentation before performing operations, inspections, repair, or maintenance on this equipment.

Only competent personnel should undertake operation, repairs, maintenance, or servicing of equipment described in this section of the manual. If you do not understand the information or procedure explanations in this manual, STOP and contact your Service Provider for assistance.

The tasks and safety information described in this section of the manual are external to the UV Chamber. Refer to Section 11 for replacement part numbers.

# 9.1 Tools and Materials

| Symbols                                   | Description         | Symbols | Description                                                                                                    |
|-------------------------------------------|---------------------|---------|----------------------------------------------------------------------------------------------------|
| I. S. S. S. S. S. S. S. S. S. S. S. S. S. | Screwdriver         |         | Philips Screwdriver                                                                                                    |
|                                           | Wrench - Adjustable |         | Wrench - Torque                                                                                                    |
|                                           | Clean Water         | Addian  | Mild Acidic Solution (for example,<br>ActiClean <sup>®</sup> Gel) or approved by Aquafine<br>Service, food grade cleaner |
| Romonya<br>Accock                         | Isopropyl Alcohol   |         | Lint Free Cloth                                                                                                    |
|                                           | Cotton Swab         |         | Sleeve Bolt Removal Tool                                                                                                 |
| 0-2-2-2                                   | Sleeve Removal Tool |         | Socket Wrench and Socket                                                                                                 |
|                                           | Hex Key             | D'      | Wrench                                                                                                    |
| <b>N</b>                                  | Spray Bottle        |         |                                                                                                    |

# 9.2 Maintenance Schedule

Scheduled maintenance and inspections can extend the life of the system and prevent problems. Routine maintenance may include partial disassembly to access components for cleaning and visual evaluation. Table 4 shows the maintenance schedule. During any maintenance activity, the manufacturer recommends inspection of all components that can be seen. Some of the preventative maintenance tasks may also need to be done to remove a condition that caused a system alarm. Refer to Figure 1 for components that are accessible for maintenance.

Remember, always using genuine Aquafine parts keeps your warranty and regulatory certifications valid (cULus, CE, UKCA, NOM and KC).

| System<br>component | Maintenance requirement                                                                                                    | Weekly | Monthly | Semi-Annually | Annually    | Every 2 years | 9000 hours | On removal | As needed    |
|---------------------|----------------------------------------------------------------------------------------------------|--------|---------|---------------|-------------|---------------|------------|------------|--------------|
| CPP                 | Visually inspect the air filter for signs of debris or film.<br>Replace filters as needed (Section 9.12.2).                                                                                                    | х      |         |               |             |               |            |            |              |
|                     | Check cooling fan air inlet and outlet for signs of build-up and replace air filters if necessary (Section 9.12.3).                                                                                                    |        | х       |               |             |               |            |            | х            |
| UV Lamps            | Replace UV Lamp. Refer to Section 9.6.2.                                                                                                    |        |         |               |             |               | Х          |            |              |
| Lamp<br>Sleeves     | <ul> <li>Remove a representative sample (i.e. 10%) of Lamp Sleeves</li> <li>Check the Lamp Sleeve O-Rings and Sleeve Bolt Washers for UV decay and brittle parts. Replace O-Rings and washers as needed.</li> <li>Remove any condensation inside the Lamp Sleeve</li> <li>Inspect Lamp Sleeves for physical damage</li> <li>Inspect for build-up on the Lamp Sleeves</li> <li>Clean the Lamp Sleeves. Refer to Section 9.7.2.</li> <li>Replace Lamp Sleeve (Section 9.7.1)</li> <li>Replace Lamp Sleeve O-Ring (Section 9.7.1, Step 5)</li> <li>Inspect Sleeve Bolts for signs of fluid leakage.</li> </ul> |        | x       | ×             | X<br>X<br>X |               |            | x          | X1<br>X<br>X |
|                     | Clean the UVI Sensor. Refer to Section 9.8.                                                                                                    |        |         | Х             |             |               |            |            | Х            |
| UVI Sensor          | Replace UVI Sensor. Refer to Section 9.8.                                                                                                    |        |         |               |             |               |            |            | Х            |
| OVI Sensor          | Inspect UVI Sensor O-Rings for UV decay and brittle parts. Replace O-Rings as needed.                                                                                                    |        |         |               | х           |               |            | х          |              |
| UVI Sensor<br>Plug  | Inspect UVI Sensor Plug O-Rings for UV decay and brittle parts. Replace O-Rings as needed.                                                                                                    |        |         |               | х           |               |            |            |              |
| UV Chamber          | Inspect End Plate O-Rings or Gaskets for UV decay and<br>brittle parts. Replace as needed (Section 9.9.2)<br><b>Note:</b> For 01CDS, 02CDS or 03CDS system models, refer<br>to Section 9.11.2.                                                                                                    |        |         |               |             | x             |            | х          | x            |

 Table 4 Preventive Maintenance Schedule

<sup>1</sup> Frequency may need to be increased or decreased depending on process fluid quality. Refer to your facility's Clean in Place (CIP) process.

# 9.3 Depressurize and Drain a UV Chamber

The manufacturer recommends that the UV Chamber be depressurized and drained before any maintenance, service or repair task is done. Failure to depressurize and drain the UV Chamber can result in serious injury or death. Always follow all site-specific safety protocols and procedures. Refer to Section 2.

#### **Prerequisites:**

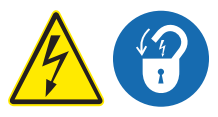

- Shut down the UV System. Refer to Section 5 as needed.
- Apply lockout tag out devices as necessary. Refer to Section 4.
- The drainage or process fluid bypass provisions are followed until UV system starts.

#### Materials:

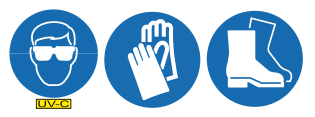

Procedure:

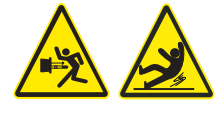

- 1. Stand off to the side of the end plate, open the vent valve and then the drain valve, as the process fluid level drops, the UV System will depressurize.
- 2. To depressurize only, open the vent valve.
- 3. Keep drain valve open until the UV Chamber is empty.
- 4. When service is complete, assemble the prerequisites in the reverse order of disassembly.

# 9.4 Pressurize the UV Chamber

#### **Prerequisites:**

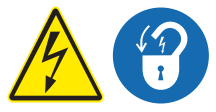

- Remove UV Lamps (if installed). Refer to Section 9.6.2.
- Inspect condition of sleeves for visible cracks or damage. Replace if necessary.
- Make sure the drain valve is closed.

#### Materials:

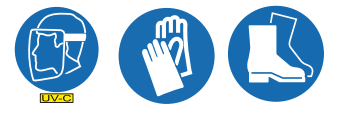

#### **Procedure:**

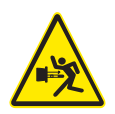

- 1. Fill the UV Chamber with process fluid.
  - **a.** Stand off to the side and make sure the area is clear of all plant personnel.
  - **b.** Pressurize the UV Chamber.
  - c. Check for leaks.
  - d. Wait twenty minutes.
- 2. If leaks are found:
  - a. Depressurize and drain the UV Chamber. Refer to Section 9.3.
  - b. Fix the leaks.
  - c. Fill the UV Chamber and do a pressure test. Check for leaks.
- 3. If there are no leaks, depressurize the UV Chamber. Refer to Section 9.3.
- 4. Install the UV Lamps. Refer to Section 9.6.2.
- 5. Install the Service End Cap. Refer to Section 9.5.

# 9.5 Remove and Install the Service End Cap

#### **Prerequisites:**

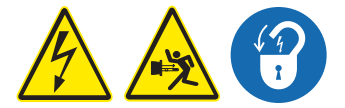

- Shut down the UV System. Refer to Section 5 as needed.
- Apply lockout tag out devices as necessary. Refer to Section 4.
- Depressurize the UV Chamber. Refer to Section 9.3.

#### Tools:

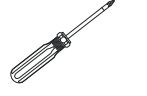

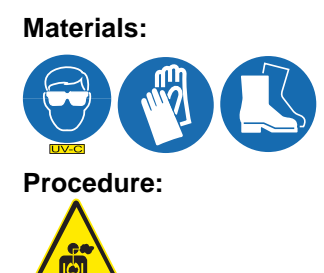

Note: An ozone inhalation hazard may be present on TOC Systems, adequate ventilation is required.

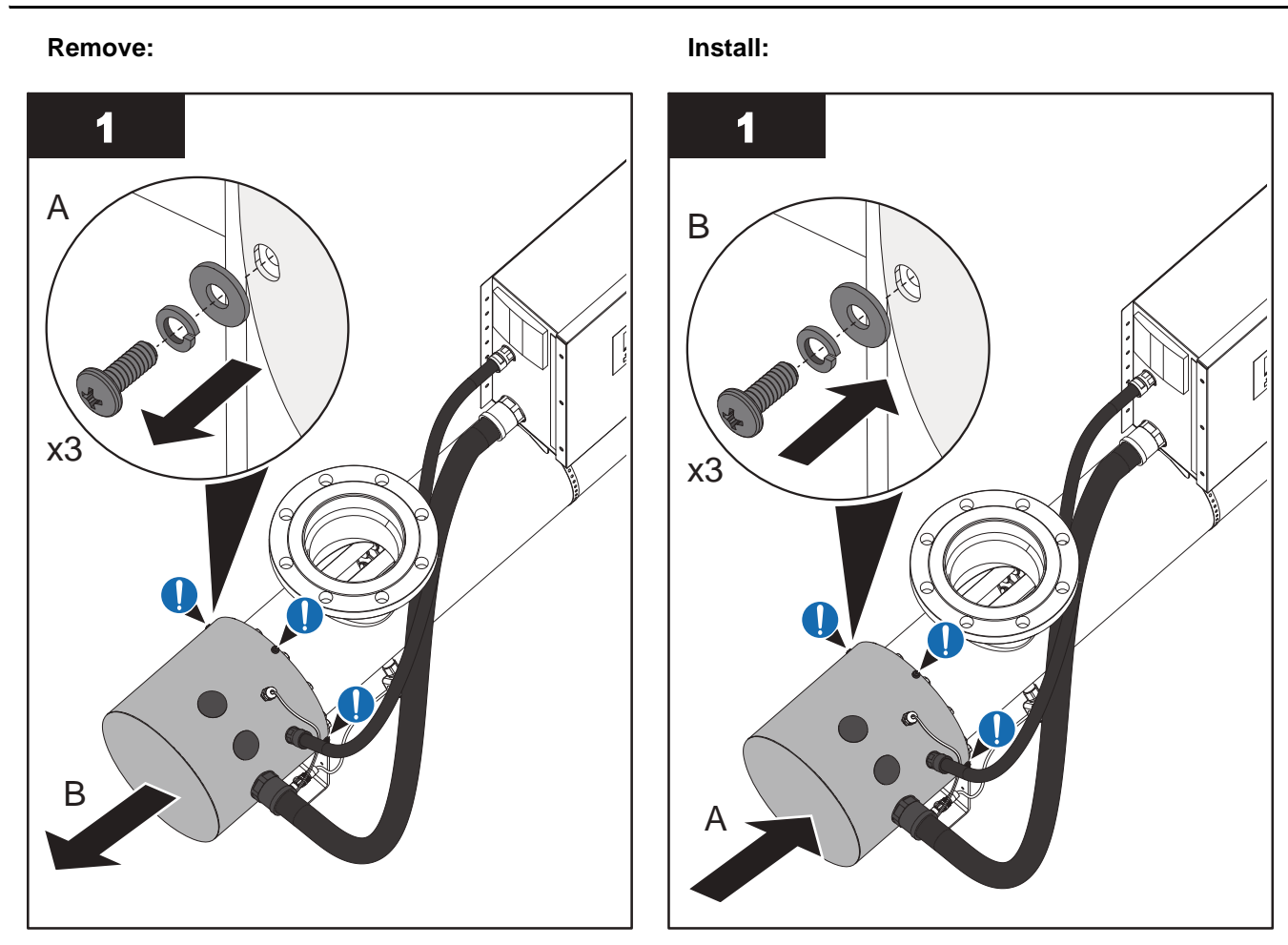

Note: CPP is shown mounted to the UV Chamber for illustration purposes

When service is complete, assemble the prerequisites in the reverse order of disassembly.

# 9.6 UV Lamp

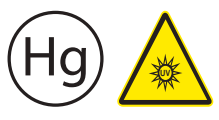

UV lamps contain mercury (Section 2).

UV Lamps are made of quartz tubing and are breakable. Do not strike, bend or apply pressure or it will break. Discard UV Lamps appropriately. Follow all local regulations.

### 9.6.1 Storage Requirements for Used UV Lamps

Put used UV Lamps into the replacement UV Lamp shipping container, or a similar container. It is preferable that the original packing materials be used where possible, or materials adequate to prevent breakage during storage and transportation.

Boxes of used UV Lamps should be labeled as such and stored in a location where the potential for accidental breakage is minimized.

A UV Lamp recycler may have specific procedures and UV Lamp storage requirements. Consult with a UV Lamp recycler to determine all applicable policies.

This component contains Mercury. Dispose according to Local, State, or Federal Laws.

## 9.6.2 Remove and Replace a UV Lamp

Inspect a UV Lamp as part of scheduled maintenance and when a UV Lamp status alarm occurs.

Replace a UV Lamp for every 9,000 hours (a Lamps Expired alarm occurs) or when the UV Lamp fails inspection.

NOTICE

Failure to replace UV Lamps for every 9000 hours of runtime may cause the equipment to fail. With intermittent use, in no case should the UV Lamps be used for more than 24 months, regardless of number of hours of operation, due to normal operational degradation.

#### **Prerequisites:**

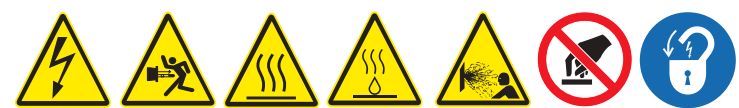

- Shut down the UV System. Refer to Section 5 as needed.
- Apply lockout tag out devices as necessary. Refer to Section 4.
- Depressurize the UV Chamber, and stand off to the side. Refer to Section 9.3.
- Wait minimum ten (10) minutes to allow UV Lamps to cool.
- Remove the Service End Cap. Refer to Section 9.5.

#### Materials:

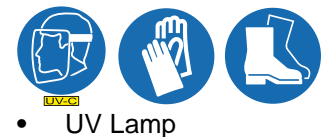

Note: Use clean lint free cotton gloves to handle UV Lamps.

#### **Procedure:**

Remove:

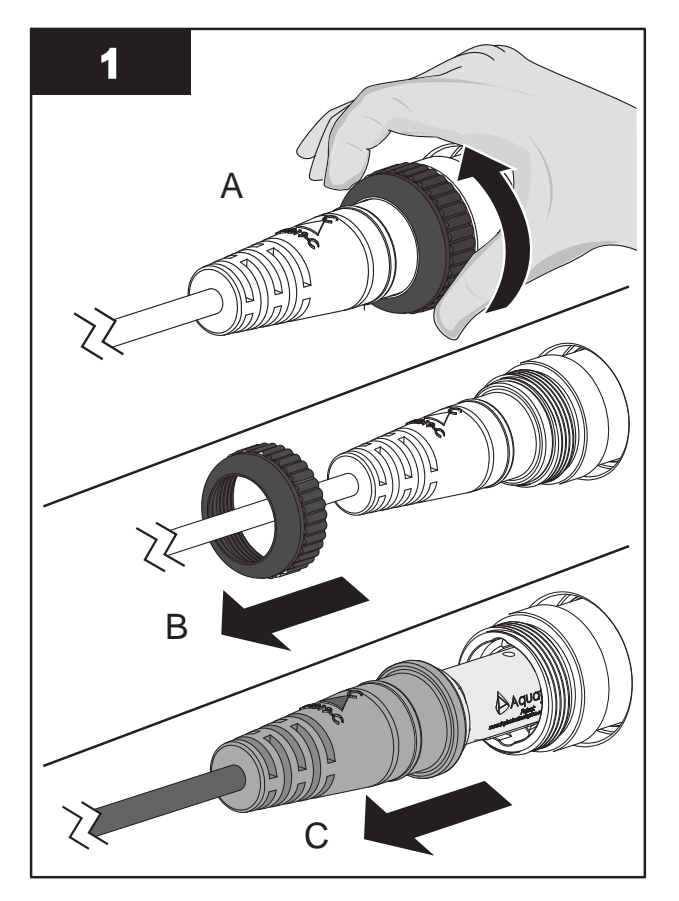

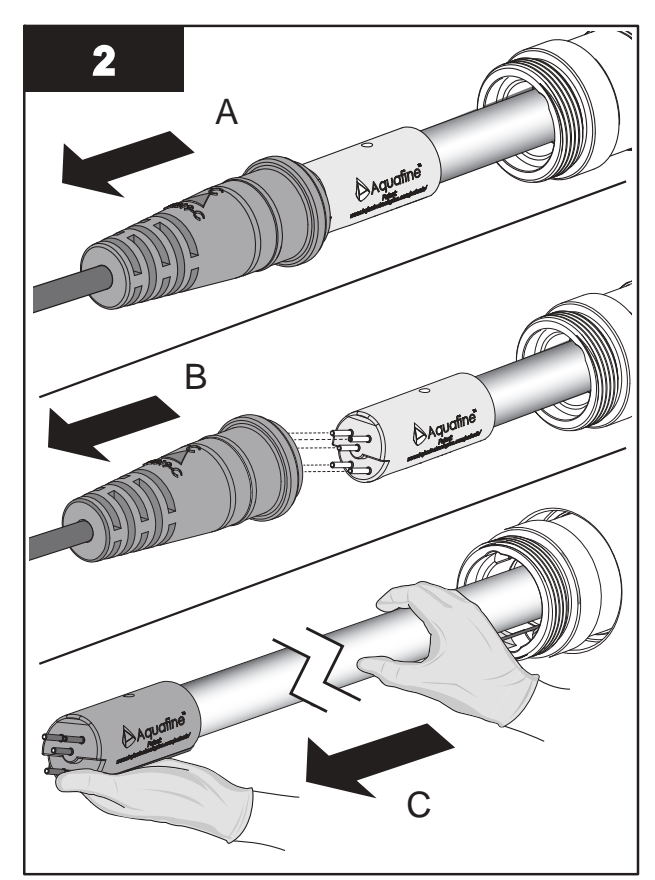

- 3. Inspect the UV Lamp pins for:
  - Evidence of overheating
  - Moisture
  - Displaced or bent pins (pins are angled at 10 degrees)
- 4. Inspect the UV Lamp for:
  - Cracks or breaks, loose ceramic ends.
- **5.** If the conditions listed are:
  - Present, replace the UV Lamp.
  - Not present, reinstall the UV Lamp.

#### Install:

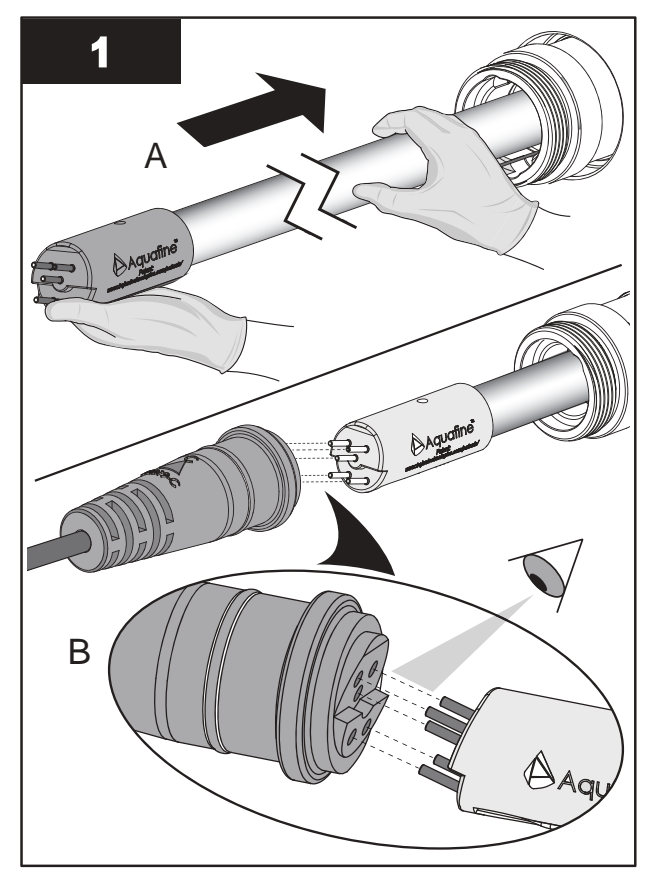

**Note:** Always support the UV Lamp with lint free cotton gloved hands.

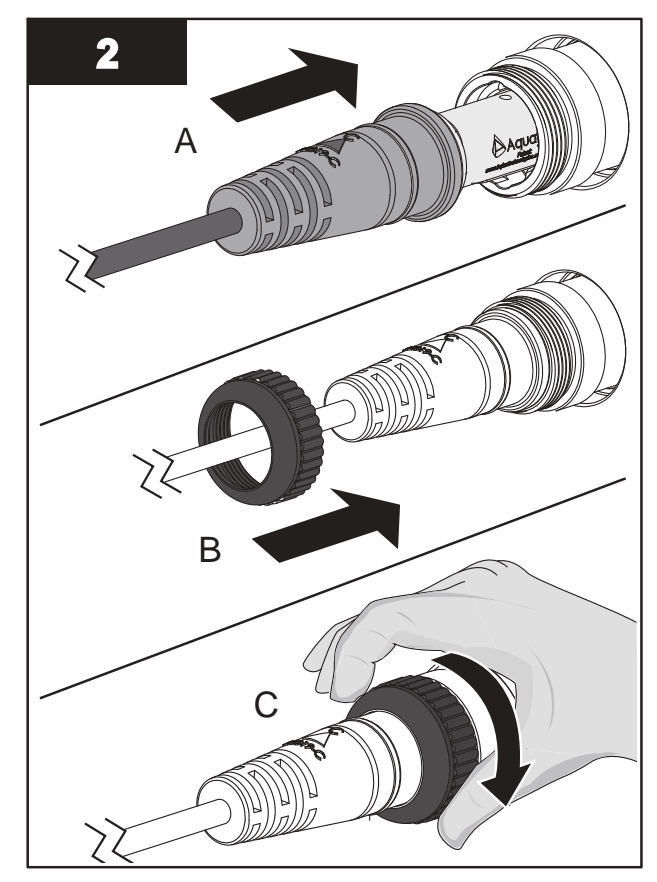

Note: Hand tighten the cap compression nut.

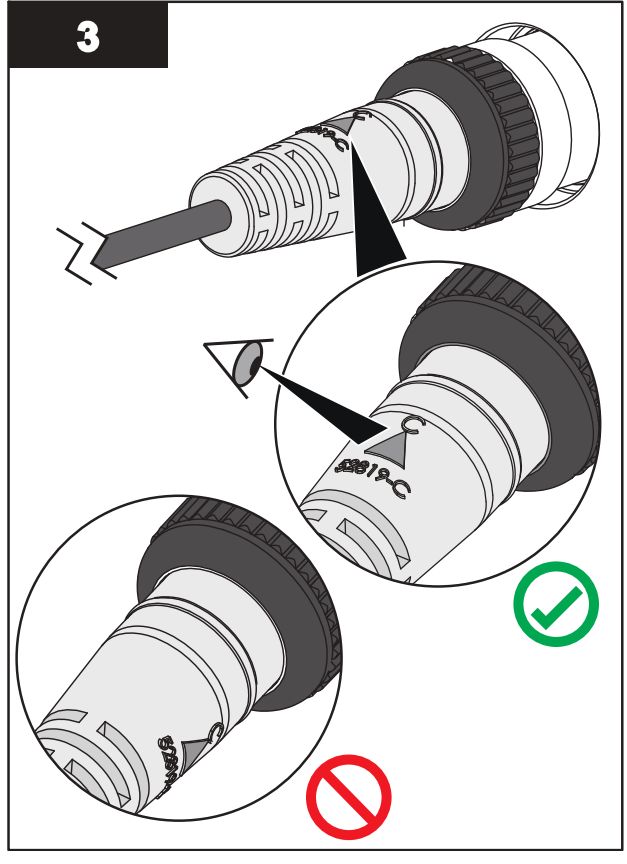

Note: The arrow must be positioned at the top of the Lamp Port.

#### **Post-requisites:**

• Reset Lamp Hours when replacing all UV Lamps in the UV Chamber (Section 8.4.3).

# 9.7 Lamp Sleeves

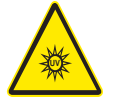

Lamp Sleeves are made of quartz tubing and are breakable. Do not strike, bend or apply pressure or it will break. Discard Lamp Sleeves appropriately. Follow all local regulations.

#### 9.7.1 Remove and Replace a Sleeve

Inspect the Sleeves and Sleeve O-rings as a part of scheduled maintenance or when a UVI Low alarm occurs.

Replace a Sleeve if buildup cannot be removed, or when the Sleeve shows signs of damage, such as cracks and chips.

#### **Prerequisites:**

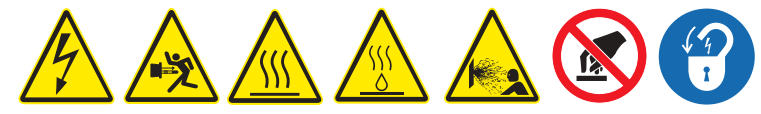

- Shut down the UV System. Refer to Section 5 as needed.
- Apply lockout tag out devices as necessary. Refer to Section 4.
- Depressurize and drain the UV Chamber, and stand off to the side. Refer to Section 9.3.
- Wait ten (10) minutes to allow UV Lamps to cool.
- Allow residual fluid inside of UV Chamber to cool applies to Liquid Sugar applications only.
- Remove the Service End Cap. Refer to Section 9.5.
- Remove the UV Lamp. Refer to Section 9.6.2.

#### Tools:

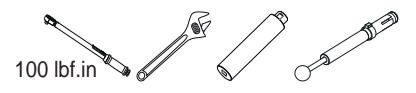

Materials:

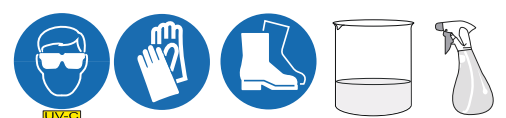

- Lamp Sleeve (if required)
- Sleeve Bolt Washer
- Lamp Sleeve O-Rings

#### Procedure:

# NOTICE

To prevent Sleeve damage during removal, be sure to keep the Sleeve level and perpendicular to the end plate. Physical damage to Sleeves indicates a possible serious condition in the UV Chamber. Full service of the UV Chamber may be needed.

Use caution and apply only 100 lbf.in (11.3 N-m) of torque to the Sleeve bolt. Excessive torque will crack the Sleeve. Low torque may result in fluid leakage into the service end cap. Use only the provided Sleeve Bolt Removal Tool.

# Maintenance

### Remove:

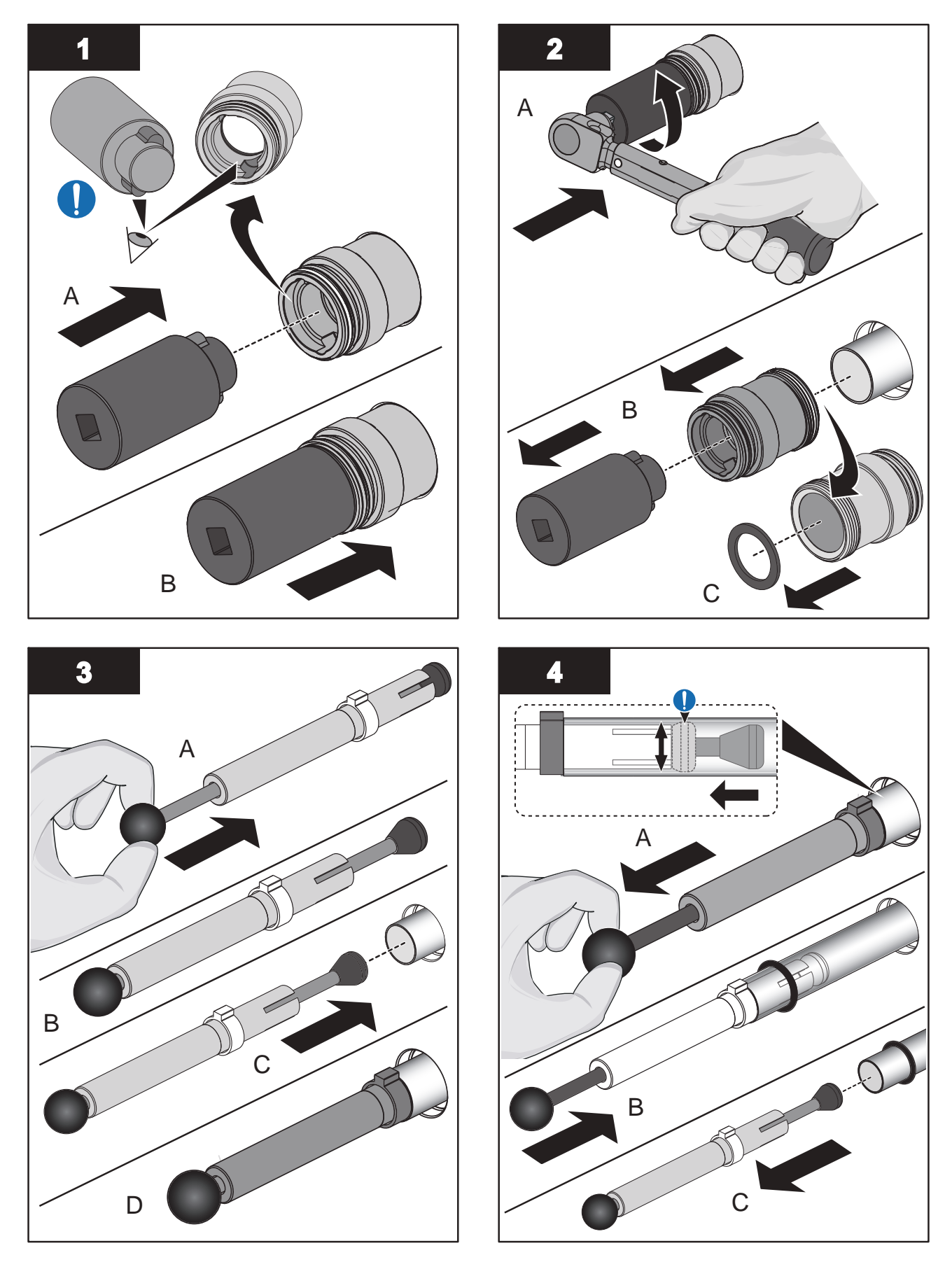

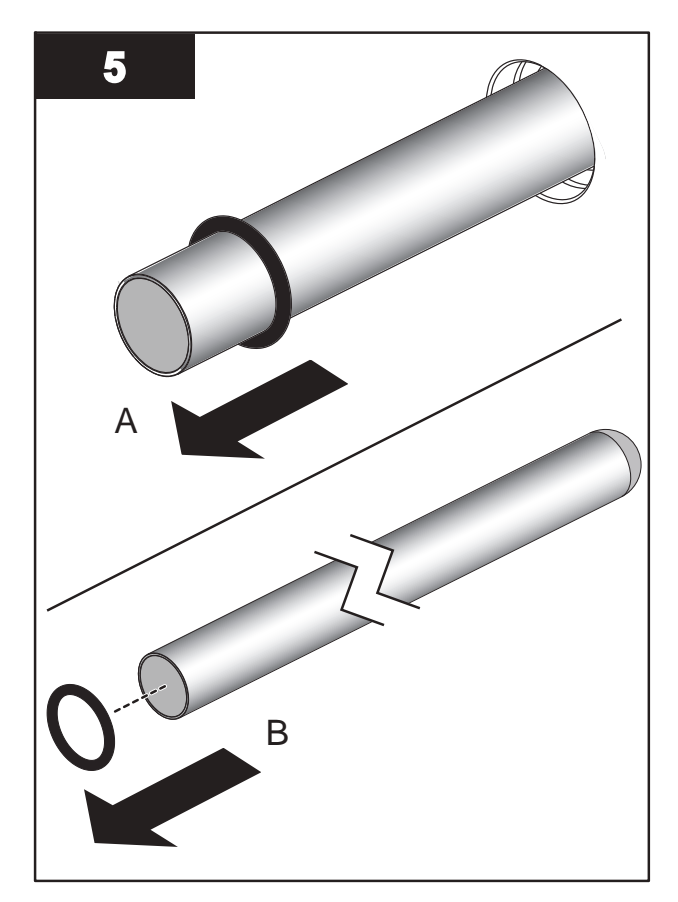

Install:

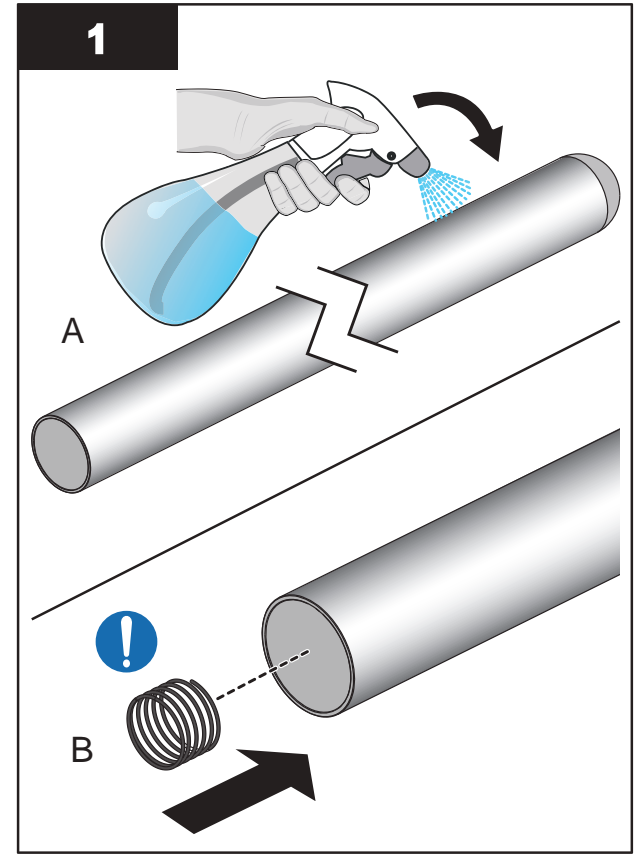

Note: Verify that compression spring is in the Lamp Sleeve.

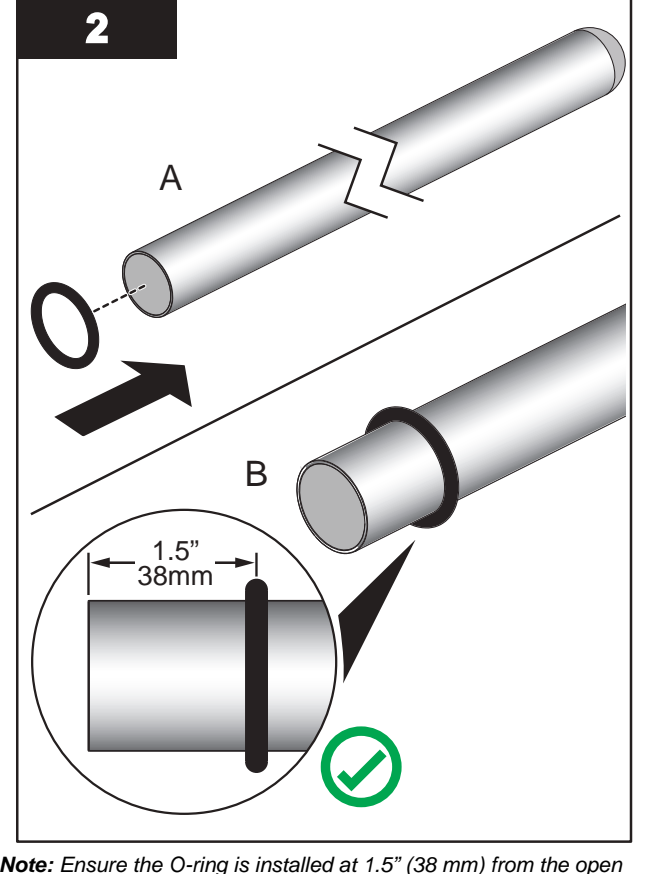

**Note:** Ensure the O-ring is installed at 1.5" (38 mm) from the open end of the Lamp Sleeve.

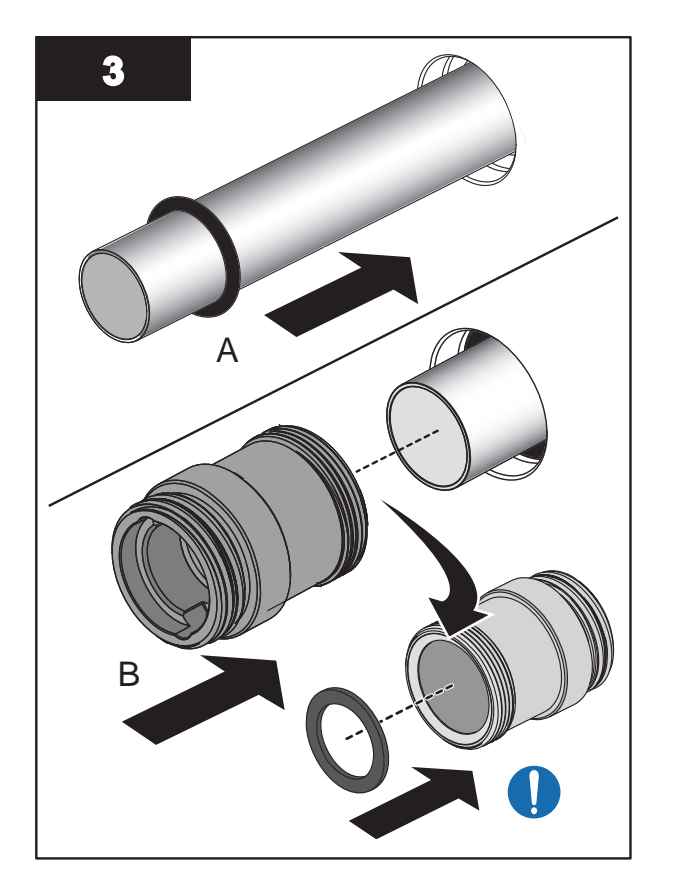

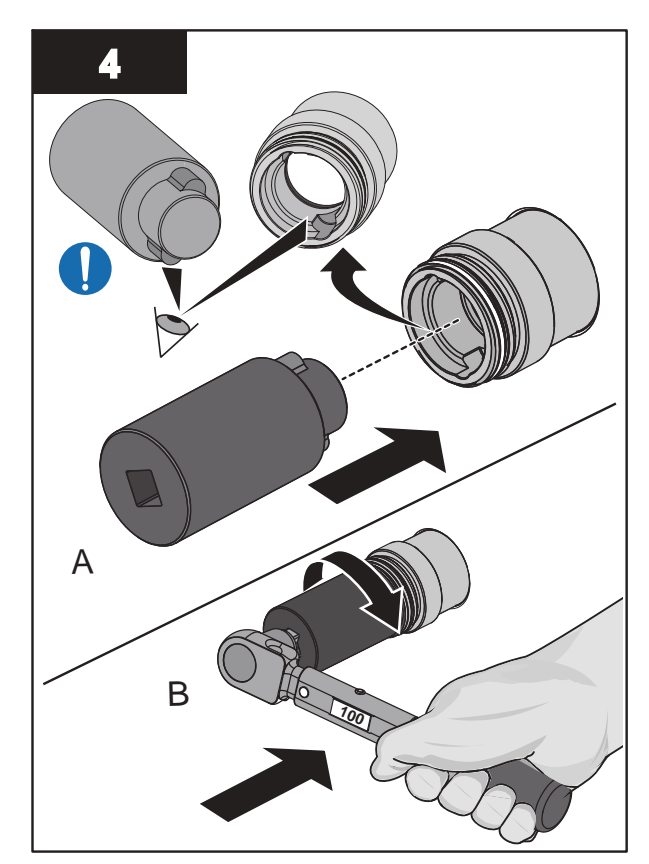

Note: Torque the Sleeve Bolt to 11.3 N.m (100 lbf.in).

# 9.7.2 Clean a Sleeve

Clean all Sleeves manually if there is buildup on any of the inspected Sleeves.

# NOTICE

Do not use abrasive materials to clean a Sleeve. Abrasive materials will scratch and cause damage to the Sleeve.

Keep water and debris out of the Sleeves. Moisture can cause build-up in the Sleeves and corrosion of the lamp shunt and pins, which results in shorter UV Lamp life. Use a lint-free cloth to remove water or debris.

Build-up on the Sleeves decreases the amount of UV light, and can result in higher UV Lamp temperatures and decreased UV Lamp efficiency.

Only use Aquafine Corporation approved cleaning solutions on the Sleeves. Use of unapproved chemicals may result in damage to the equipment. For a list of approved cleaning solutions refer to Table 5.

### Table 5 Approved Cleaning Solutions and Dilution Ratio

| Solution                   | Dilution                      |
|----------------------------|-------------------------------|
| ActiClean <sup>®</sup> Gel | Not Required                  |
| 20% Phosphoric Acid        | 2 parts water to 1 part acid  |
| 40% Phosphoric Acid        | 5 parts water to 1 part acid  |
| 75% Phosphoric Acid        | 10 parts water to 1 part acid |
| 80% Phosphoric Acid        | 12 parts water to 1 part acid |

#### **Prerequisites:**

• Remove a Lamp Sleeve. Refer to Section 9.7.1.

Materials:

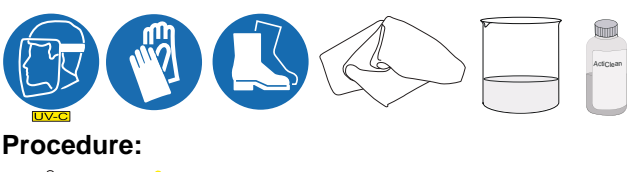

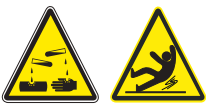

- 1. Refer to Table 5 for approved cleaning solutions and dilution ratios. Mix the solution thoroughly. Use pH indicator strips to make sure that pH is between 1.0-1.5. The solution is effective in cleaning sleeves when the pH is less than 3.0. Above pH 3.0, the cleaning solution should be replaced.
- 2. Clean the sleeve with an approved cleaning solution and a lint-free cloth. Wipe up and down the length of the sleeve. Do not wipe across or around the sleeve. Wipe until all the build-up on the sleeve is removed.
- 3. Rinse the sleeve fully with clean distilled water.
- **4.** Allow the sleeve to air-dry. Make sure the sleeve is completely dry on the inside and outside before installation.

Notes: 1) Sleeves may look clean when wet.

2) A completely clean sleeve will have the clarity of a new, unused sleeve.

5. When service is complete, assemble the prerequisites in the reverse order of the disassembly.

# 9.8 UVI Sensor

#### 9.8.1 Remove and Replace the UVI Sensor

#### **Prerequisites:**

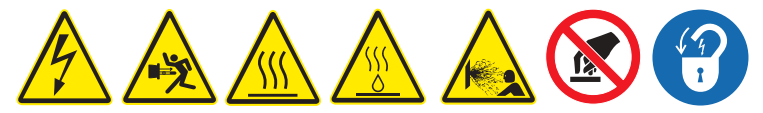

- Shut down the UV System. Refer to Section 5 as needed.
- Apply lockout tag out devices as necessary. Refer to Section 4.
- Depressurize and drain the UV Chamber. Refer to Section 9.3.
- Allow residual fluid inside of UV Chamber to cool applies to Liquid Sugar applications only.

#### Tools:

15/16 ir G

Materials:

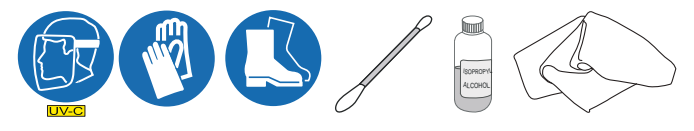

#### **Procedure:**

### Maintenance

#### Remove:

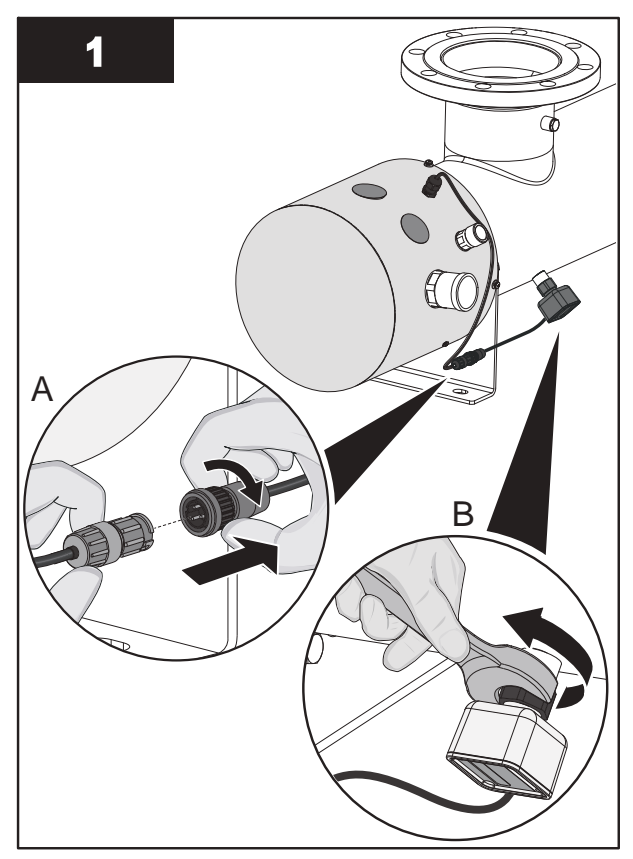

Note: Loosen the nut securing the UVI Sensor.

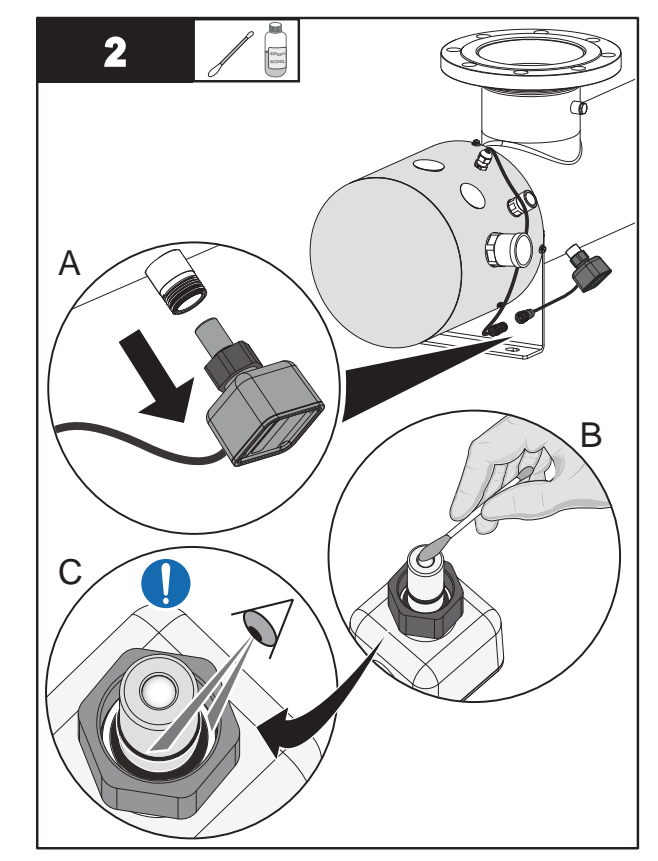

**Note:** Inspect O-rings for signs of UV decay or brittle parts. Replace if necessary.

#### Install:

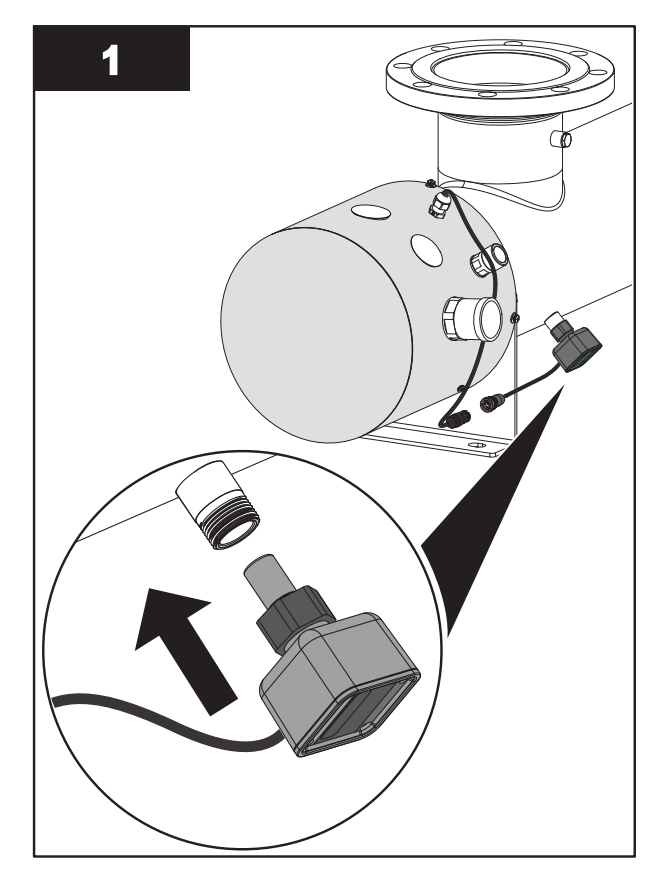

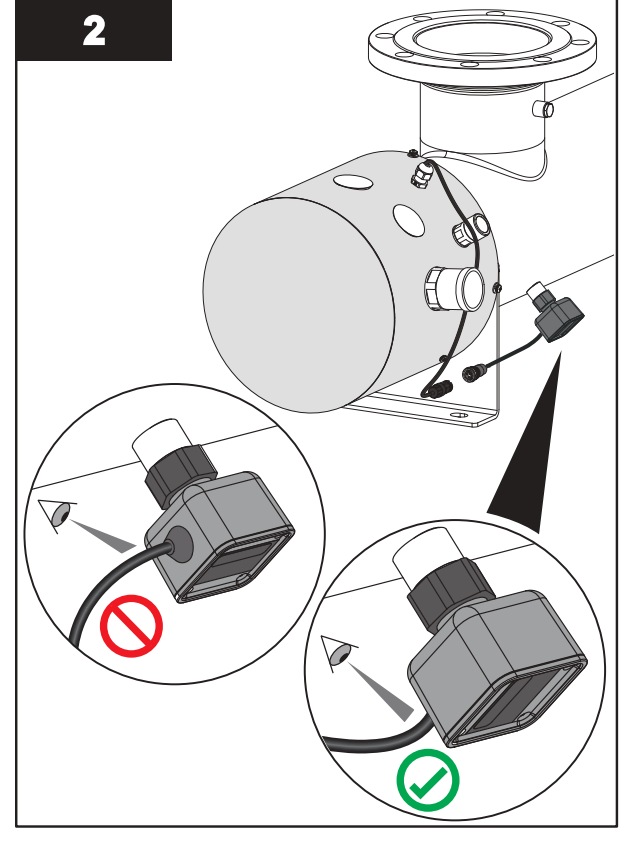

Note: Orientate the UVI Sensor to position the cable at the bottom as shown.

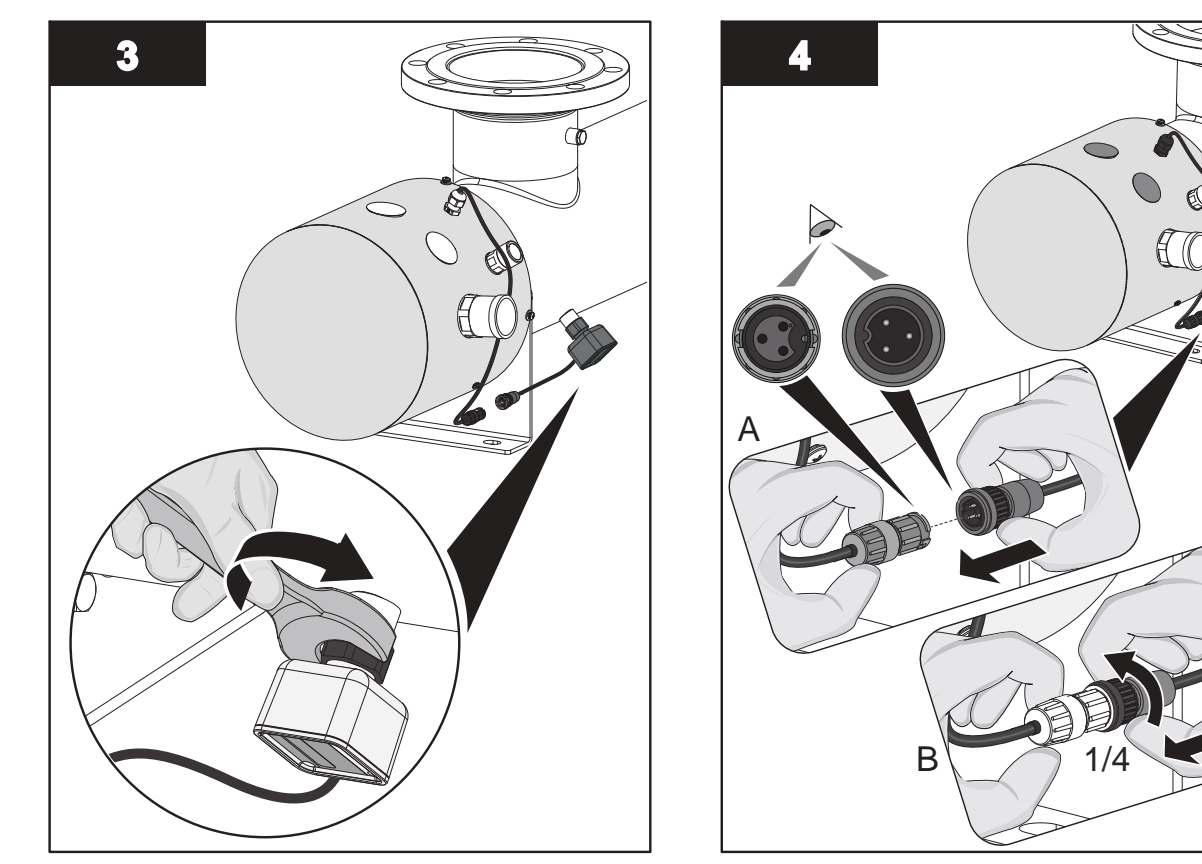

Note: Tighten the nut to 40 N.m (29.5 lbf.ft) to secure the UVI Sensor.

# 9.9 UV Chamber End Plate

**Note:** Applies to UV Chambers with 30 inch or 60 inch UV Lamps only. For UV Chambers with 15 inch UV Lamps, proceed to Section 9.11.

### 9.9.1 Remove and Install the UV Chamber End Plate

#### **Prerequisites:**

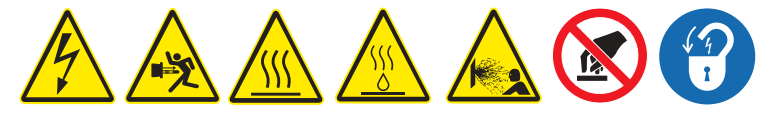

- Shut down the UV System. Refer to Section 5.
- Apply lockout tag out devices as necessary. Refer to Section 4.
- Depressurize and drain the UV Chamber. Refer to Section 9.3.
- Allow residual fluid inside of UV Chamber to cool applies to Liquid Sugar applications only.
- Remove Service End Cap. Refer to Section 9.5.
- Remove the UV Lamps. Refer to Section 9.6.2.
- Remove the Lamp Sleeves. Refer to Section 9.7.1.
- Disconnect the Temperature Switch. Refer to Section 7.4.1.
- Disconnect the Ground Wires. Refer to Section 7.4.1.

#### Tools:

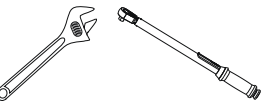

Materials:

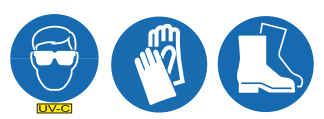

#### **Procedure:**

**Note:** The UV Chamber may be supplied with End Plate Gaskets or End Plate O-Rings. Follow the appropriate removal and installation procedure in this section.

Remove (For UV Chambers with End Plate Gaskets):

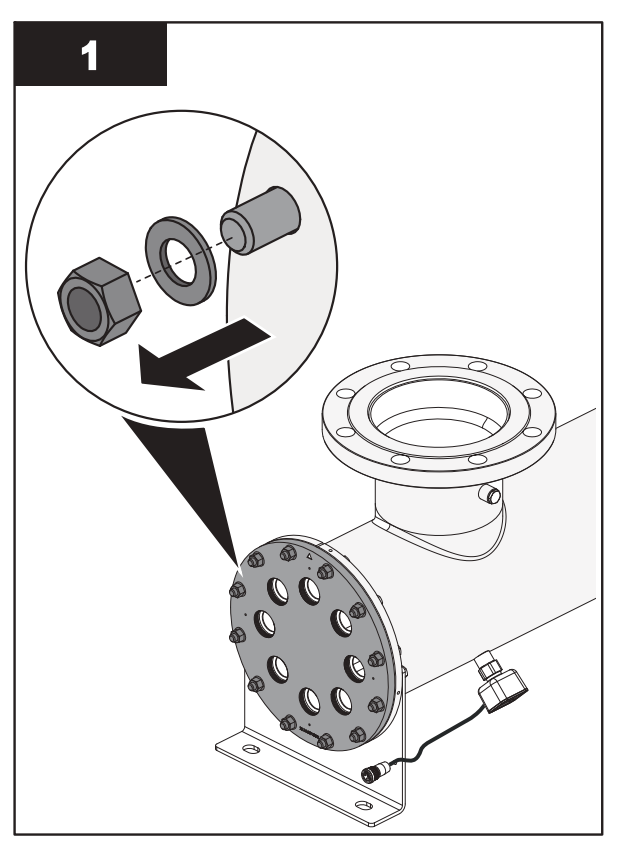

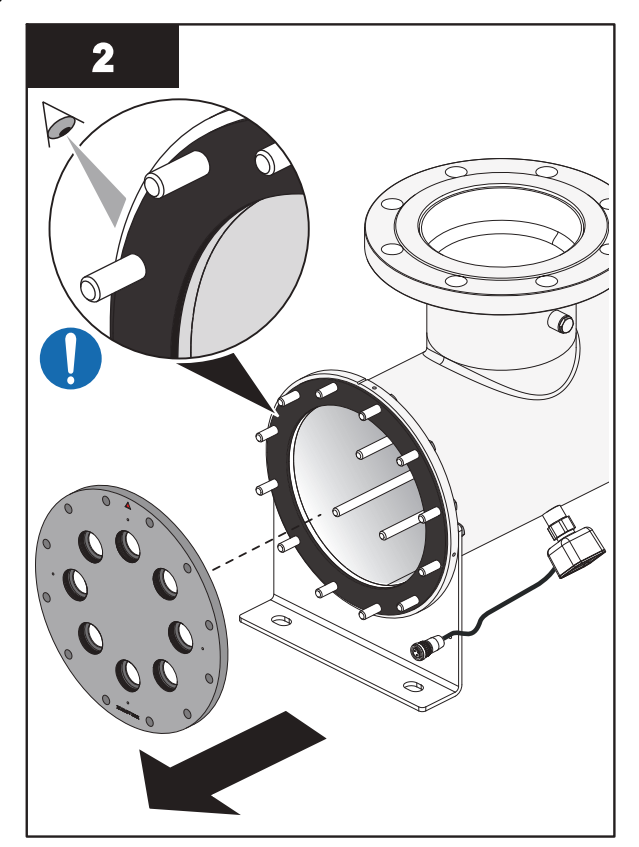

Note: Inspect the Gasket for signs of damage, cracks or wear. Replace if required. Refer to Section 9.9.2.

#### Install (For UV Chambers with End Plate Gaskets):

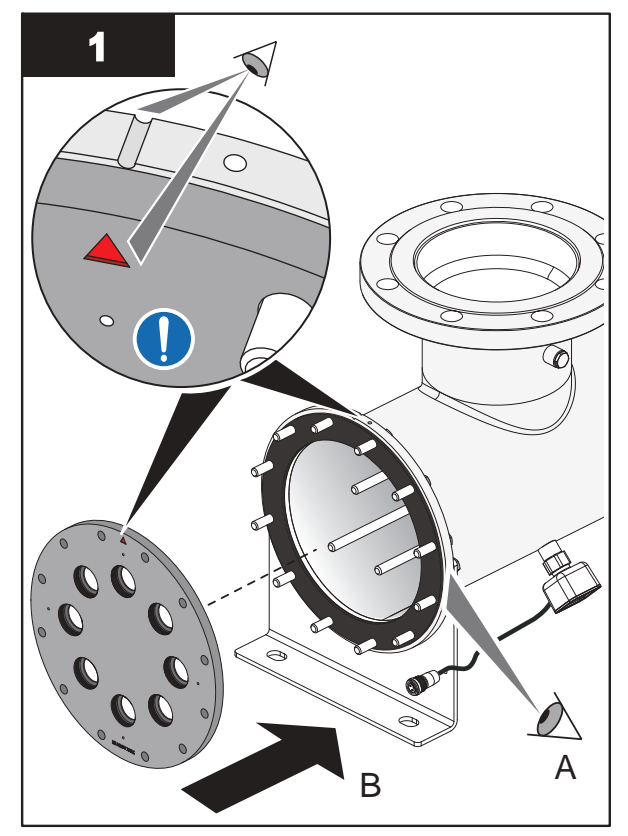

**Notes:** 1) Make sure the Gasket is properly installed before installing the UV Chamber End Plate.

2) Align the orientation mark on the end plate with the orientation mark on the end flange of the UV chamber.

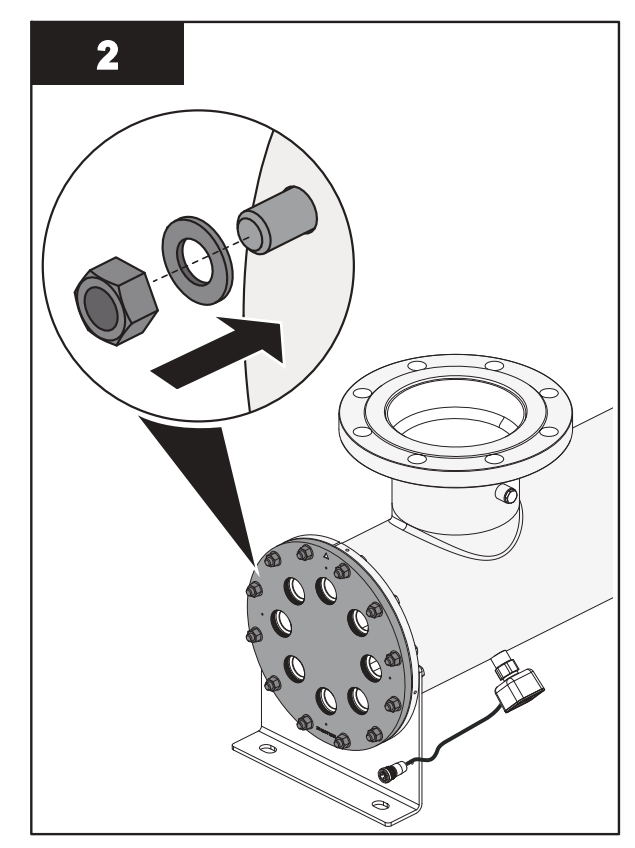

Note: Torque the bolts in a star pattern to 25.8 N.m (19 lbf.ft).

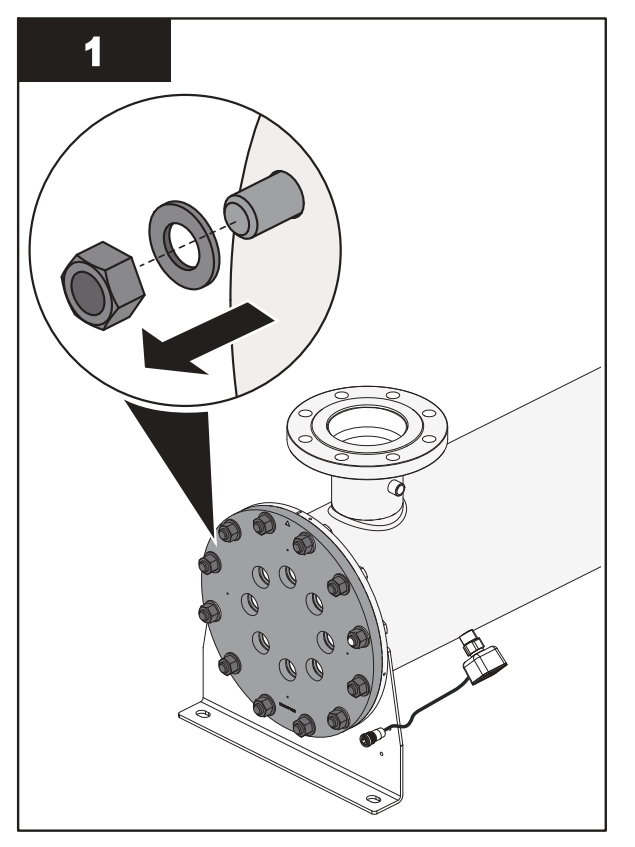

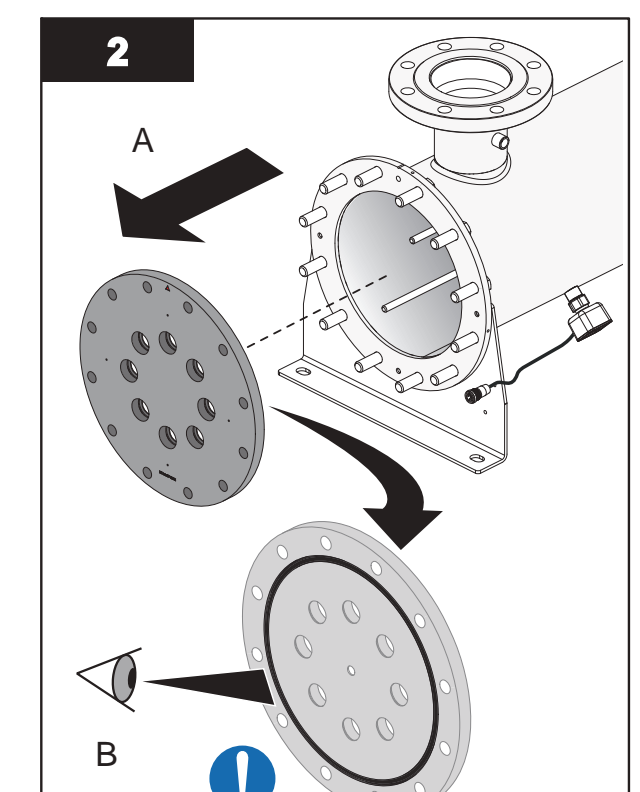

**Note:** Inspect the End Plate O-Ring for signs of damage, cracks or wear. Replace if required. Refer to Section 9.9.2.

### Remove (For UV Chambers with End Plate O-Rings):

### Maintenance

Install (For UV Chambers with End Plate O-Rings):

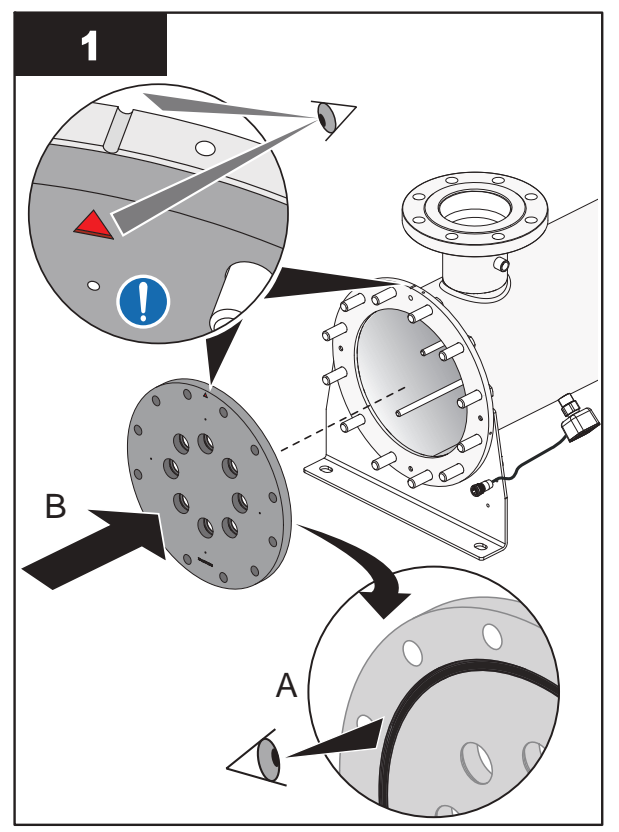

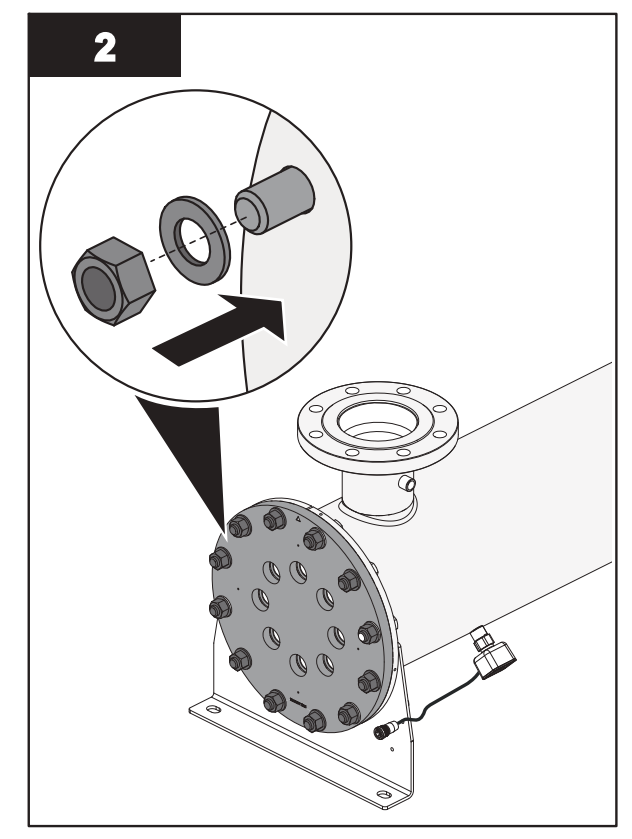

**Notes:** 1) Make sure the End Plate O-Ring is properly seated in the groove before installing the UV Chamber End Plate.

- 2) Make sure that the O-Ring does not pinch when installing the UV Chamber End Plate.
- 3) Align the orientation mark on the end plate with the orientation mark on the end flange of the UV chamber.
- Note: Torque the bolts in a star pattern to 107.1 N.m (79 lbf.ft).
- 3. When service is complete, assemble the prerequisites in the reverse order of the disassembly.

### 9.9.2 Remove and Replace End Plate O-Ring / Gasket

#### **Prerequisites:**

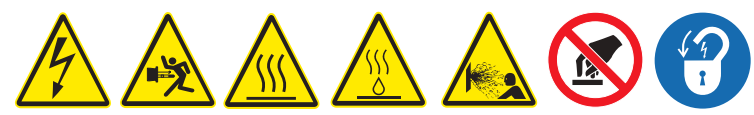

• Remove the UV Chamber End Plate. Refer to Section 9.9.1.

#### Tools:

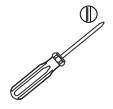

Note: A small slotted screwdriver may be required for systems with End Plate O-Rings.

#### Materials:

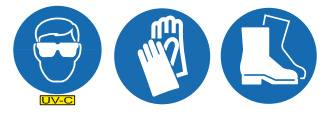

- New End Plate O-Ring (if applicable)
- New End Plate Gasket (if applicable)

### Procedure:

To replace an:

- End Plate Gasket, proceed to End Plate Gasket Replacement
- End Plate O-Ring, proceed to End Plate O-Ring Replacement

### End Plate Gasket Replacement

#### Remove:

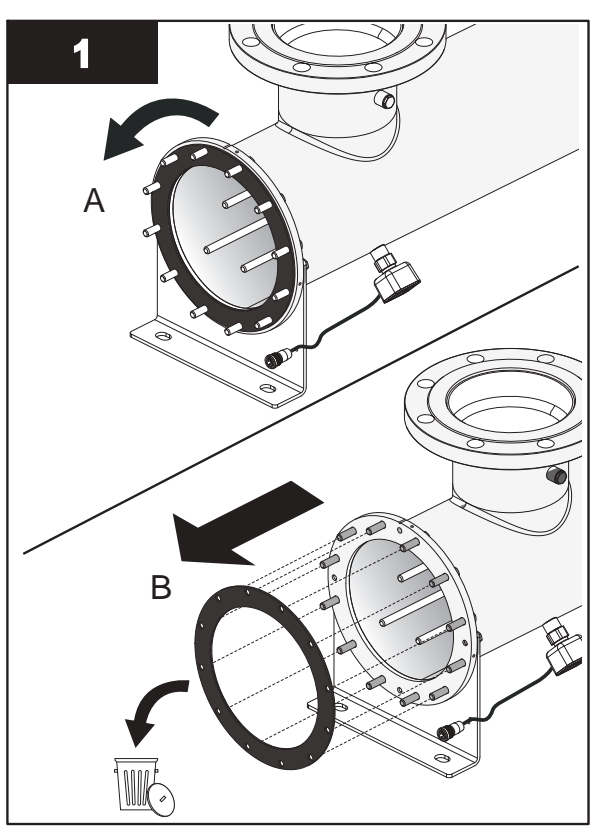

Install:

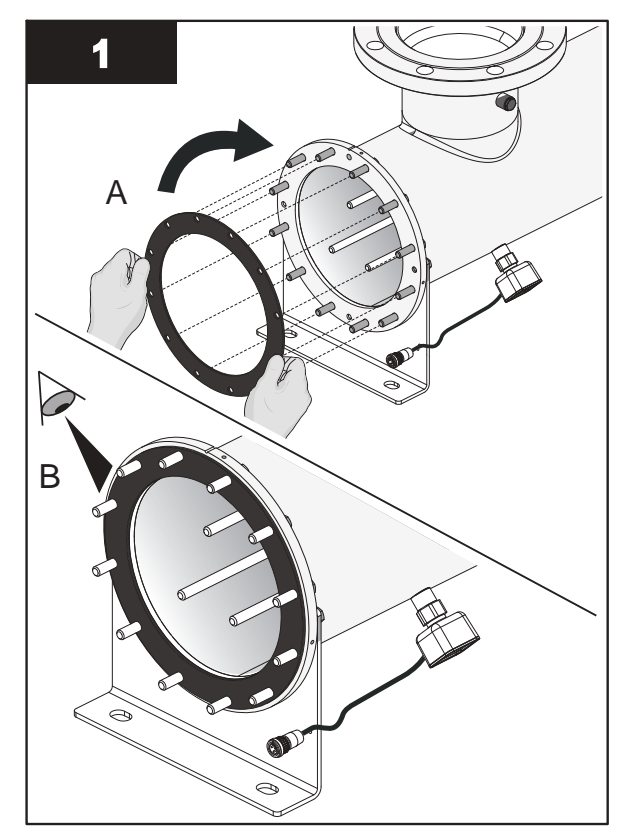

**Note:** Make sure the Gasket is properly installed on the UV Chamber End Flange.

### Maintenance

#### **End Plate O-Ring Replacement**

#### Remove:

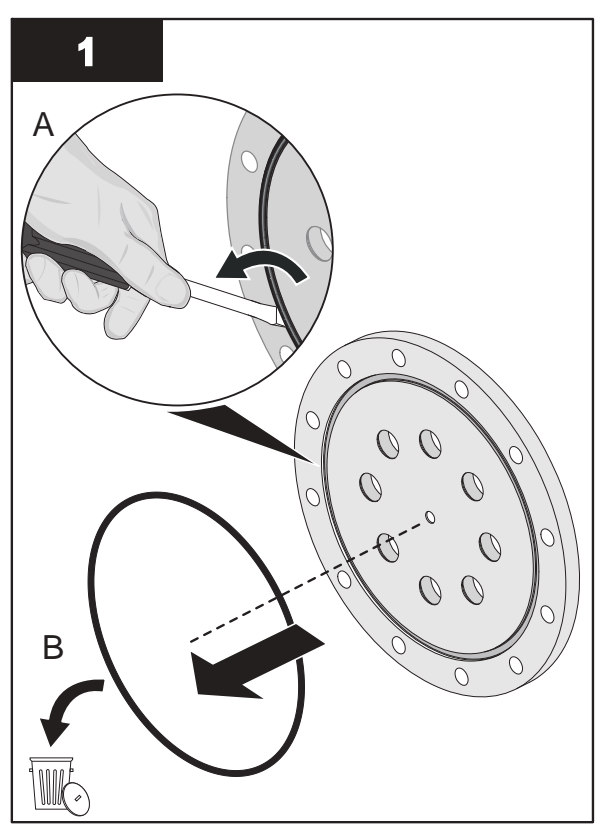

Install:

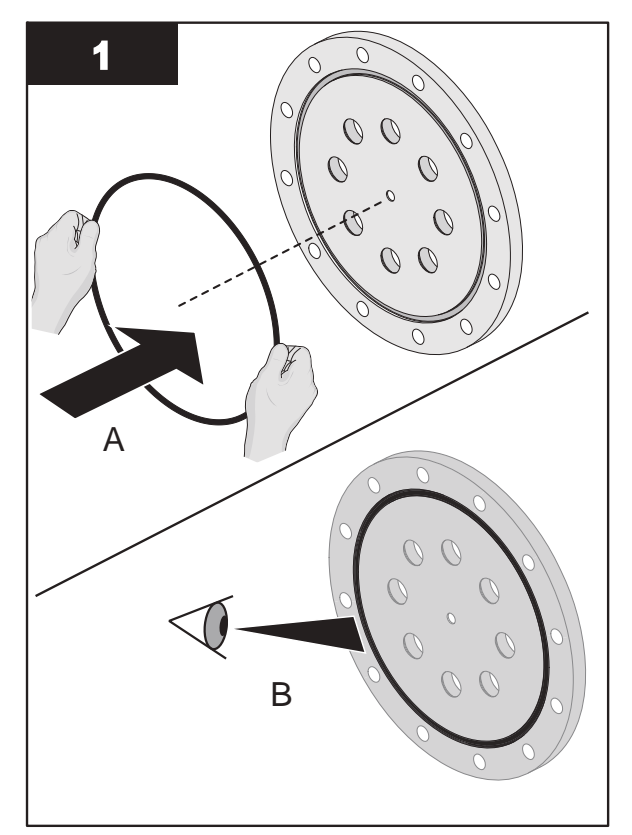

**Note:** Make sure the End Plate O-Ring is properly seated in the groove.

# 9.10 Baffle Assembly

*Note:* Applies to UV Chambers with 30 inch or 60 inch UV Lamps only. For UV Chambers with 15 inch UV Lamps, proceed to Section 9.11.

### 9.10.1 Remove and Replace the Baffle Assembly

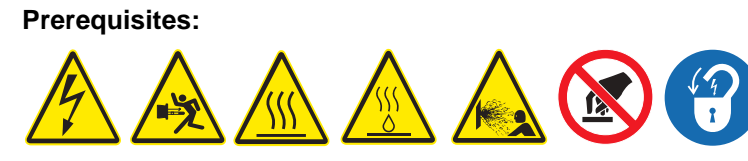

Remove the UV Chamber End Plate. Refer to Section 9.9.1

Materials:

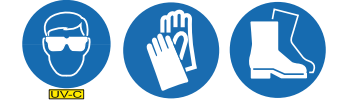

### Procedure:

**Note:** Baffle Assembly shown for illustrative purposes only. Depending on system size and system application, the Baffle Assembly design may vary.

#### Remove:

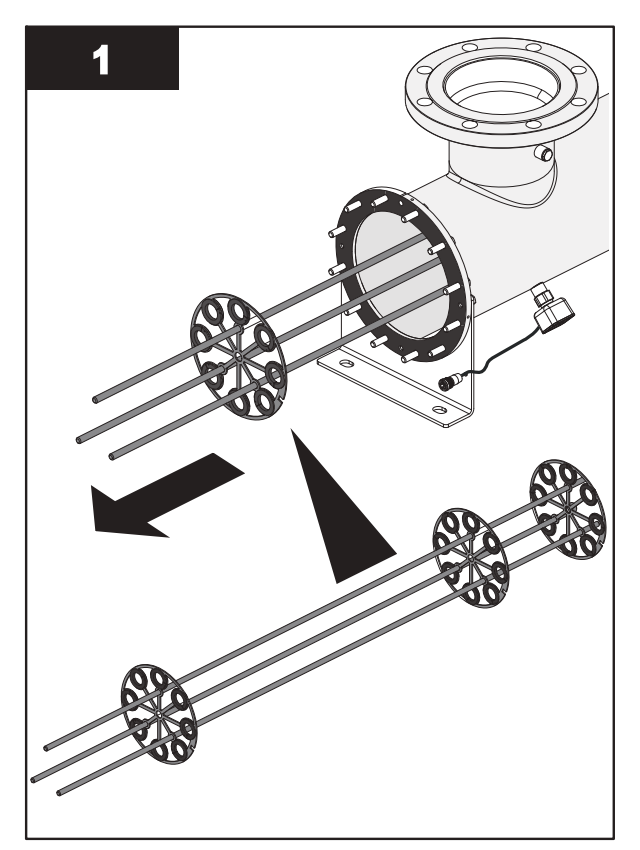

Install:

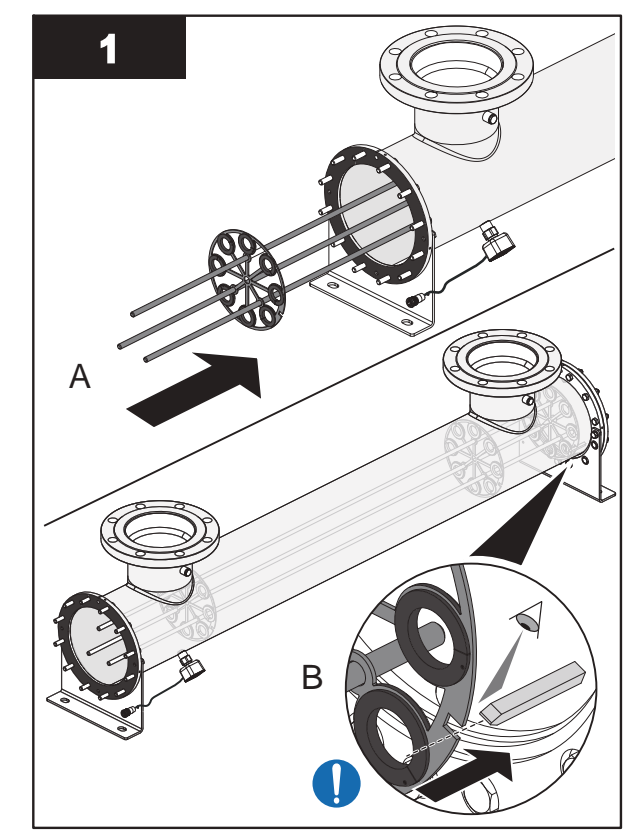

Note: Remove the Baffle Assembly slowly and evenly.

Note: Align the notch on the baffle with the key in the UV Chamber.

2. When service is complete, assemble the prerequisites in the reverse order of the disassembly.

# 9.10.2 Remove and Replace a Sleeve Bushing

**Prerequisites:** 

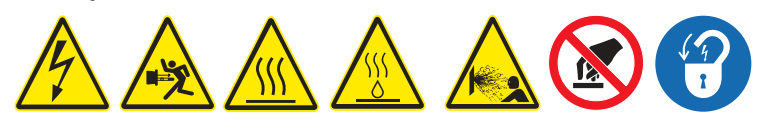

• Remove Baffle Assembly. Refer to Section 9.10.1.

Tools:

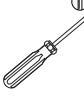

Materials:

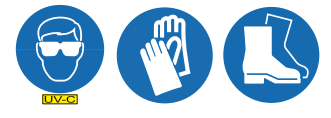

New Sleeve Bushing

#### Procedure:

### Maintenance

#### Remove:

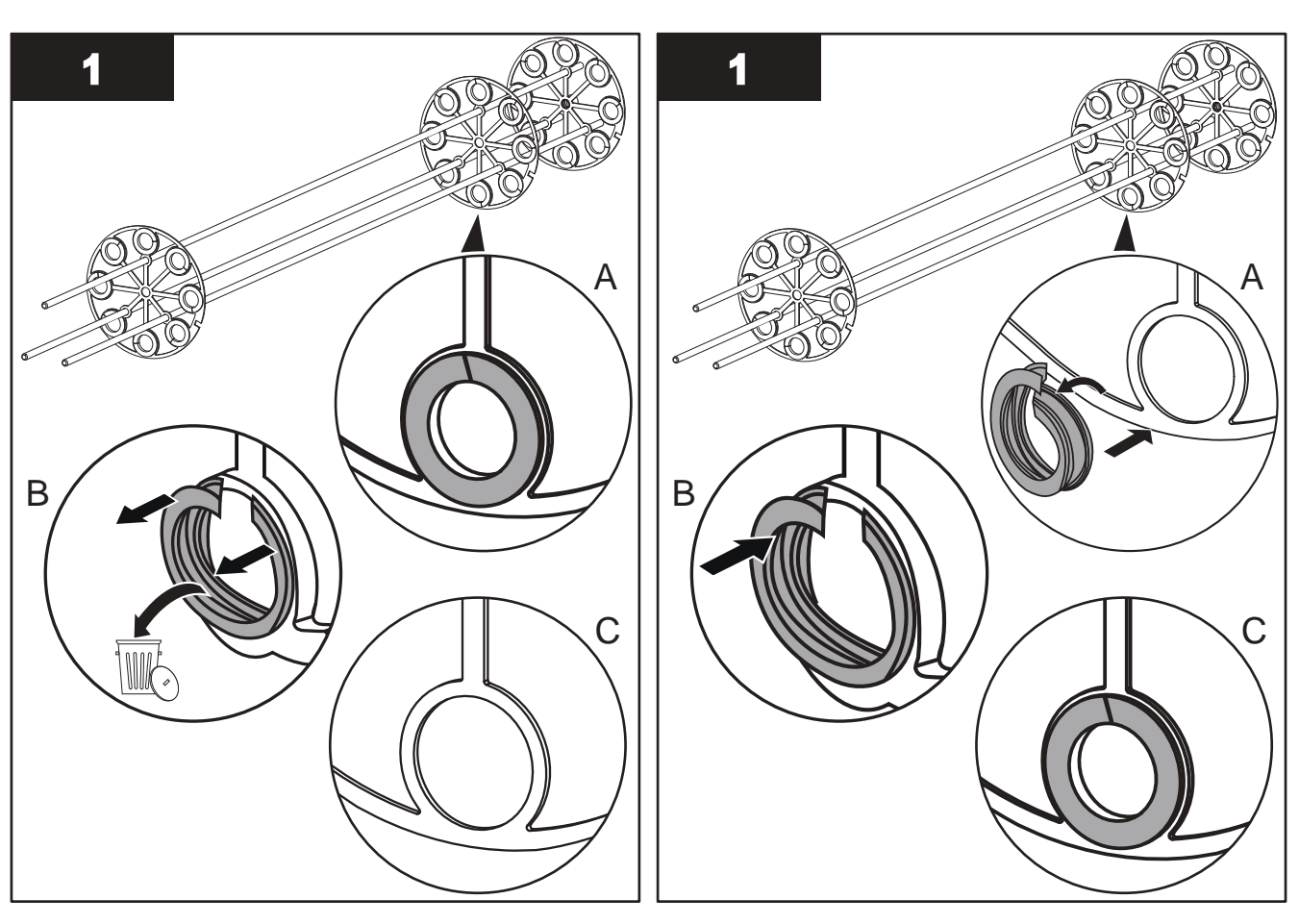

Install:

9.10.3 Remove and Replace a Baffle Plate Guide O-Ring

Prerequisites:

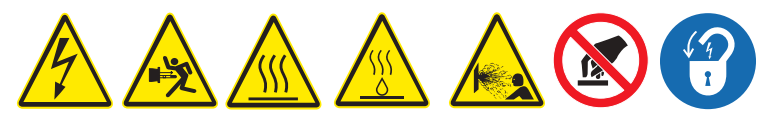

• Remove Baffle Assembly. Refer to Section 9.10.1.

Tools:

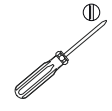

Materials:

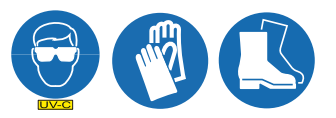

New Baffle Plate Guide O-Ring

### Procedure:

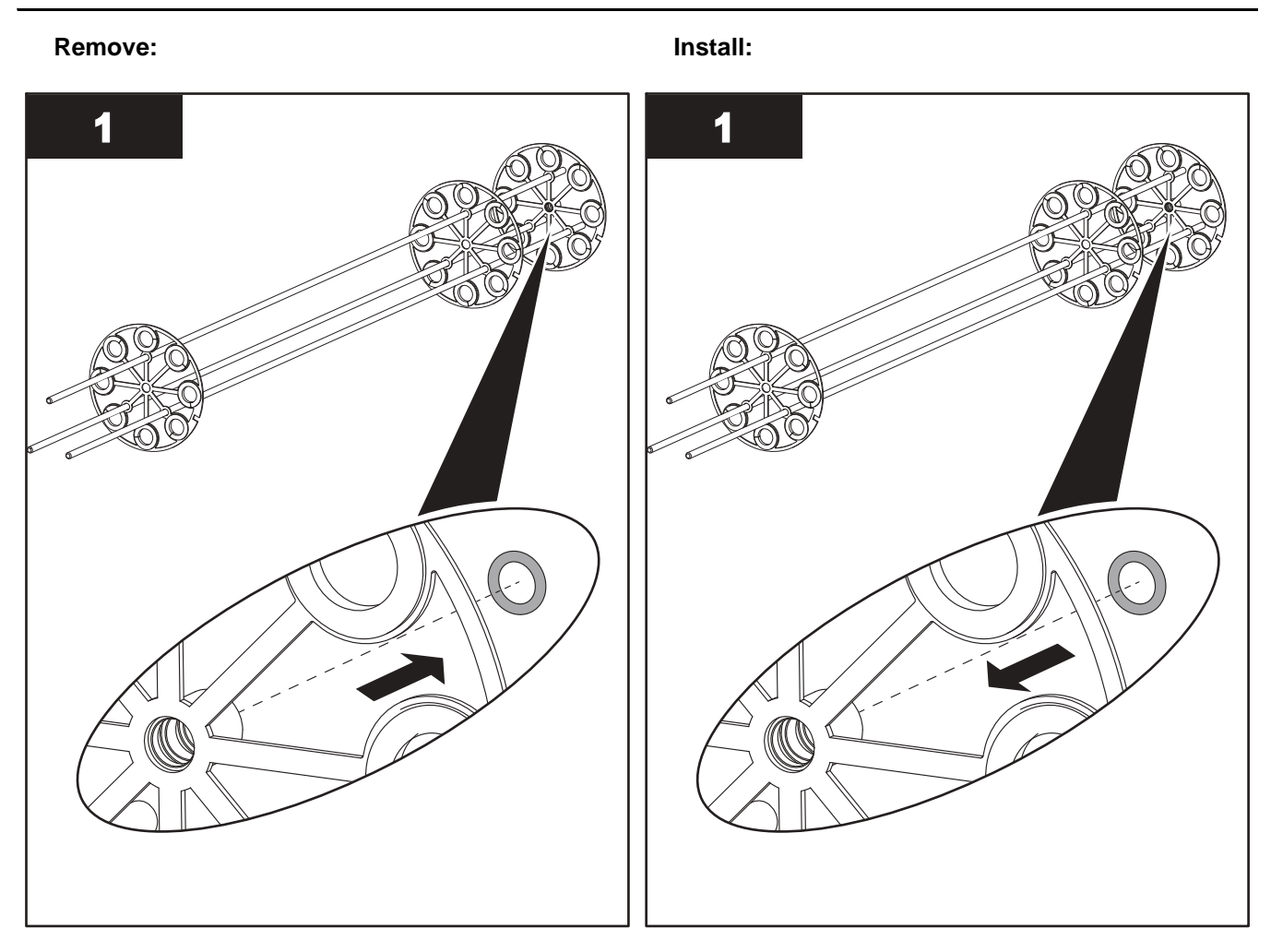

# 9.11 UV Chamber End Plate / Baffle Assembly

Note: Applies to 01CDS, 02CDS and 03CDS system models only.

## 9.11.1 Remove and Install the UV Chamber End Plate / Baffle Assembly

**Prerequisites:** 

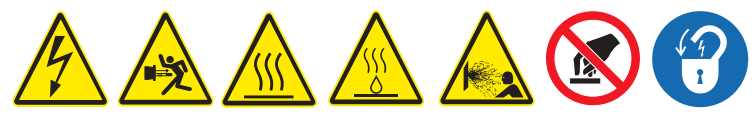

- Shut down the UV System. Refer to Section 5.
- Apply lockout tag out devices as necessary. Refer to Section 4.
- Depressurize and drain the UV Chamber. Refer to Section 9.3.
- Allow residual fluid inside of UV Chamber to cool applies to Liquid Sugar applications only.
- Remove Service End Cap. Refer to Section 9.5.
- Remove the UV Lamps. Refer to Section 9.6.2.
- Remove the Lamp Sleeves. Refer to Section 9.7.1.
- Disconnect the Temperature Switch. Refer to Section 7.4.1.
- Disconnect the Ground Wires. Refer to Section 7.4.1.

Tools:

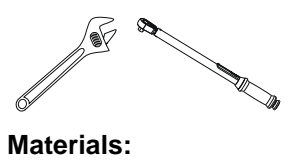

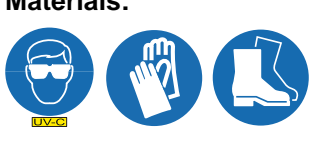

Procedure:

Remove:

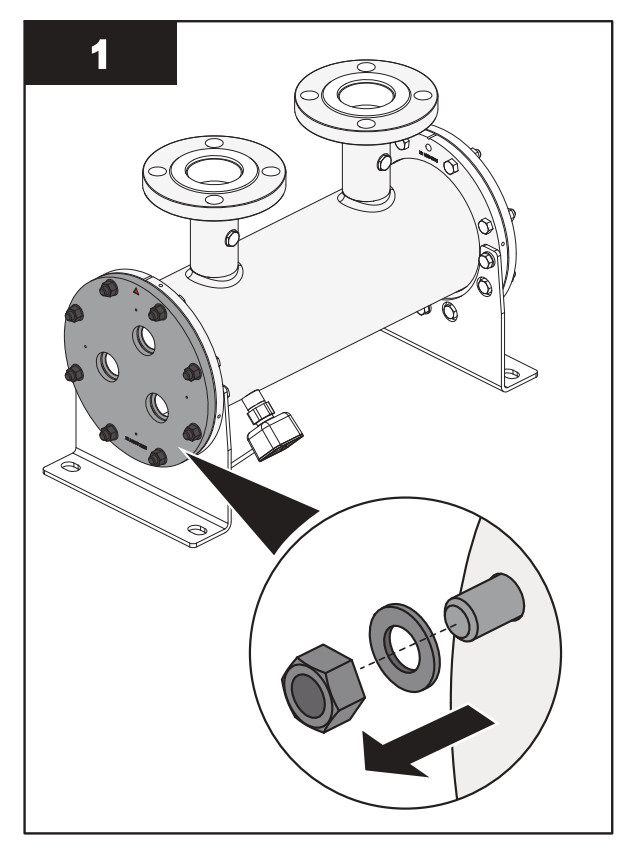

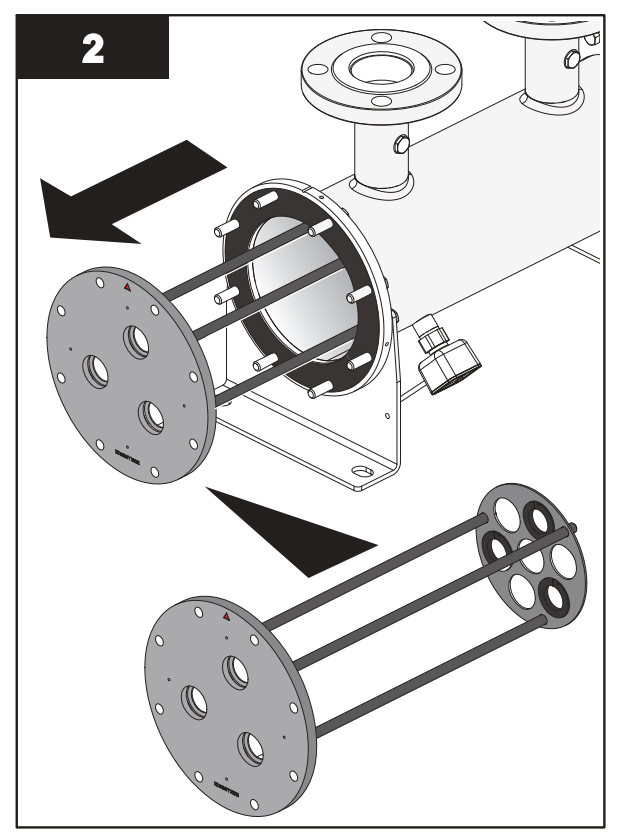

Note: Remove the End Plate / Baffle Assembly slowly and evenly.

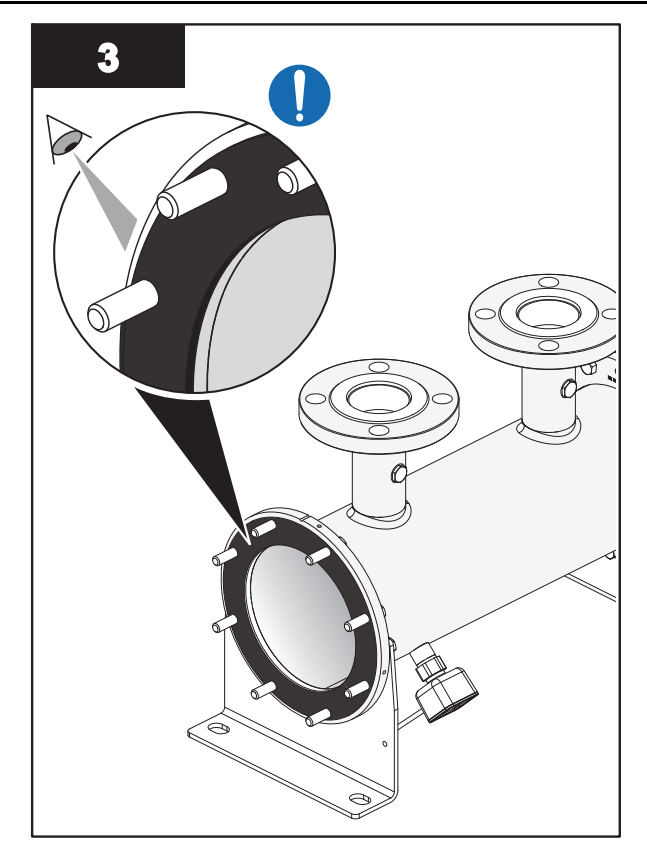

**Note:** Inspect the Gasket for signs of damage, cracks or wear. Replace if required. Refer to Section 9.11.2.

#### Install:

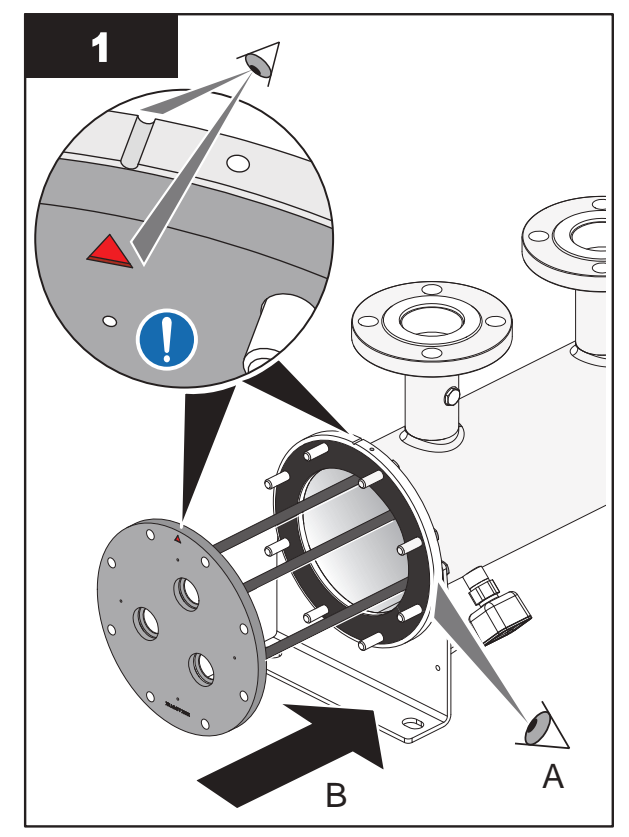

**Notes:** 1) Make sure the Gasket is properly installed before installing the UV Chamber End Plate / Baffle Assembly.

2) Align the orientation mark on the end plate with the orientation mark on the end flange of the UV chamber.

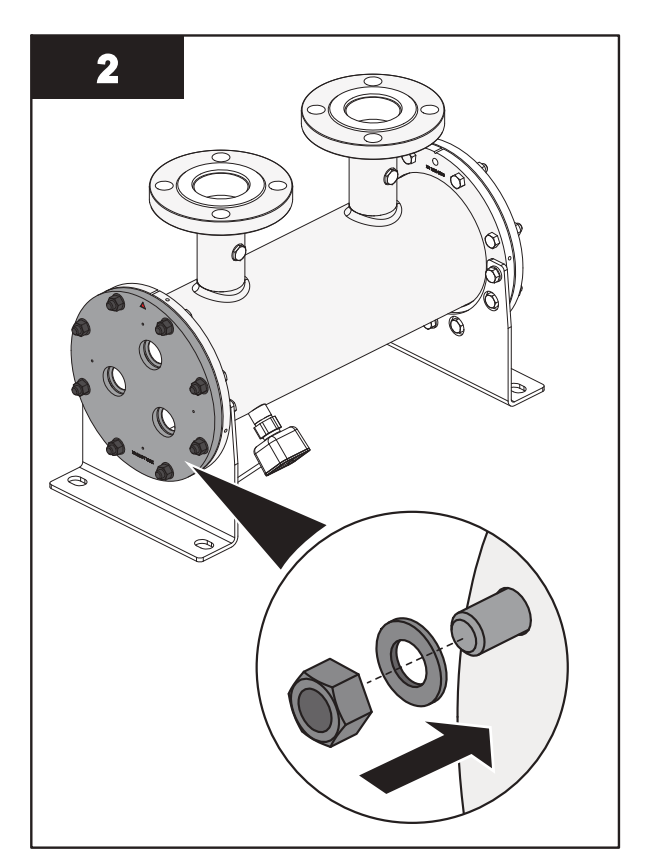

Note: Torque the bolts in a star pattern to 25.8 N.m (19 lbf.ft).

3. When service is complete, assemble the prerequisites in the reverse order of the disassembly.

# 9.11.2 Remove and Replace End Plate Gasket

Prerequisites:

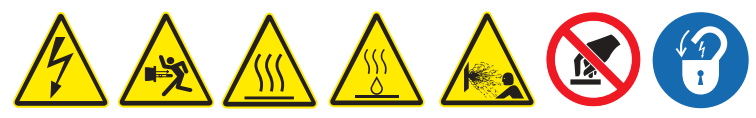

• Remove the UV Chamber End Plate / Baffle Assembly. Refer to Section 9.11.1.

Materials:

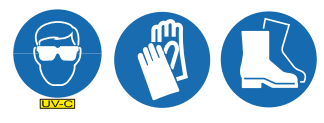

• New End Plate Gasket

**Procedure:** 

Remove:

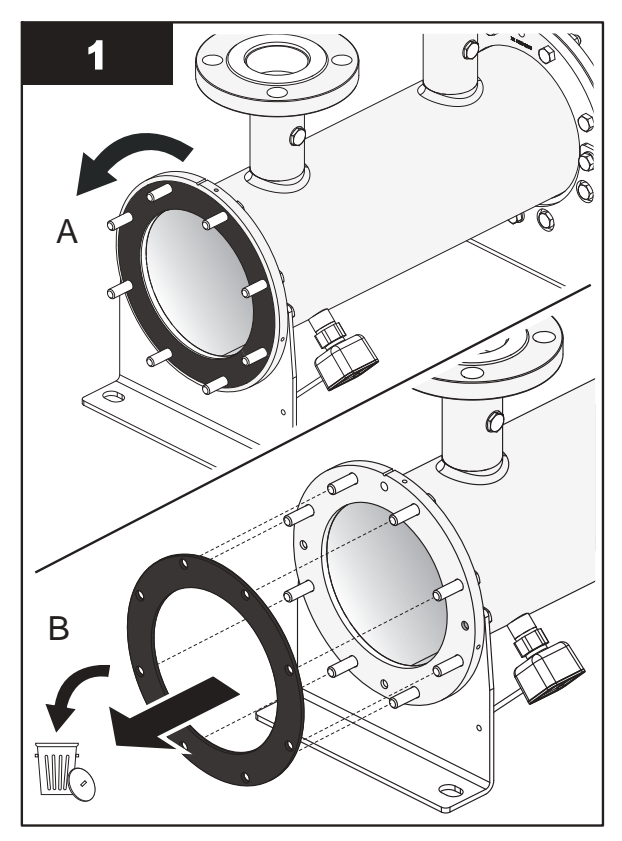

Install:

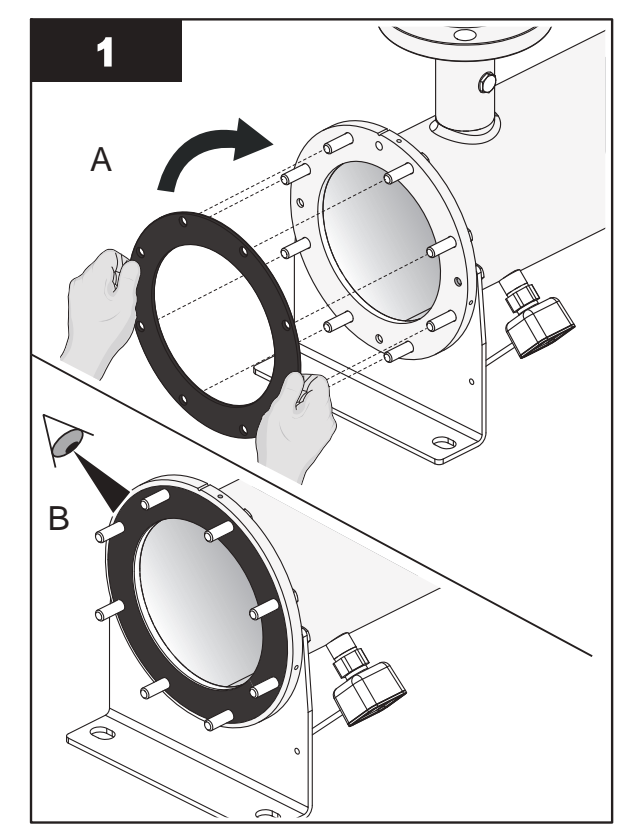

**Note:** Make sure the Gasket is properly installed on the UV Chamber End Flange.

# 9.11.3 Remove and Replace a Sleeve Bushing

Prerequisites:

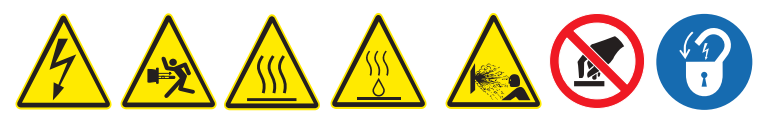

• Remove the UV Chamber End Plate / Baffle Assembly. Refer to Section 9.11.1.

Tools:

#### Materials:

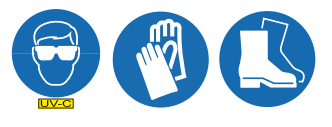

New Sleeve Bushing

Procedure:

Remove:

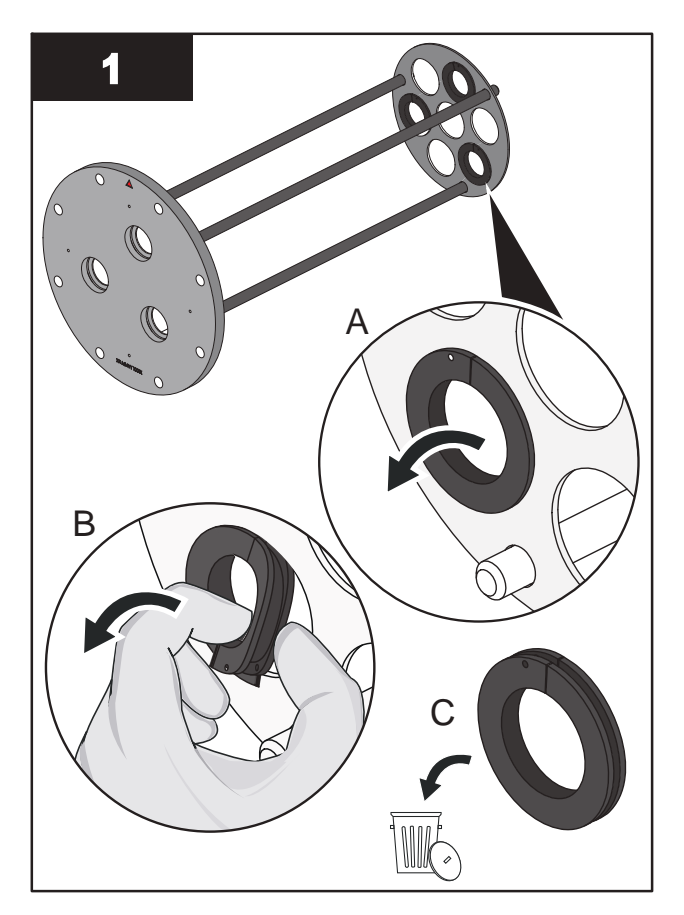

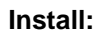

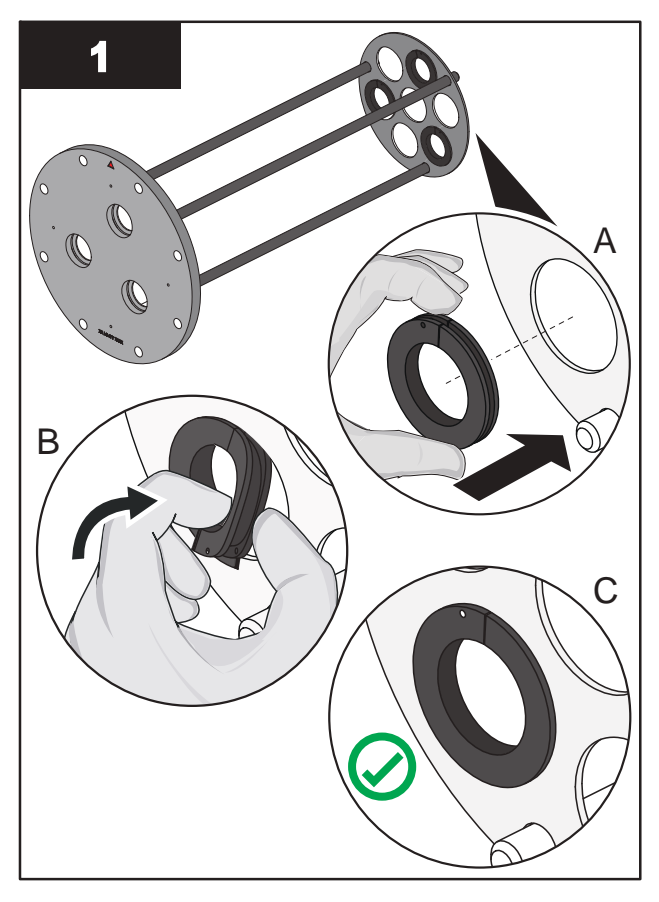

# 9.12 Control Power Panel

# 9.12.1 Remove and Replace a Lamp Driver

Replace a Lamp Driver when a Lamp Driver failure alarm occurs.

# Prerequisites:

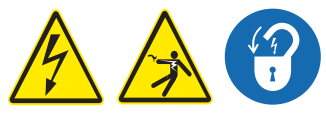

- Shut down the UV System. Refer to Section 5.
- Turn the UV Power Unit Switch to "Off". Refer to Section 5.
- Apply lockout tag out devices as necessary. Refer to Section 4.
- Wait 5 (five) minutes to allow stored energy to dissipate.

*Note:* Using the Lamp Driver ON/OFF switch does not disconnect the main power source.

#### Tools:

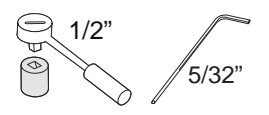

### Materials:

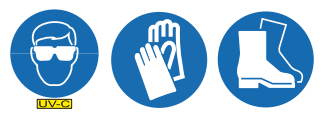

- New Lamp Driver
- Wiring Diagram

### Procedure:

To replace Lamp Driver(s) for:

- Small CPP, proceed to Small CPP Lamp Driver Replacement
- Medium or Large CPP, proceed to Medium or Large CPP Lamp Driver Replacement

Small CPP Lamp Driver Replacement

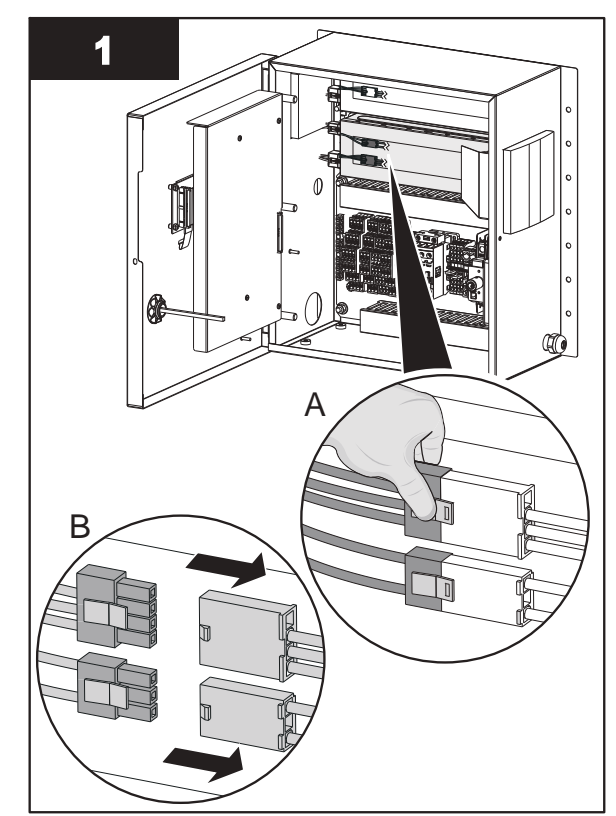

Note: Disconnect the Lamp Driver connectors.

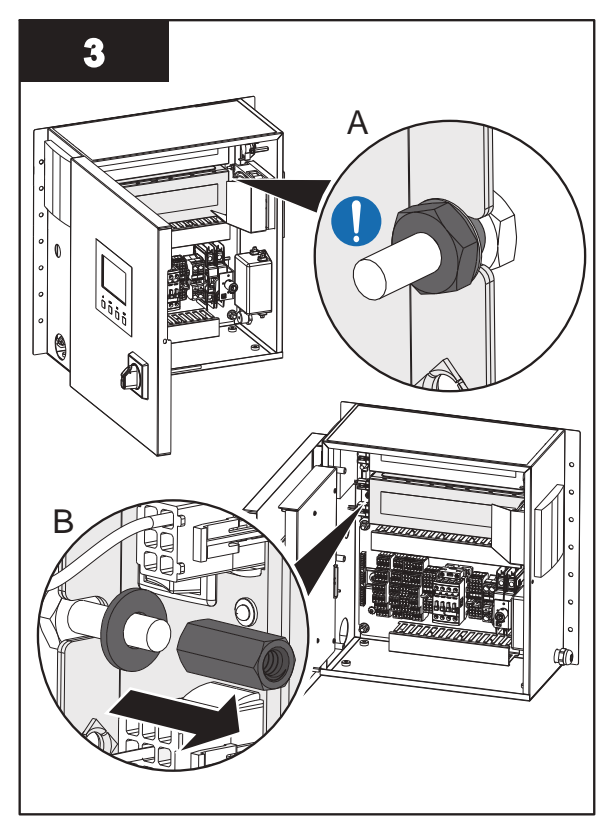

Note: DO NOT adjust nut shown in detail A.

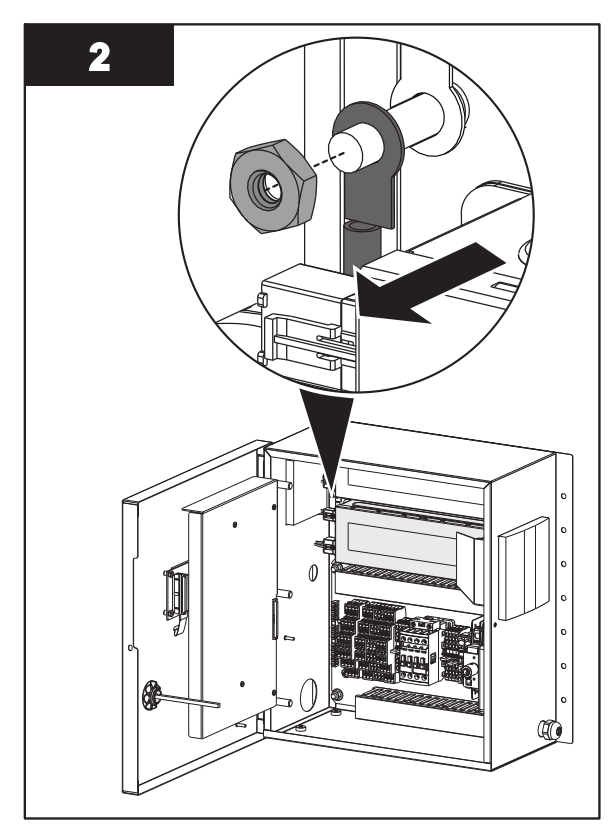

Note: Remove the Lamp Driver ground wire.

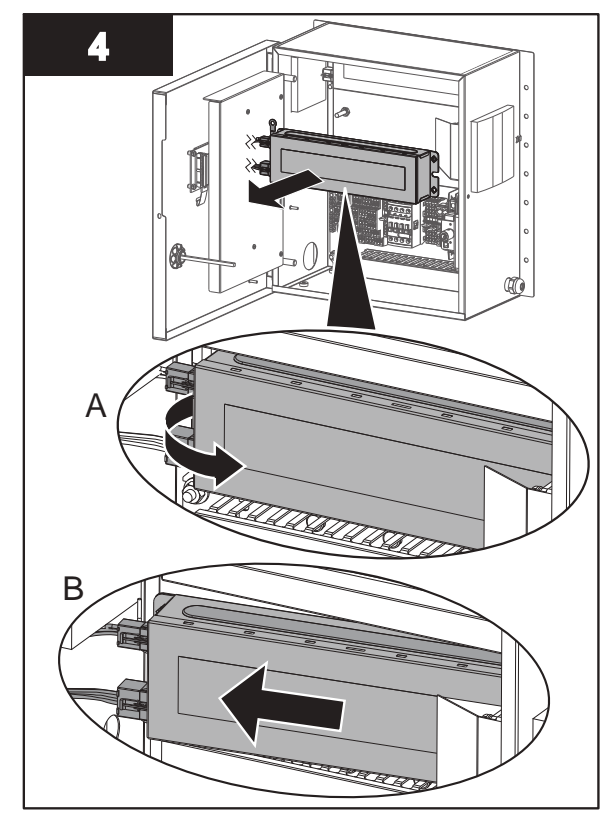

Note: Remove the faulty Lamp Driver as shown.

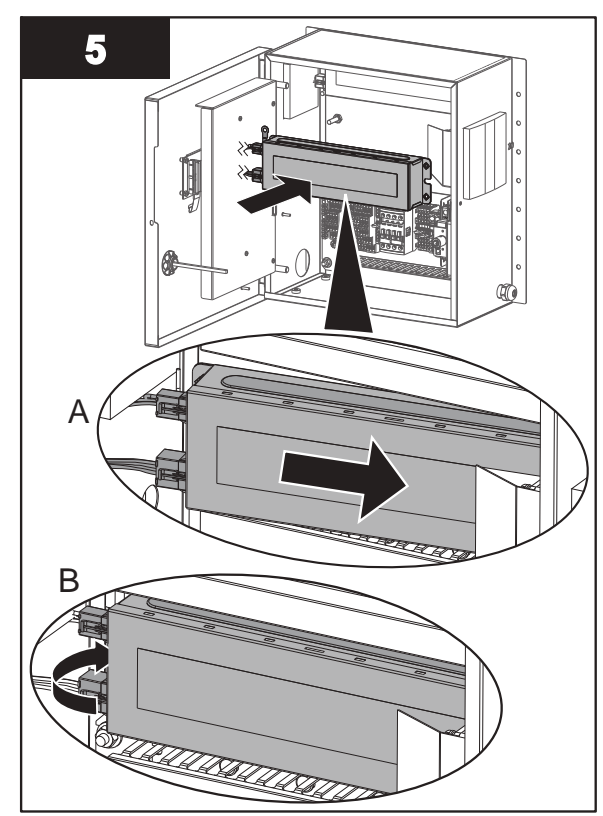

Note: Install the new Lamp Driver as shown.

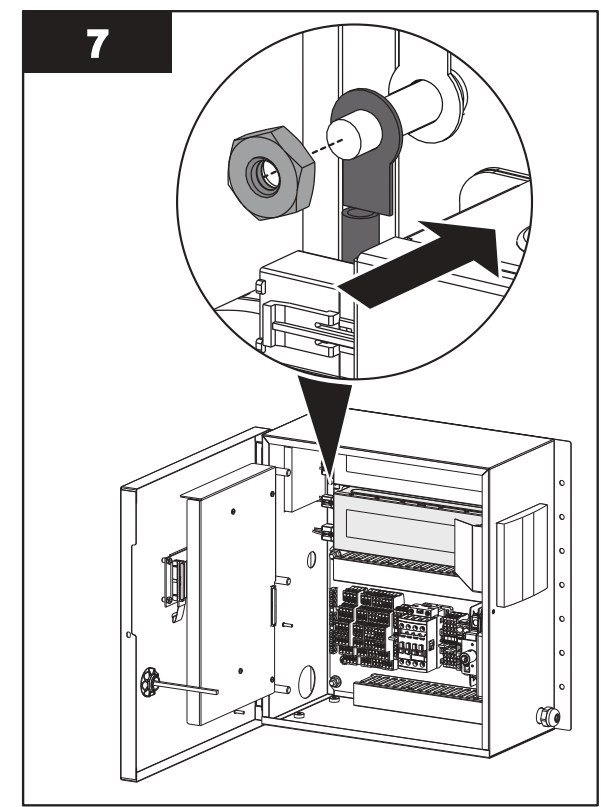

Note: Install the Lamp Driver ground wire.

9. Repeat steps 1 to 8 for other Lamp Driver if required.

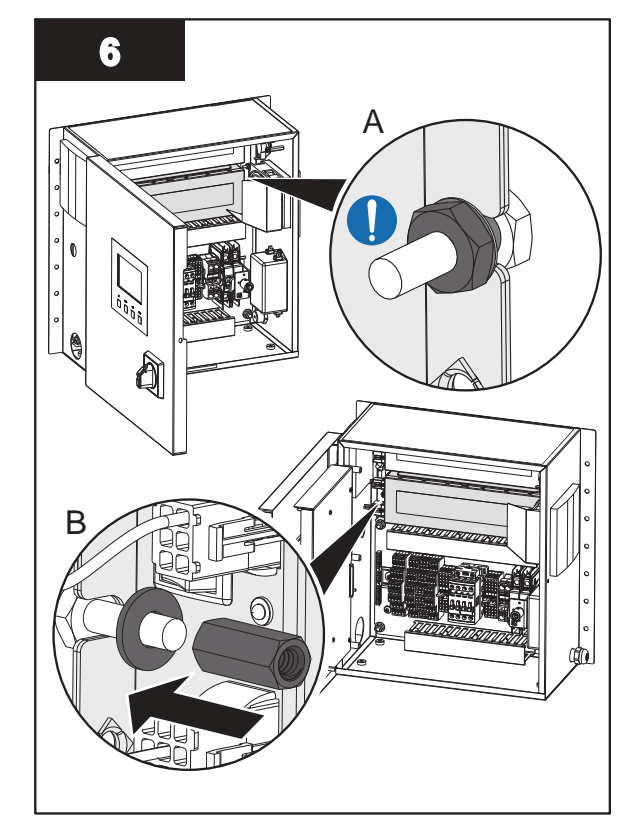

Note: DO NOT adjust nut shown in detail A.

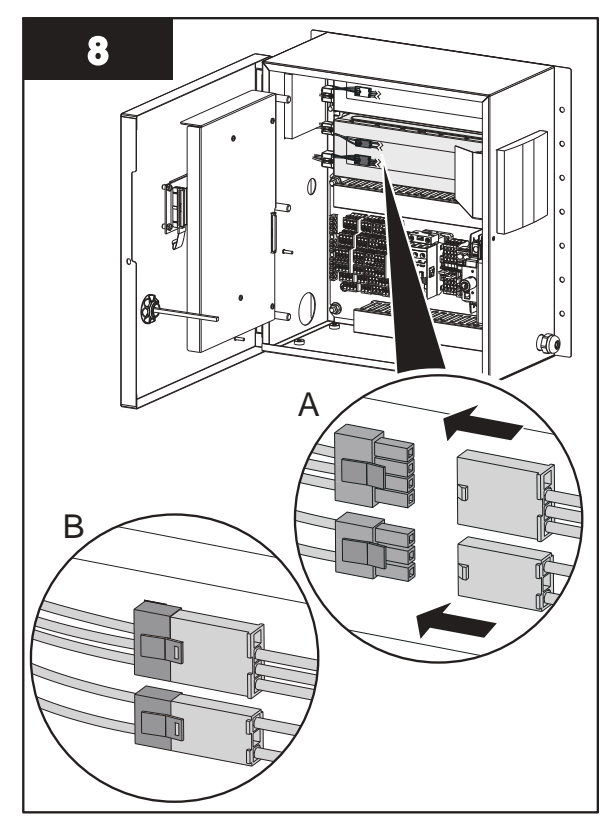

Note: Connect the new Lamp Driver connectors.

#### Medium or Large CPP Lamp Driver Replacement

Note: The illustrations below show Medium CPP. Large CPP has one additional Lamp Driver on each layer.

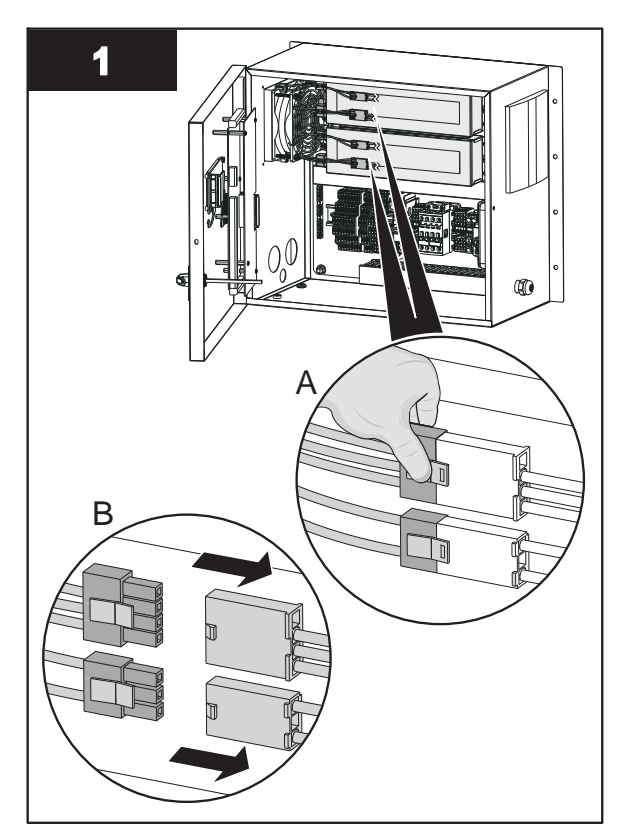

Note: Disconnect the Lamp Driver connectors.

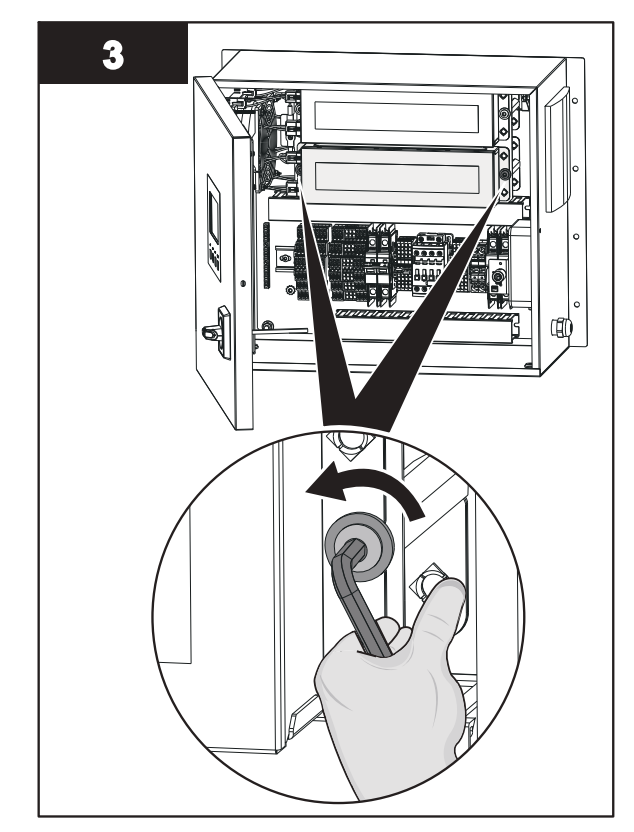

Note: Loosen the two Lamp Driver mounting screws.

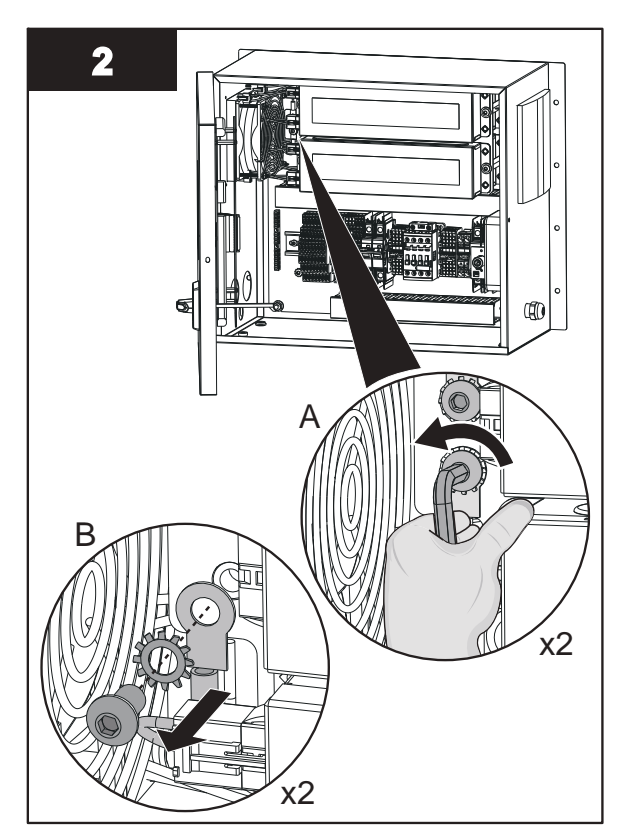

Note: Remove the Lamp Driver ground screw.

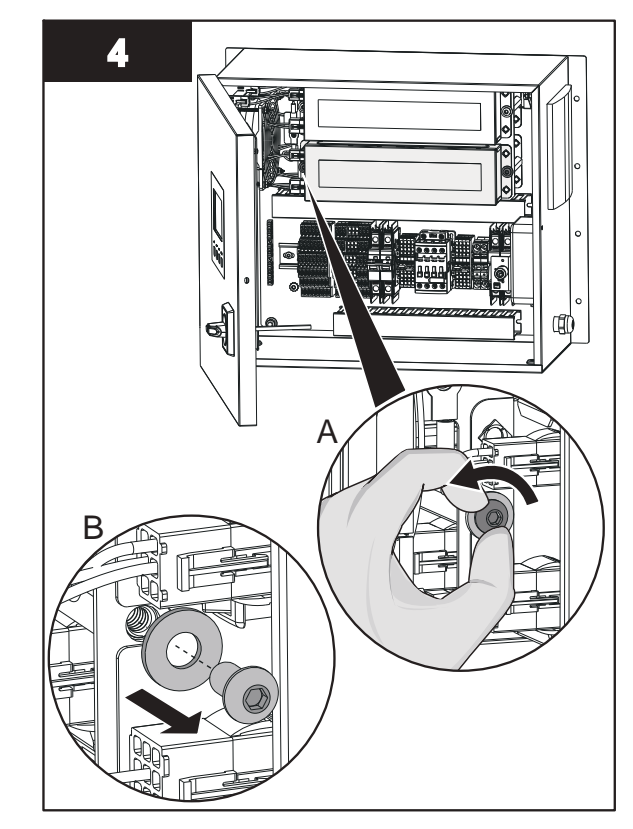

**Note:** Remove the Lamp Driver mounting screw shown while supporting Lamp Driver.

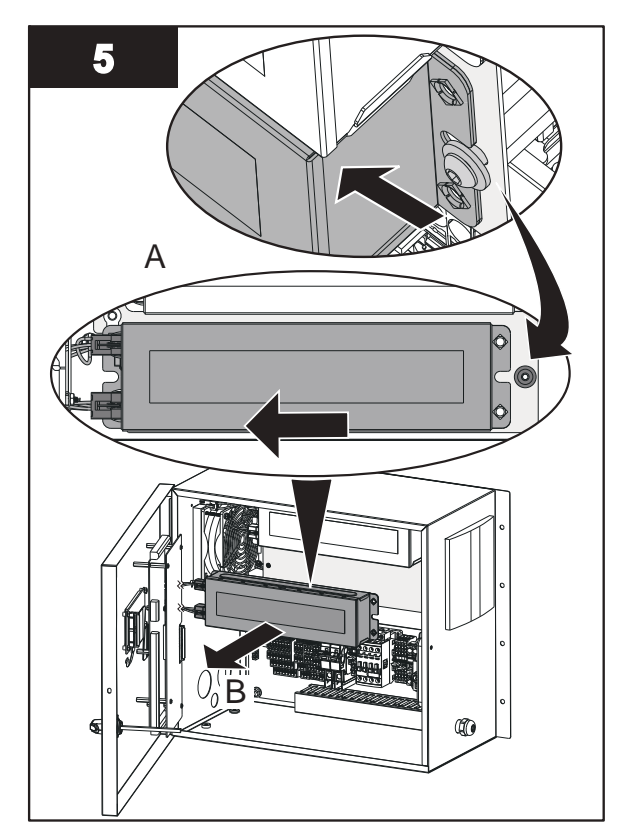

**Note:** Remove the bottom Lamp Driver by sliding the Lamp Driver to the side and then remove from panel.

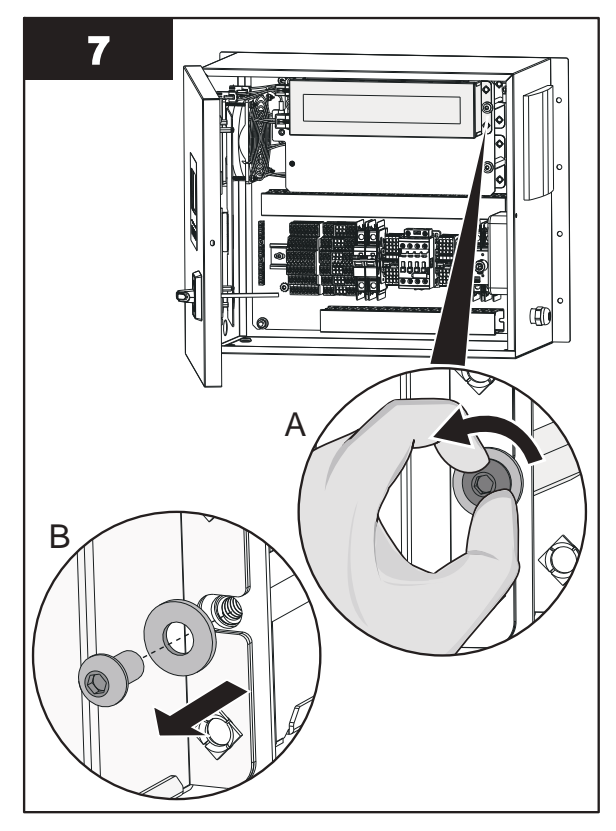

**Note:** Remove the Lamp Driver mounting screw shown while supporting Lamp Driver.

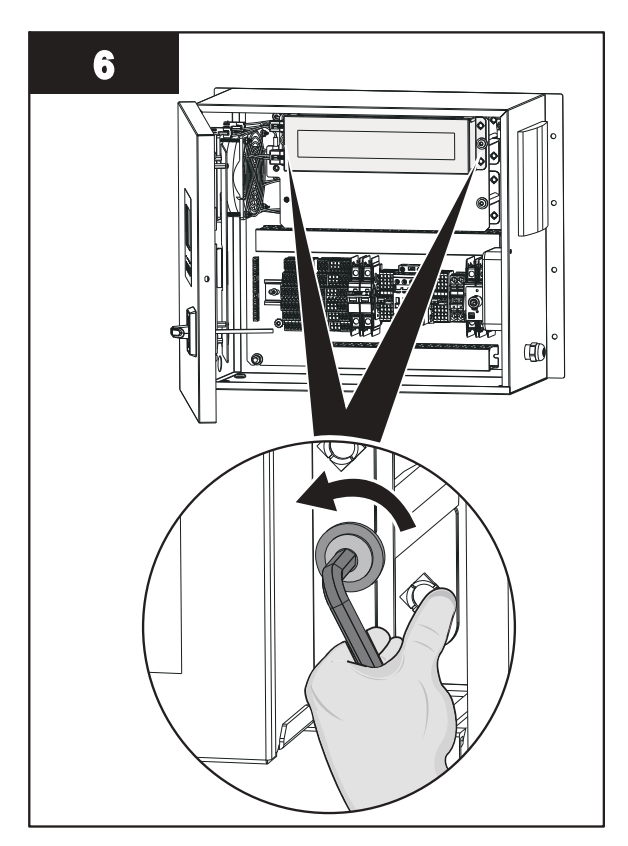

Note: Loosen the two Lamp Driver mounting screws.

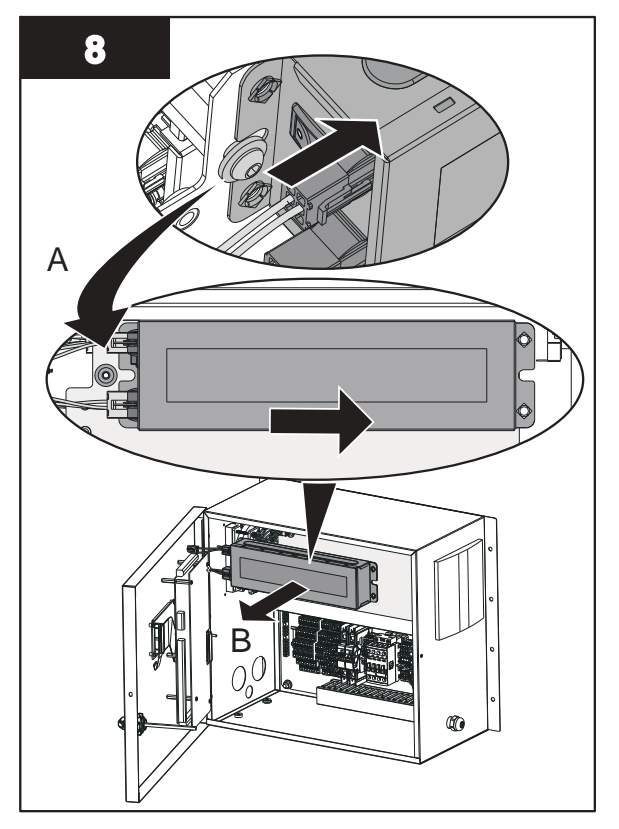

**Note:** Remove the top Lamp Driver by sliding the Lamp Driver to the side and then remove from panel.

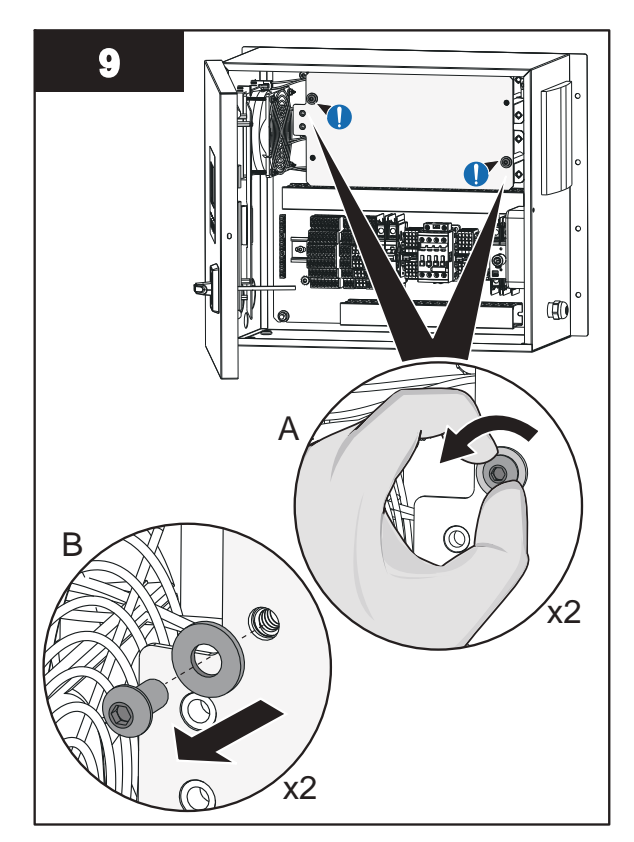

**Note:** Remove the two mounting screws holding the front plate to the standoffs if access to rear Lamp Drivers is required.

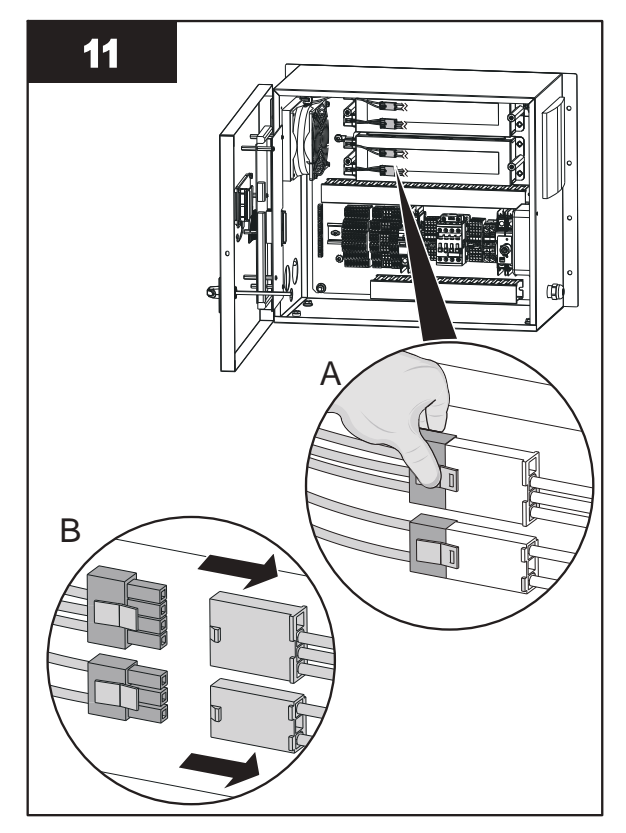

Note: Disconnect the Lamp Driver connectors.

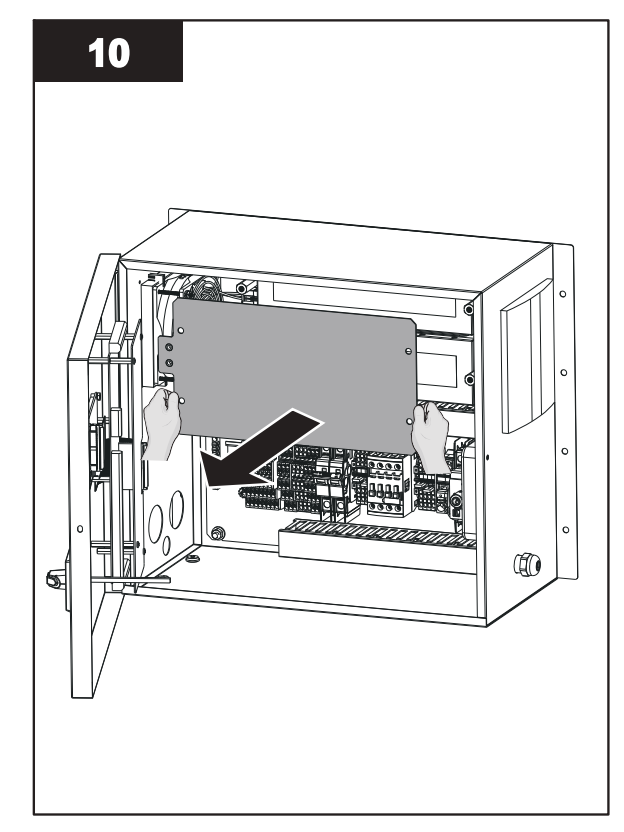

Note: Remove the front Lamp Driver plate.

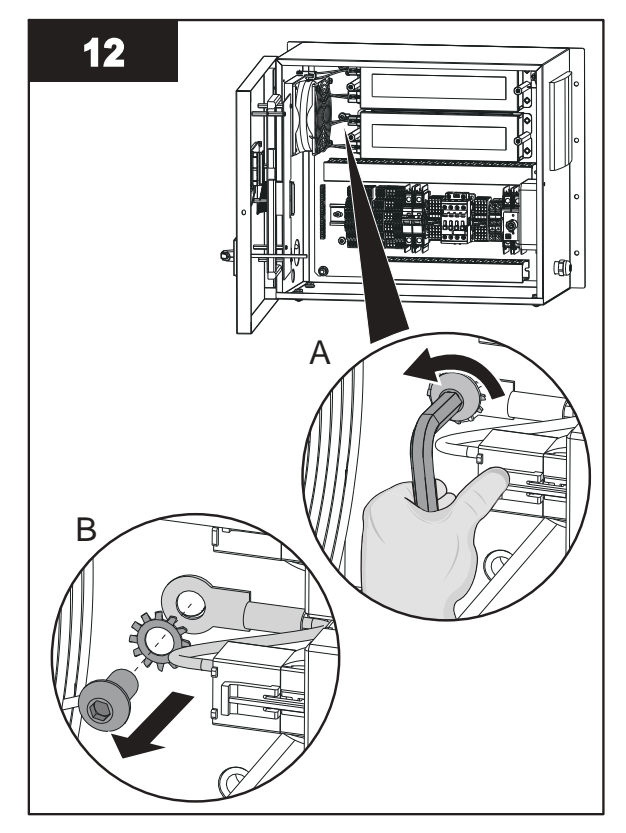

Note: Remove the Lamp Driver ground screw.

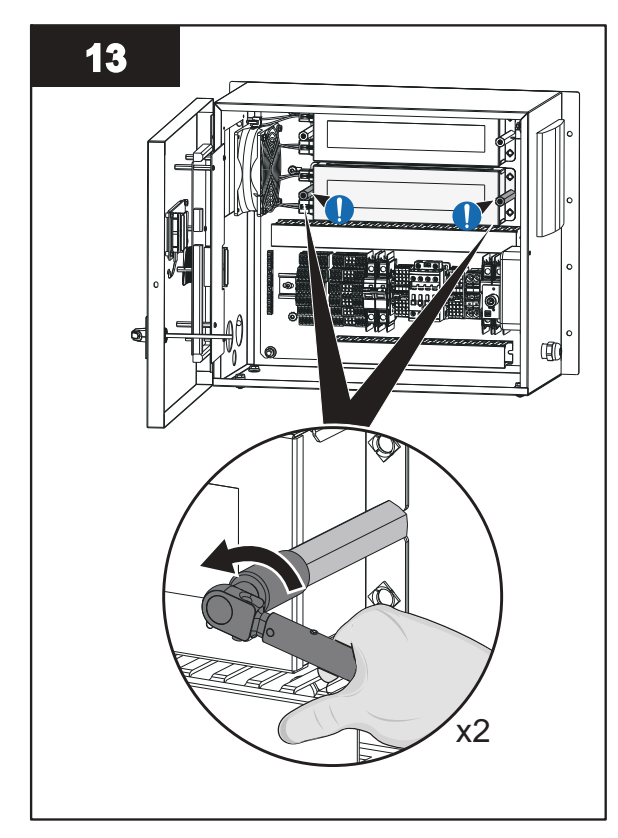

Note: Loosen the standoffs.

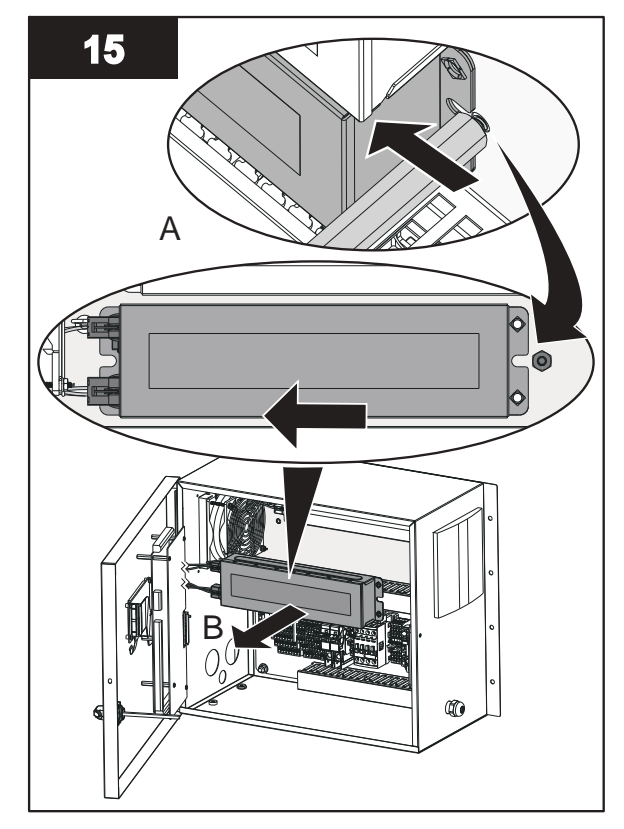

**Note:** Remove the faulty Lamp Driver by sliding the Lamp Driver to the side and then remove from panel.

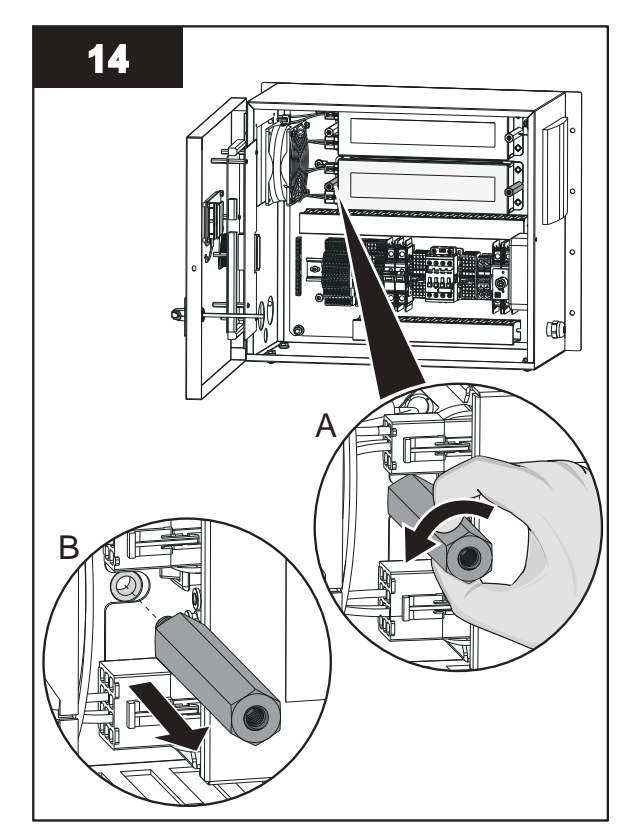

Note: Remove the standoff shown while supporting Lamp Driver.

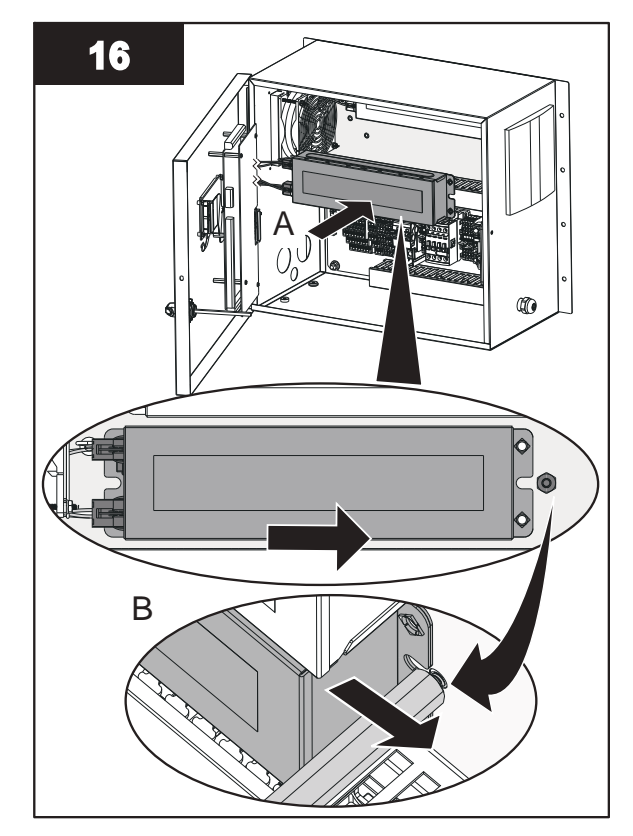

**Note:** Install the new Lamp Driver by sliding the Lamp Driver between the standoff and the panel as shown.

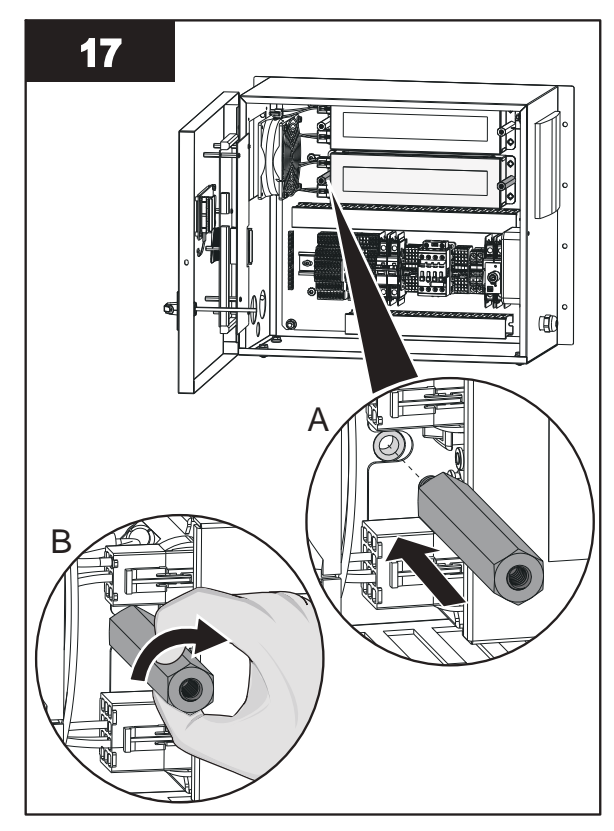

Note: Install the second standoff.

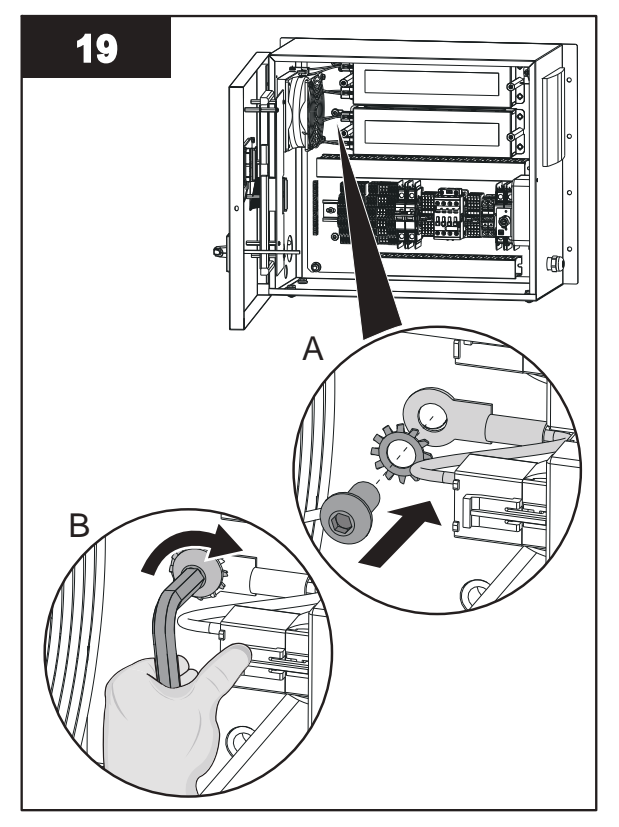

Note: Install the Lamp Driver ground wire.

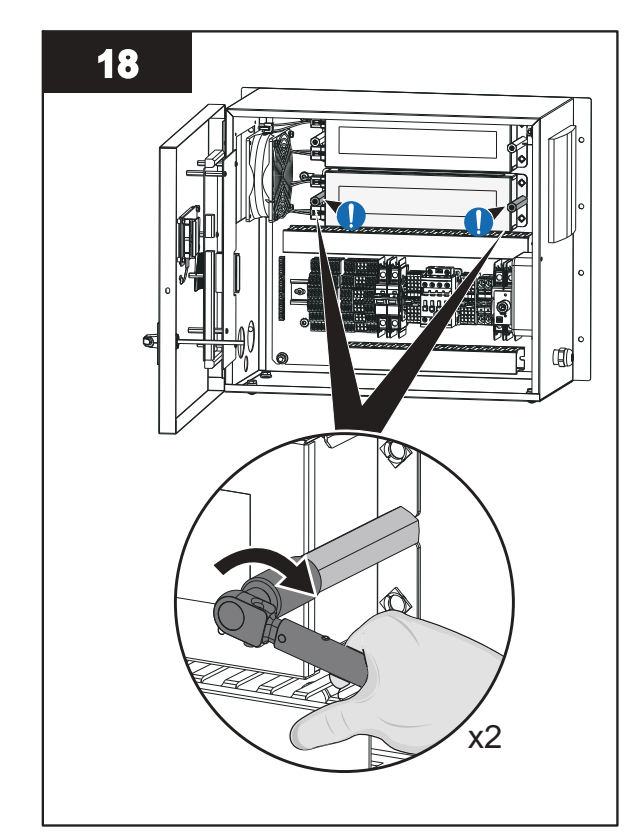

Note: Tighten the standoffs.

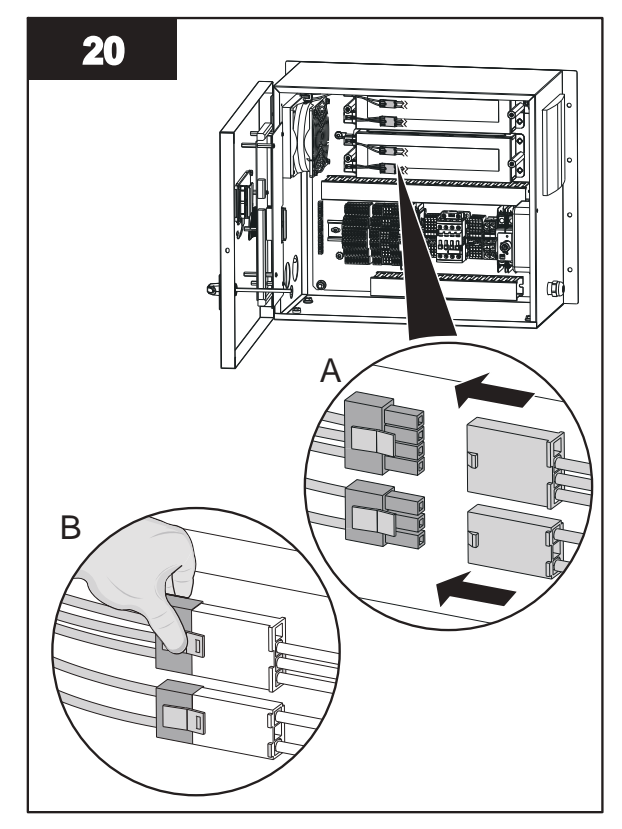

Note: Connect the new Lamp Driver connectors.

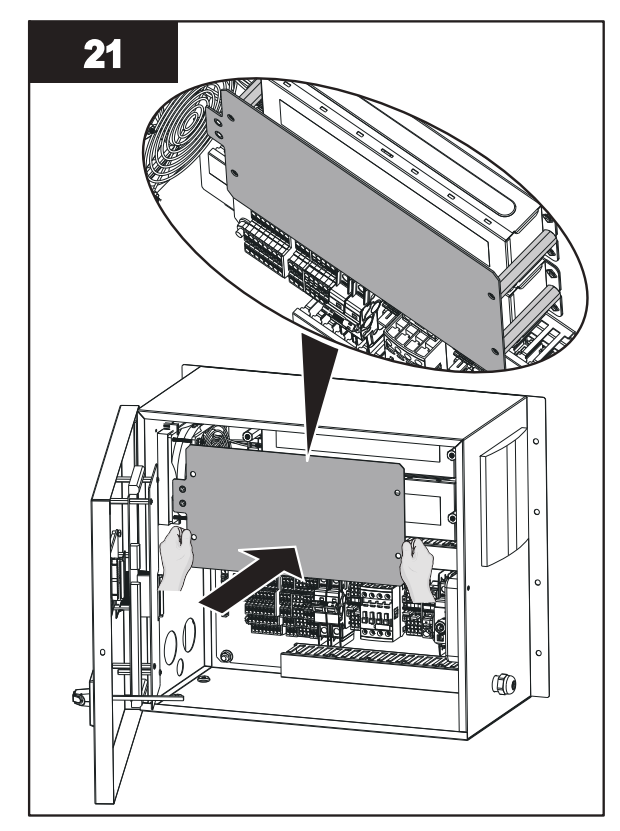

Note: Position the front plate on the standoffs.

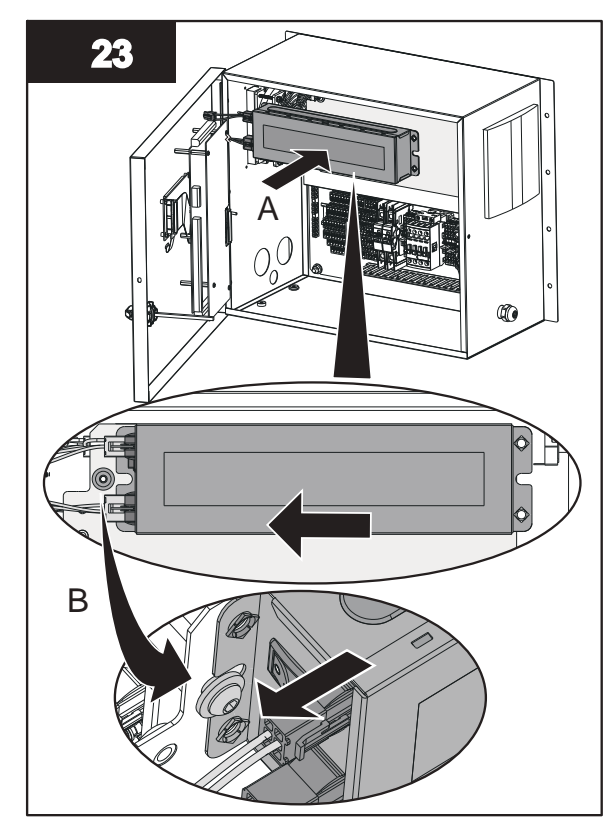

*Note:* Install the top Lamp Driver by sliding the Lamp Driver between *Note:* Install the second mounting screw for the Lamp Driver. the screw and the front plate as shown.

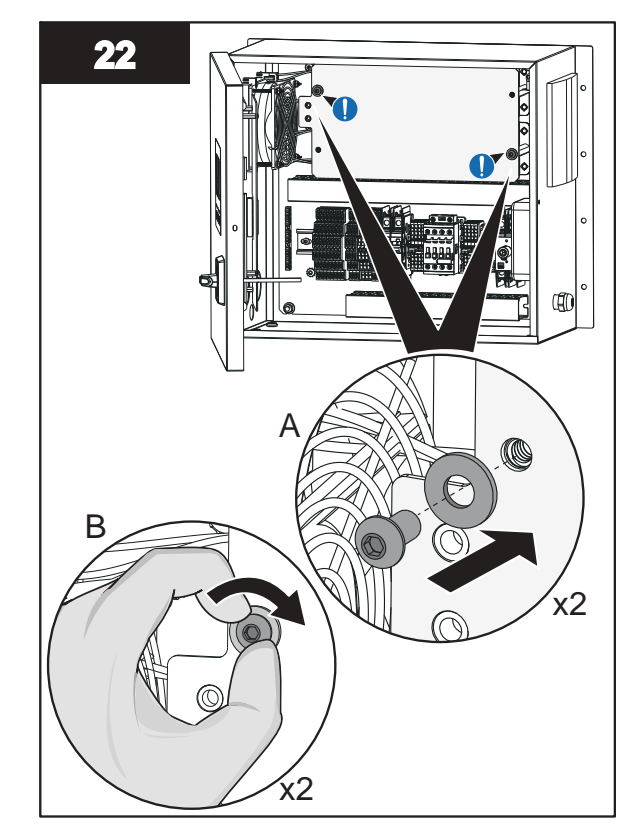

Note: Loosely install mounting screws in the positions shown.

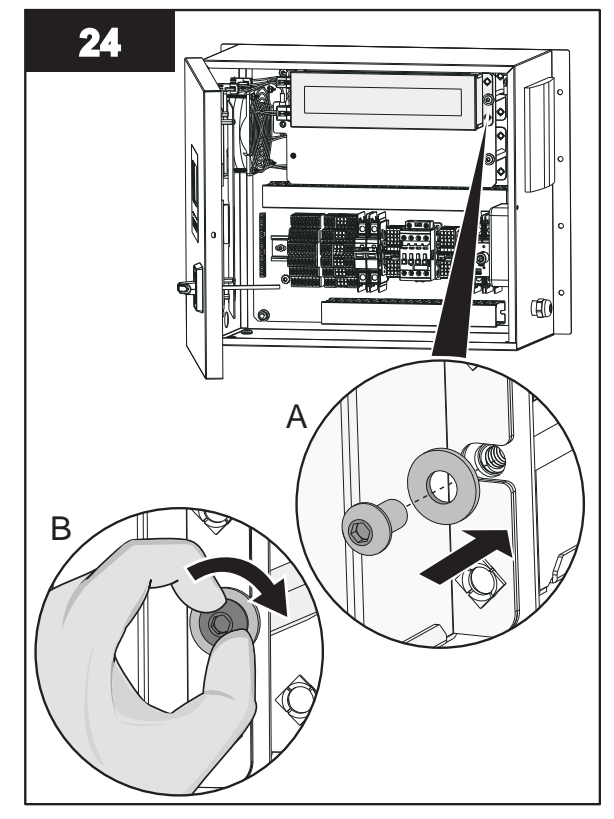

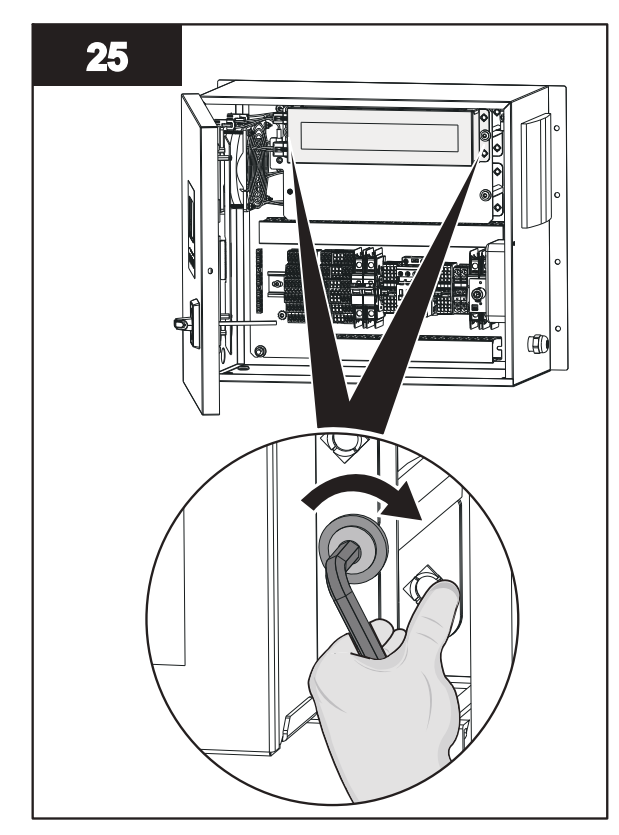

Note: Tighten the Lamp Driver mounting screws.

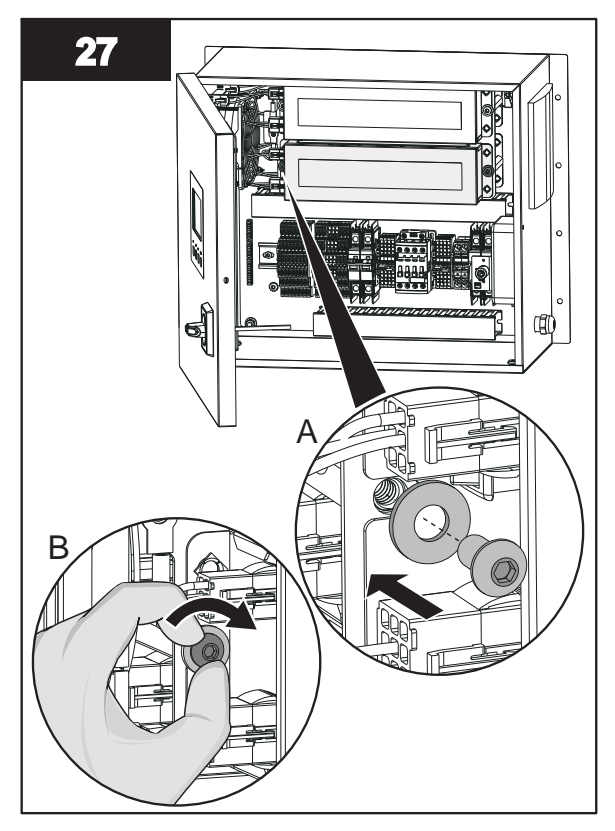

Note: Install the second mounting screw for the Lamp Driver.

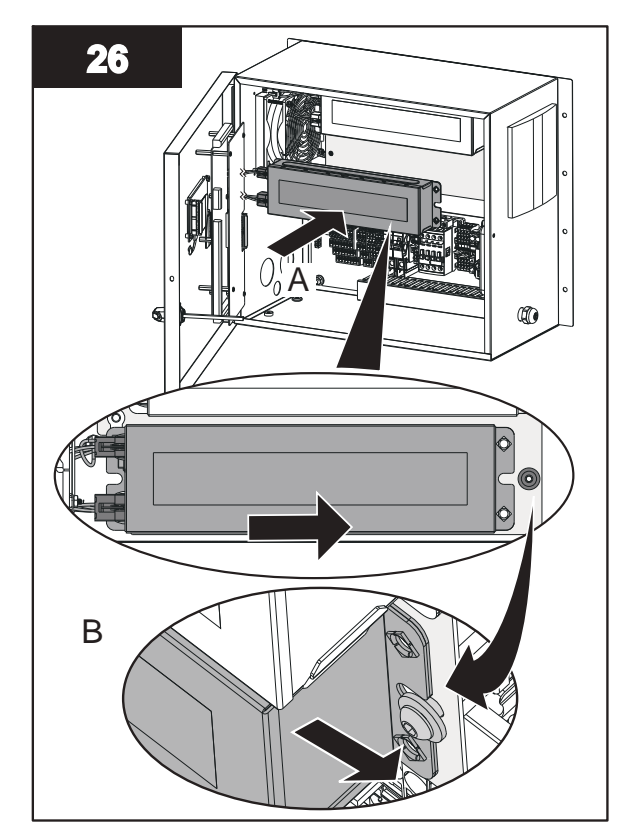

**Note:** Install the bottom Lamp Driver by sliding the Lamp Driver between the screw and the front plate as shown.

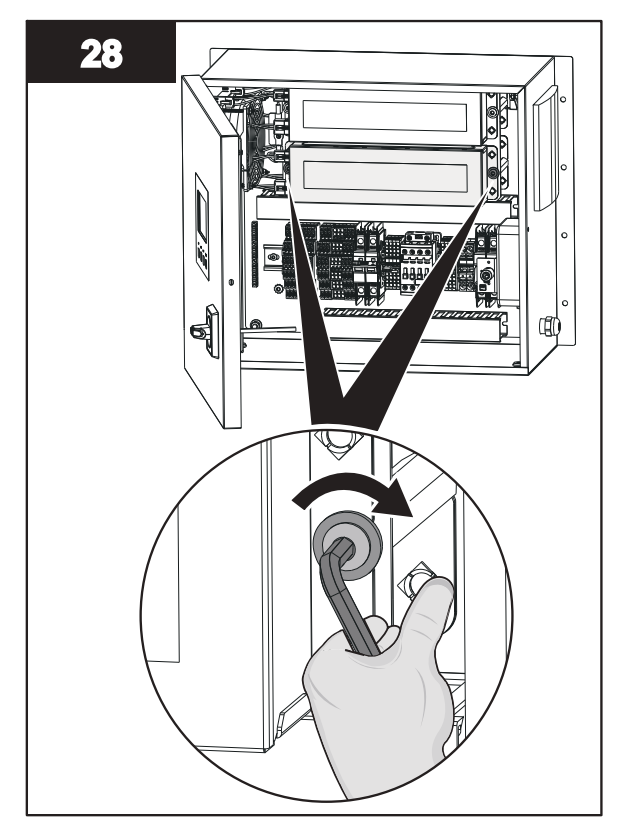

Note: Tighten the Lamp Driver mounting screws.

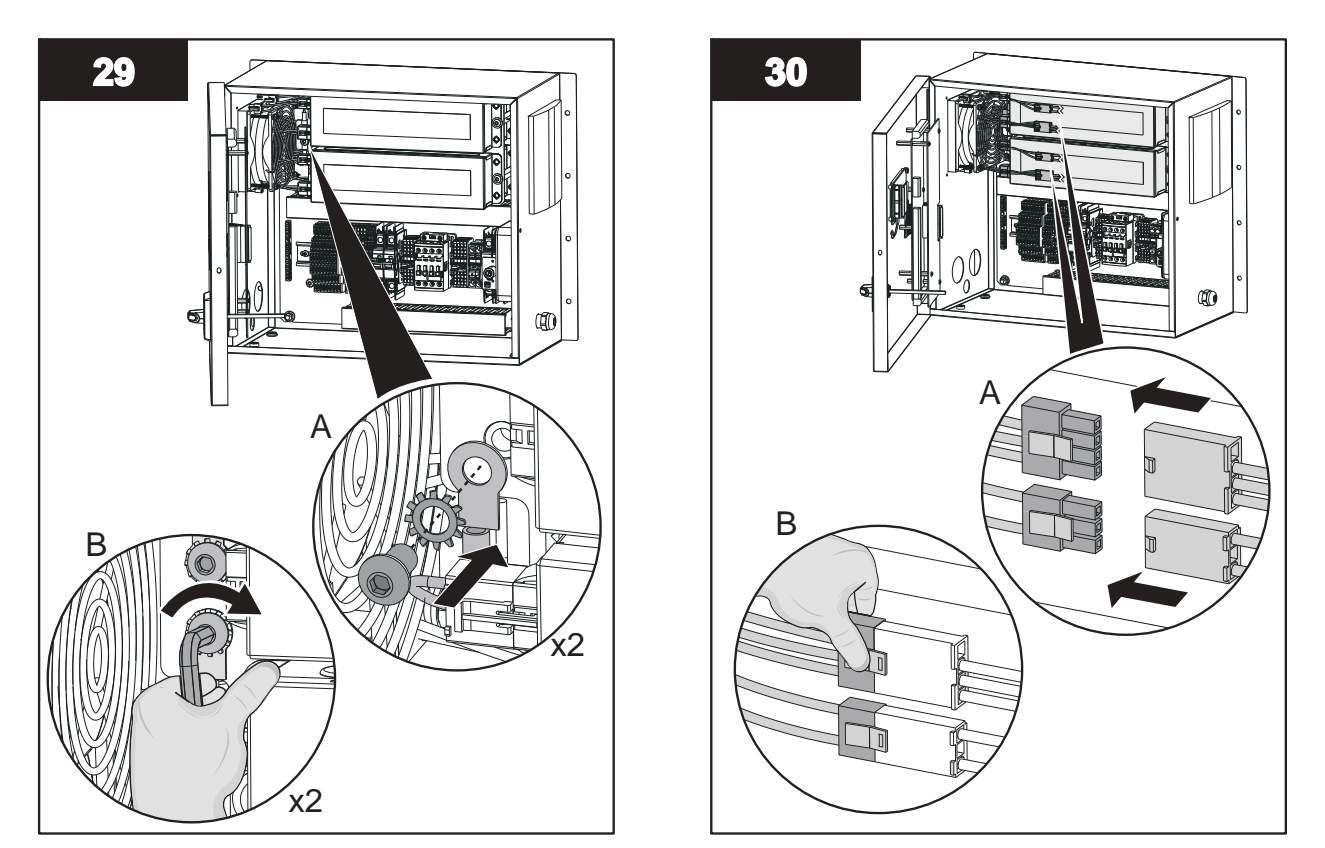

Note: Install the Lamp Driver ground wires.

Note: Connect the Lamp Driver connectors.

### 9.12.2 Air Filters

On some configurations, an air filter is provided for intake fans. The fans are located on the back or side of the Control Power Panel. Visually inspect the air filter once a week to see if any debris or film has settled by snapping off the cover and replacing the filter as necessary.

### 9.12.3 Cooling Fan

If equipped, check the CPP while in normal operating mode for airflow at the exhaust ports and that no obstructions are present. If there is diminished or no airflow, replace fan (s) immediately.

# 9.13 Clean the UV Chamber

Use a soft cloth with soap and water or any commercial stainless steel cleaner on the outside of the UV Chamber.

# 9.14 Clean in Place (CIP)

Refer to Document Number **DC0A0601-011** for the Clean in Place procedure.

# 

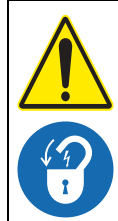

Obey all warning and caution statements. Refer to Section 2.

Read and understand this manual before operating this equipment. Read all user documentation before performing operations, inspections, repair, or maintenance on this equipment.

Only competent personnel should undertake operation, repairs, maintenance, or servicing of equipment described in this section of the manual. If you do not understand the information or procedure explanations in this manual, STOP and contact your Service Provider for assistance.

# NOTICE

Injury or damage to the equipment due to improper testing, handling or maintenance will not be covered under the manufacturer's warranty and is the responsibility of the individual performing the troubleshooting. If there is any question about a procedure, contact Aquafine Corporation<sup>®</sup> before service.

# **10.1 Alarm Conditions**

# 10.1.1 Low UV Intensity Exceeds Low Limit

| Alarm                           | Active when                                 | Control Action                                                                                                    |  |
|---------------------------------|---------------------------------------------|----------------------------------------------------------------------------------------------------|--|
| Low UV Intensity<br>Exceeds Low | The Irradiance measured below the Set Point | Check the UV Alarm Set Point setting and current UV display. If the display reading is less than the Alarm Set Point, the screen will flash Low UV Intensity. Readjust Set Point. |  |
|                                 |                                             | Check the UV Lamp.                                                                                                    |  |
|                                 |                                             | Check for Lamp Sleeve fouling.                                                                                                    |  |
|                                 | Loose or disconnected connection on cable   | Check all connections and connect them with corresponding color coded wires if needed.                                                                                            |  |

### 10.1.2 Water Temperature High Alarm

| Alarm                            | Active when                                            | Control Action                                                                                                    |  |  |
|----------------------------------|--------------------------------------------------------|----------------------------------------------------------------------------------------------------|--|--|
| Water Temp High<br>Alert Message | Chamber temperature is above set point 122° F (50° C). | System automatic shutdown.<br>When water temperature cools down to below less<br>than 100°F (38° C), unit will turn back ON. |  |  |
|                                  | Loose or disconnected connection on cable              | Check all connections and connect them with corresponding color code wires if needed.                                        |  |  |

# **10.2 Non-Alarm Conditions**

# 10.2.1 UV Chamber

| Symptom | Probable Cause                            | Remedy                                                                                                    |
|---------|-------------------------------------------|----------------------------------------------------------------------------------------------------|
|         | Sloovo Bolt                               | Verify that the sleeve bolt and O-ring are installed properly.                                                                                                    |
|         | Sieeve Boil                               | Replace if required. (Section 9.7.1)                                                                                                    |
|         | UV Chamber pressure exceeds design limit. | Depressurize the UV Chamber.                                                                                                    |
|         | Faulty Chamber End Plate                  | Inspect End Plate O-Rings (if applicable) or End Plate gaskets (if applicable) for signs of damage, wear or deterioration.                                                                              |
|         | O-Mings / Odskets                         | Replace if required. (Section 9.9.2)                                                                                                    |
|         | Foulty gocket                             | Inspect gaskets for signs of damage, wear or deterioration.                                                                                                    |
|         | Faulty gasket                             | Replace if required. (Section 7.3.5)                                                                                                    |
| Leaking | Foulty O ringo                            | Inspect O-rings for signs of damage, wear or deterioration.                                                                                                    |
|         | Faulty O-nings                            | Replace if required. (Section 9.7.1)                                                                                                    |
|         | Water Hammer                              | Water hammer pressure can be 5 to 10 times higher than the static pressure of a water system and can cause leaking and/or breakage to Lamp Sleeves. Open shut off valves gradually to fully open state. |
|         | Broken Lamp Sleeves                       | Inspect the ends of the sleeves for cracks and chips.                                                                                                    |
|         |                                           | Replace broken Lamp Sleeves (Section 9.7.1)                                                                                                    |
|         | Damaged Parts - due to heat               | Excessive heat can distort the plastic material, resulting in a loss in compression of the O-ring seal.                                                                                                 |

# 10.2.2 UV Lamp

| Symptom                | Probable Cause                 | Remedy                                                                                                    |
|------------------------|--------------------------------|----------------------------------------------------------------------------------------------------|
|                        | Leaking/Water in Lamp Sleeve   | The leak should be repaired immediately. Water can cause the Lamp Socket to arc, corrosion on the lamp pins, burning of the Lamp Sockets and damage to the electrical components.                                              |
|                        | Lamp Cycling                   | Systems in which the UV is turned ON/OFF frequently (more than 3 times) will cause the UV Lamp filament damage.                                                                                                    |
| Premature Lamp Failure | Low Electrical Power           | The electrical power should be within 5% of the name plate voltage. Small transformers may be required to boost low voltages.                                                                                                  |
|                        | Improper Electrical Connection | Vibration can cause the electrical connects to become loose.<br>The connection should be inspected and repaired.                                                                                                    |
|                        | Heat                           | Excessive heat from no flow conditions can damage the lamps.<br>Do not turn on the system with no process fluid.                                                                                                    |
|                        | Mechanical Vibration           | Vibration from water hammer, pumps, and unsupported piping<br>can cause excess stress to the lamp filament and equipment.<br>Take measure to reduce vibration by controlling flow. Ensure<br>proper connection of all pipings. |
|                        | Faulty IIV Lamp                | Inspect the UV Lamp.                                                                                                    |
|                        |                                | Replace if required (Section 9.6.2)                                                                                                    |
| Lamp Out on Display    | Improper Lamp socket           | The socket should be inspected to ensure that the lamp connection is tight and no damage is present.                                                                                                    |
| Lamp Out on Display    |                                | Replace if defective.                                                                                                    |
|                        | Faulty Lamp Driver             | Where 2 (two) consecutive UV Lamps are out, the Lamp Driver may be defective.                                                                                                    |
|                        |                                | Replace Lamp Driver. (Section 9.12)                                                                                                    |

# 10.2.3 Lamp Socket

| Symptom             | Probable Cause        | Remedy                                                                                                    |
|---------------------|-----------------------|----------------------------------------------------------------------------------------------------|
|                     | Defective Lamp Socket | A defective Lamp Socket can cause a Lamp Socket to fail and<br>burn. Within the Lamp Socket assembly are metallic<br>receptacles. If the receptacles do not make proper contact with<br>the lamp pins, a high resistance short will occur, eventually<br>resulting in heat buildup in the interior of the socket.<br>Replace Lamp Socket and verify proper connection. |
|                     |                       | Corrosion of the lamp pins and socket pins can cause a high resistance short.                                                                                                    |
|                     | Corroded Lamp Pins    | Replace UV Lamp (Section 9.6.2) and Lamp Socket and verify proper connection.                                                                                                    |
| Lamp Socket Burning | Lamp connection       | The UV Lamps operate under high voltage. If the lamp pins and socket are not properly engaged, the connection can create an electrical arc, eventually generating enough heat to melt the components.                                                                                                    |
|                     |                       | Replace UV Lamp (Section 9.6.2) and Lamp Socket and verify proper connection.                                                                                                    |
|                     | Lamp Driver           | The Lamp Driver controls the electrical power to the UV Lamps.<br>If there is a problem with the Lamp Driver, which results in UV<br>Lamp flickering or over-powering, damage can be done to the<br>lamp connector assembly.                                                                                                    |
|                     |                       | Replace Lamp Driver (Section 9.12)                                                                                                    |

# 10.2.4 UVI Sensor

| Symptom              | Probable Cause                                         | Remedy                                                                                                    |  |  |  |  |  |  |  |  |  |  |
|----------------------|--------------------------------------------------------|----------------------------------------------------------------------------------------------------|--|--|--|--|--|--|--|--|--|--|
|                      | Failed UV Lamp(s)                                      | Inspect the UV Lamp. Replace the UV Lamp, if required. (Section 9.6.2)                                                                                                    |  |  |  |  |  |  |  |  |  |  |
|                      |                                                        | Replace the UV Lamp (Section 9.6.2).                                                                                                    |  |  |  |  |  |  |  |  |  |  |
|                      | of Life                                                | <b>Note:</b> Continued use of the UV Lamps that have exceeded EOL means the system will no longer be able to perform as expected.                                                                                                    |  |  |  |  |  |  |  |  |  |  |
|                      | Lamp sleeves are fouled                                | Remove the Lamp Sleeves. (Section 9.7.1)                                                                                                    |  |  |  |  |  |  |  |  |  |  |
|                      | Lamp sleeves are louled                                | Manually Clean the Lamp Sleeves. (Section 9.7.2)                                                                                                    |  |  |  |  |  |  |  |  |  |  |
| LIV/I Sensor Deading | Process fluid quality has dropped below design limits. | Any changes in fluid transmittance or quality will cause the UVI sensor reading to change. In some applications where fluid is blended, transmittance properties can change.                                                                                                    |  |  |  |  |  |  |  |  |  |  |
| Declining            | Change in Process Fluid<br>Temperature                 | UV Output of the lamps is sensitive to the process fluid<br>temperature. The setting of the relative UV Intensity 100% set<br>point should be completed at the typical process fluid<br>temperature for the application. For fluid temperatures < 60°F<br>(< 15°C) a period of up to 48 hours of operation may be<br>required to ensure the UVI Sensor output signal has stabilized<br>prior to setting UV Intensity 100% set point. |  |  |  |  |  |  |  |  |  |  |
|                      | Improper Connections                                   | Inspect cable and cable connection for signs of damage or corrosion.                                                                                                    |  |  |  |  |  |  |  |  |  |  |
|                      | Damaged Parts due to heat                              | The UVI Sensor will be damaged by heat when temperatures exceed 194°F (90°C).                                                                                                    |  |  |  |  |  |  |  |  |  |  |
|                      | Sensor Window is Fouled                                | Clean UVI Sensor Window (Section 9.8).                                                                                                    |  |  |  |  |  |  |  |  |  |  |

# 10.2.5 UVI System

| Symptom                      | Probable Cause                                                                                                    | Remedy                                                                                             |
|------------------------------|----------------------------------------------------------------------------------------------------|----------------------------------------------------------------------------------------------------|
|                              | Faulty or old LIV/Lamps                                                                                                    | Inspect the UV Lamp.                                                                               |
|                              |                                                                                                    | Replace if required (Section 9.6.2)                                                                |
|                              | Lamp Sleeves are fouled                                                                                                    | Manually Clean the Lamp Sleeves. (Section 9.7.2)                                                   |
|                              | Sampling Procedures                                                                                                    | Review sampling procedures as they can contribute to measuring errors.                             |
|                              | Concentration Spikes                                                                                                    | Contamination or concentration spikes can result in temporary negative performance.                |
| UV System<br>Non-Performance | Piping Contamination                                                                                                    | System sanitation is critical. If the pipe system is contaminated, then performance may be flawed. |
|                              | Leaking                                                                                                    | Eliminate leakage immediately.                                                                     |
|                              | Flow has exceeded design limits                                                                                                  | Reduce flow.                                                                                       |
|                              | Process fluid quality has<br>dropped below design limits<br>due to debris, chemicals or<br>materials in the upstream<br>process. | Resolve upstream process.                                                                          |

# 10.2.6 Control Power Panel

| Symptom                | Possible Cause             | Solution                                                                    |
|------------------------|----------------------------|-----------------------------------------------------------------------------|
|                        | Power Loss                 | Check incoming power to CPP.                                                |
| NO Display             | Faulty Wiring              | Check for faulty or loose connections.                                      |
|                        | Power Loss                 | Check incoming power to CPP.                                                |
| ON Lamps Will Not Turn | Blown fuse/circuit breaker | Replace fuse or reset circuit breaker after checking for electrical shorts. |

Contact Aquafine Corporation<sup>®</sup> with the listed information to order replacement parts.

Provide the:

- Product name and model number (refer to the front of this manual)
- Part number and description of the replacement part or accessory

If a replacement part is not listed, contact Aquafine Corporation®.

There are multiple elastomer types available for use in the UV system. Refer to Table 6 for wetted elastomers types and their intended use. Always refer to site-specific requirements to determine wetted elastomer type required for the provided system.

|                         |              | tem Applicatio       |     |              |       |
|-------------------------|--------------|----------------------|-----|--------------|-------|
| Wetted Elastomer Type   | Liquid Sugar | Food and<br>Beverage | тос | Disinfection | Ozone |
| EPDM - EU1935, FDA      | Х            | Х                    |     |              |       |
| EPDM - FDA              |              | Х                    |     | Х            | Х     |
| FKM - USP Class VI, FDA |              | Х                    | Х   | Х            | Х     |
| FKM - FDA               |              | Х                    | Х   | Х            | Х     |

#### Table 6 Wetted Elastomers, Intended Use

# 11.1 UV Lamp and Lamp Sleeve

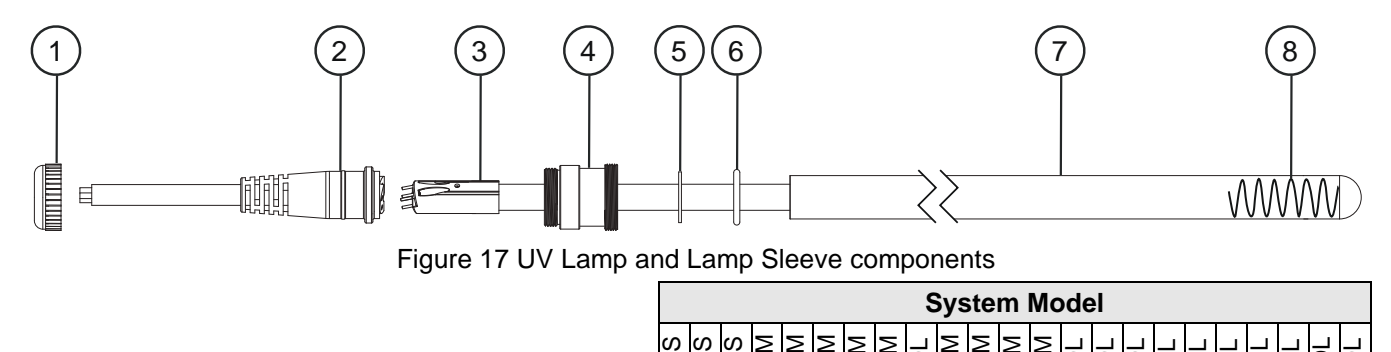

|      |                             |                    | 01CD<br>02CD<br>02CD<br>02CD<br>03CD<br>04CD<br>04CD<br>04DD<br>04DD<br>04DD<br>04DD<br>04DD<br>04 | 12HD |
|------|-----------------------------|--------------------|----------------------------------------------------------------------------------------------------|------|
| ltem | Description                 | Part Number        |                                                                                                    |      |
| 1    | Sleeve Cup Nut              | 17489-8            | ✓                                                                                                  |      |
|      | Socket Lamp                 |                    |                                                                                                    |      |
| 2    | Length, 9 feet,<br>9 inches | 52819-3-600-99-105 | ✓                                                                                                  |      |
|      | Length, 11 feet             | 52819-3-600-11-105 |                                                                                                    |      |
|      | Length, 22 feet             | 52819-3-600-22-105 | $\checkmark$                                                                                       |      |

|      |                                                                             |                             |           | r     |          |       |       |       |       |       | S  | yst                                                                                                    | em    | Мс    | bde   | I     |       |       |   |       |       |                |
|------|-----------------------------------------------------------------------------|-----------------------------|-----------|-------|----------|-------|-------|-------|-------|-------|----|----------------------------------------------------------------------------------------------------|-------|-------|-------|-------|-------|-------|---|-------|-------|----------------|
|      |                                                                             |                             | 01CDS     | 02CDS | 03CDS    | 02CDM | U3CDM | 04CDM | 04CIM | U6CIM |    |                                                                                                    | 08DTM | 12DTM | 04DDL | 06DDL | 08DDL | 08DTL |   | 08EDL | 08FDL | 10GDL<br>12HDL |
| Item | Description                                                                 | Part Number                 | $\square$ |       | <u> </u> |       |       |       |       |       |    |                                                                                                    |       | 1     |       |       |       |       |   |       |       |                |
|      | System Application: F                                                       | ood and Beverage. O         | zo        | ne    | , Li     | qu    | id    | Su    | iga   | r a   | nd | Di                                                                                                    | sin   | fec   | tio   | n     |       |       |   |       |       |                |
|      | UV Lamp, HX 5P - Star                                                       | ndard                       |           |       |          |       |       |       |       |       |    |                                                                                                    |       |       |       |       |       |       |   |       |       |                |
|      | 15", 254nm                                                                  | 52885-DS15Z <sup>1</sup>    |           | √     |          |       |       |       |       |       |    |                                                                                                    |       |       |       |       |       |       |   |       |       |                |
|      | 30", 254nm                                                                  | 52885-DS30Z <sup>1</sup>    |           |       |          |       |       |       |       |       |    |                                                                                                    |       |       |       |       |       |       |   |       |       |                |
|      | 30", 254nm, 4 Pack                                                          | 52885-DS30Z-041             |           |       |          |       | ✓     |       |       |       |    | ✓                                                                                                    |       |       |       |       |       |       |   |       |       |                |
|      | 30", 254nm, 32 Pack                                                         | 52885-DS30Z-321             |           |       |          |       |       |       |       |       |    |                                                                                                    |       |       |       |       |       |       |   |       |       |                |
|      | 60", 254nm                                                                  | 52885-DS60Z <sup>1</sup>    |           |       |          |       |       |       |       |       |    |                                                                                                    |       |       |       |       |       |       |   |       | -11-  |                |
|      | 60", 254nm, 4 Pack                                                          | 52885-DS60Z-041             |           |       |          |       |       |       |       |       | 1  |                                                                                                    |       |       |       | ✓     |       |       |   |       | ~     | ·              |
|      | 60", 254nm, 32 Pack                                                         | 52885-DS60Z-32 <sup>1</sup> |           |       |          |       |       |       |       |       |    |                                                                                                    |       |       |       |       |       |       |   |       |       |                |
|      | System Application: T                                                       | OC                          |           |       |          |       |       |       |       |       |    |                                                                                                    |       |       | •     |       |       |       |   |       |       |                |
|      | UV Lamp, HX 5P - Star                                                       | ndard                       |           |       |          |       |       |       |       |       |    |                                                                                                    |       |       |       |       |       |       |   |       |       |                |
|      | 30", 185nm                                                                  | 52885-TS30N <sup>1</sup>    |           |       |          |       |       |       |       |       |    |                                                                                                    |       |       |       |       |       |       |   |       |       |                |
| _    | 30", 185nm, 4 Pack                                                          | 52885-TS30N-04 <sup>1</sup> |           |       |          |       |       |       | ✓     | ·     |    |                                                                                                    |       | ✓     |       |       |       |       |   |       |       |                |
| 3    | 30", 185nm, 32 Pack                                                         | 52885-TS30N-321             |           |       |          |       |       |       |       |       |    |                                                                                                    |       |       |       |       |       |       |   |       |       |                |
|      | 60", 185nm                                                                  | 52885-TS60N <sup>1</sup>    |           |       |          |       |       |       |       |       |    |                                                                                                    |       |       |       |       |       |       |   |       |       |                |
|      | 60", 185nm, 4 Pack                                                          | 52885-TS60N-04 <sup>1</sup> |           |       |          |       |       |       |       |       |    |                                                                                                    |       |       |       |       |       | ,     | 1 |       |       |                |
| S    | 60", 185nm, 32 Pack                                                         | 52885-TS60N-321             |           |       |          |       |       |       |       |       |    |                                                                                                    |       |       |       |       |       |       |   |       |       |                |
|      | System Application: Food and Beverage, Ozone, Liquid Sugar and Disinfection |                             |           |       |          |       |       |       |       |       |    |                                                                                                    |       |       |       |       |       |       |   |       |       |                |
|      | UV Lamp, HX 5P - Vali                                                       | dated                       |           |       |          |       |       |       |       |       |    |                                                                                                    |       |       |       |       |       |       |   |       |       |                |
|      | 15", 254nm                                                                  | 52885-DV15Z <sup>1</sup>    |           | ✓     |          |       |       |       |       |       |    |                                                                                                    |       |       |       |       |       |       |   |       |       |                |
|      | 30", 254nm                                                                  | 52885-DV30Z <sup>1</sup>    |           |       |          |       | ~     |       |       |       |    | ✓                                                                                                    |       |       |       |       |       |       |   |       |       |                |
|      | 60", 254nm                                                                  | 52885-DV60Z <sup>1</sup>    |           |       |          |       |       |       |       |       | ~  |                                                                                                    |       |       |       | √     |       |       |   |       | ~     | ·              |
|      | System Application: T                                                       | 00                          |           |       |          |       |       |       |       |       |    |                                                                                                    |       |       |       |       |       |       |   |       |       |                |
|      | UV Lamp, HX 5P - Vali                                                       | dated                       |           |       |          |       |       |       |       |       |    |                                                                                                    |       |       |       |       |       |       |   |       |       |                |
|      | 30", 185nm                                                                  | 52885-TV30N <sup>1</sup>    |           |       |          |       |       |       | √     |       |    |                                                                                                    |       | ✓     |       |       |       |       |   |       |       |                |
|      | 60", 185nm                                                                  | 52885-TV60N <sup>1</sup>    |           |       |          |       |       |       |       |       |    |                                                                                                    |       |       |       |       |       | ١     | / |       |       |                |
| 4    | Sleeve Bolt                                                                 | 52838                       |           |       |          |       |       |       |       |       |    |                                                                                                    | √     |       |       |       |       |       |   |       |       |                |
| 5    | Sleeve Bolt Washer,<br>FKM                                                  | 53439                       |           |       |          |       |       |       |       |       |    |                                                                                                    | ~     |       |       |       |       |       |   |       |       |                |
|      | O-ring, 1 x 1/8 <sup>2</sup>                                                |                             |           |       |          |       |       |       |       |       |    |                                                                                                    |       |       |       |       |       |       |   |       |       |                |
|      | FKM, FDA                                                                    | 002190-214F                 |           |       |          |       |       |       |       |       |    |                                                                                                    | √     |       |       |       |       |       |   |       |       |                |
| 6    | FKM, USP Class VI,<br>FDA                                                   | 002287-214                  |           |       |          |       |       |       |       |       |    | 1                                                                                                    |       |       |       |       |       |       |   |       |       |                |
|      | EPDM, FDA                                                                   | 002211-214F                 |           |       | √        | /     |       |       |       |       |    | 1                                                                                                    |       |       |       | √     |       |       |   |       | ~     | ·              |
|      | EPDM, EU1935,<br>FDA                                                        | 002304-214                  |           |       | ~        | -     |       |       |       |       |    | <ul> <li>Image: A start of the start of the start of</li></ul> |       |       |       | ✓     |       |       |   |       | ~     |                |
|      | Lamp Sleeve, Quartz                                                         |                             |           |       |          |       |       |       |       |       |    |                                                                                                    |       |       |       |       |       |       |   |       |       |                |
| 7    | 25mm x 17" SE                                                               | 908116-017                  |           | ✓     |          |       |       |       |       |       |    |                                                                                                    |       |       |       |       |       |       |   |       |       |                |
| /    | 25mm x 30" SE                                                               | 908116-030                  |           |       |          |       |       | ✓     |       |       |    |                                                                                                    | ✓     |       |       |       |       |       |   |       |       |                |
|      | 25mm x 60" SE                                                               | 908116-060                  |           |       |          |       |       |       |       |       | ~  |                                                                                                    |       |       |       |       |       |       | ✓ |       |       |                |

|      |             |             |                |       |       |       |       |       | S     | Sys   | ter   | n N   | lod | lel |       |       |       |       |       |       |  |
|------|-------------|-------------|----------------|-------|-------|-------|-------|-------|-------|-------|-------|-------|-----|-----|-------|-------|-------|-------|-------|-------|--|
|      |             |             | 01CDS<br>02CDS | 03CDS | 02CDM | 03CDM | 04CDM | 06CTM | 04CDL | 02DDM | 04DDM | 08DTM |     |     | 08DDL | 08DTL | 10DTL | 08FDI | 10GDL | 12HDL |  |
| ltem | Description | Part Number |                |       |       |       |       |       |       |       |       |       |     |     |       |       |       |       |       |       |  |
| 8    | Spring      | 52861       |                |       |       |       |       |       |       |       |       | ✓     |     |     |       |       |       |       |       |       |  |

<sup>1</sup> This component contains Mercury. Dispose according to Local, State or Federal laws.

<sup>2</sup> Refer to Table 6 for wetted elastomer types and their intended use. Always refer to site-specific requirements to determine wetted elastomer type required for the provided system.

Note: Validated UV Lamps have been burned in for a period of 100 hours and measured.

# **11.2 Systems with UVI Sensor**

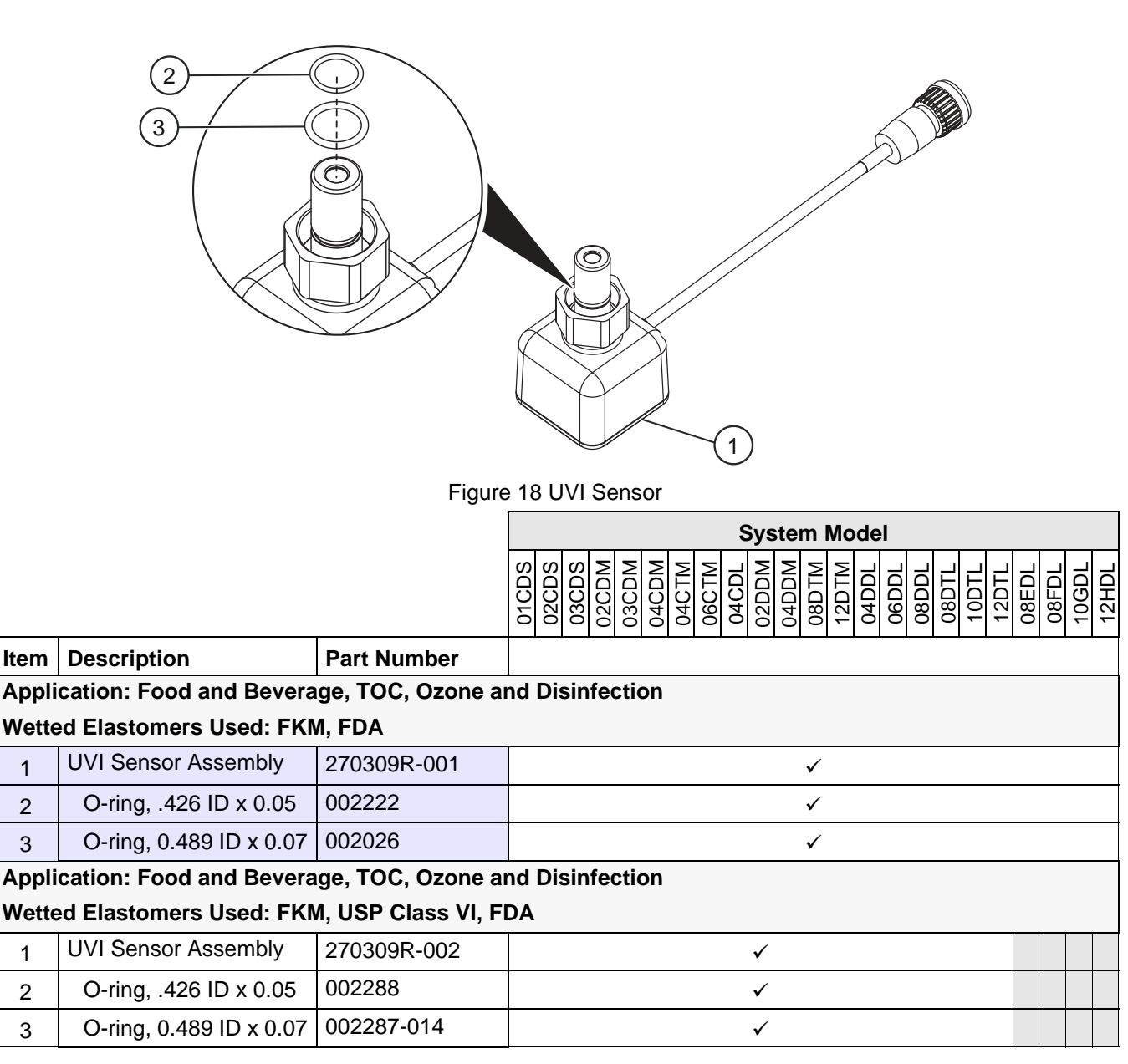

|       |                          |                 | System Model |       |       |       |       |       |       |       |   |       |       |       |       |       |       |       |       |       |       |       |       |       |
|-------|--------------------------|-----------------|--------------|-------|-------|-------|-------|-------|-------|-------|---|-------|-------|-------|-------|-------|-------|-------|-------|-------|-------|-------|-------|-------|
|       |                          |                 | 01CDS        | 02CDS | 03CDS | 02CDM | 03CDM | 04CDM | 04CTM | 06CTM |   | 02DDM | 04DDM | 08DTM | 12DTM | 04DDL | 06DDL | 08DDL | 08DTL | 10DTL | 12DTL | 08EDL | 08FDL | 10GDL |
| Item  | Description              | Part Number     |              |       |       |       |       |       |       |       |   |       |       |       |       |       |       |       |       |       |       |       |       |       |
| Appli | cation: Liquid Sugar     |                 |              |       |       |       |       |       |       |       |   |       |       |       |       |       |       |       |       |       |       |       |       |       |
| Wette | ed Elastomers Used: EPI  | OM, EU1935, FDA |              |       |       |       |       |       |       |       |   |       |       |       |       |       |       |       |       |       |       |       |       |       |
|       | UVI Sensor Assembly      | 270309R-004     |              |       |       |       |       |       |       |       |   |       |       |       |       |       |       | ~     |       |       |       |       | √     |       |
| 1     | UVI Sensor Assembly      | 270309R-005     |              |       |       |       |       |       |       |       |   | √     |       |       |       | v     | /     |       |       |       |       | ~     |       | ,     |
|       | UVI Sensor Assembly      | 270309R-007     |              |       |       | ✓     |       |       |       |       | ~ |       |       |       |       |       |       |       |       |       |       |       |       |       |
| Appli | cation: Food and Bevera  | ige             | -            |       |       |       |       |       |       |       |   |       |       |       |       |       |       |       |       |       |       |       |       |       |
| Wette | ed Elastomers Used: EPI  | DM, EU1935, FDA |              |       |       |       |       |       |       |       |   |       |       |       |       |       |       |       |       |       |       |       |       |       |
| 1     | UVI Sensor Assembly      | 270309R-006     |              |       | ~     | /     |       |       |       |       |   | ✓     |       |       |       |       | ✓     |       |       |       |       |       | √     |       |
| Appli | cation: Liquid Sugar, Fo | od and Beverage |              |       |       |       |       | i     |       |       |   |       |       |       |       |       |       |       |       |       |       |       |       |       |
| Wette | ed Elastomers Used: EPI  | DM, EU1935, FDA |              |       |       |       |       |       |       |       |   |       |       |       |       |       |       |       |       |       |       |       |       |       |
| 2     | O-ring, 10 x 13 x 1.5    | 002303          |              |       | ~     | /     |       |       |       |       |   | ~     |       |       |       |       | ✓     |       |       |       |       |       | ~     |       |
| 3     | O-ring, 1/2 x 1/16       | 002304-014      |              |       | ~     | /     |       |       |       |       |   | ~     |       |       |       |       | ✓     |       |       |       |       |       | ~     |       |

# 11.3 System without UVI Sensor

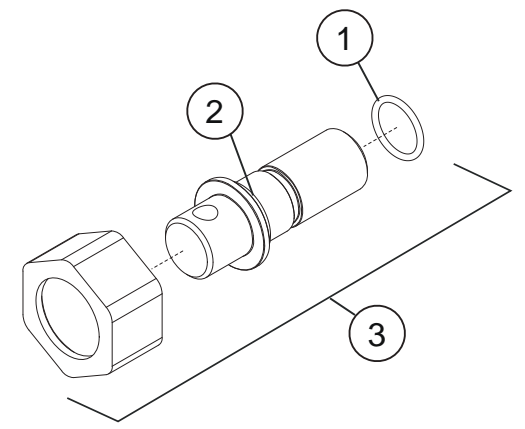

Figure 19 UVI Sensor - Plug Kit

|      |                                    |             | System Model |       |       |       |       |       |       |       |       |       |       |       |       |       |       |       |       |       |       |       |       |          |       |
|------|------------------------------------|-------------|--------------|-------|-------|-------|-------|-------|-------|-------|-------|-------|-------|-------|-------|-------|-------|-------|-------|-------|-------|-------|-------|----------|-------|
|      |                                    |             | 01CDS        | 02CDS | 03CDS | 02CDM | 03CDM | 04CDM | 04CTM | 06CTM | 04CDL | 02DDM | 04DDM | 08DTM | 12DTM | 04DDL | 06DDL | 08DDL | 08DTL | 10DTL | 12DTL | 08EDL | 08FDL | 10GDL    | 12HDL |
| ltem | Description                        | Part Number |              |       |       |       |       |       |       |       |       |       |       |       |       |       |       |       |       |       |       |       |       |          |       |
|      | O-ring, .426ID x 0.05 <sup>1</sup> |             |              |       |       |       |       |       |       |       |       |       |       |       |       |       |       |       |       |       |       |       |       |          |       |
|      | FKM, FDA                           | 002222      |              |       |       |       |       |       |       |       |       |       |       | √     |       |       |       |       |       |       |       |       |       |          |       |
| 1    | FKM, USP Class VI, FDA             | 002288      |              |       |       |       |       |       |       |       |       | √     |       |       |       |       |       |       |       |       |       |       |       |          |       |
|      | O-ring, 10 x 13 x 1.5              |             |              |       |       |       |       |       |       |       |       |       |       |       |       |       |       |       |       |       |       |       |       |          |       |
|      | EPDM, EU1935, FDA                  | 002303      |              |       | √     | /     |       |       |       |       |       | √     |       |       |       |       | ✓     |       |       |       |       |       | √     | <i>,</i> |       |

# **Replacement Parts and Accessories**

|      |                                   |             |       |       |       |       |       |                | S     | ys    | ter   | n I   | No    | del   |   |   |       |       |       |       |       |       |
|------|-----------------------------------|-------------|-------|-------|-------|-------|-------|----------------|-------|-------|-------|-------|-------|-------|---|---|-------|-------|-------|-------|-------|-------|
|      |                                   |             | 01CDS | 02CDS | 03CDS | 04CDM | NTORO | 04CTM<br>06CTM | 04CDL | 02DDM | 04DDM | 08DTM | 12DTM | 04DDL |   |   | 10DTI | 12DTL | 08EDL | 08FDL | 10GDL | 1ZHUL |
| Item | Description                       | Part Number |       |       |       |       |       |                |       |       |       |       |       |       |   |   |       |       |       |       |       |       |
|      | O-ring, 1/2 x 1/16 <sup>1</sup>   |             |       |       |       |       |       |                |       |       |       |       |       |       |   |   |       |       |       |       |       |       |
|      | FKM, FDA                          | 002190-014F |       |       |       |       |       |                |       |       |       | ✓     |       |       |   |   |       |       |       |       |       |       |
| 2    | FKM, USP Class VI, FDA            | 002287-014  |       |       |       |       |       |                | _     | ✓     |       |       |       |       |   | _ |       |       |       |       |       |       |
|      | EPDM, FDA                         | 002211-014F |       |       | ✓     |       |       |                |       | ✓     |       |       |       | ~     | 1 |   |       |       |       | ~     | /     |       |
|      | EPDM, EU1935, FDA                 | 002304-014  |       |       | ✓     |       |       |                |       | ✓     |       |       |       | v     | / |   |       |       |       | ~     | /     |       |
|      | Sensor Port Plug Kit <sup>1</sup> |             |       |       |       |       |       |                |       |       |       |       |       |       |   |   |       |       |       |       |       |       |
|      | FKM, FDA                          | 52863-V     |       |       |       |       |       |                |       |       |       | ✓     |       |       |   |   |       |       |       |       |       |       |
| 3    | FKM, USP Class VI, FDA            | 52863-C     |       |       |       |       |       |                |       | ✓     |       |       |       |       |   |   |       |       |       |       |       |       |
|      | EPDM, FDA                         | 52863-E     |       |       | ✓     |       |       |                |       | ✓     |       |       |       | v     | / |   |       |       |       | ~     | /     |       |
|      | EPDM, EU1935, FDA                 | 52863-F     |       |       | ✓     |       |       |                |       | ✓     |       |       |       | ~     | / |   |       |       |       | ~     | /     |       |

<sup>1</sup> Refer to Table 6 for wetted elastomer types and their intended use. Always refer to site-specific requirements to determine wetted elastomer type required for the provided system.

# 11.4 Baffle Assembly

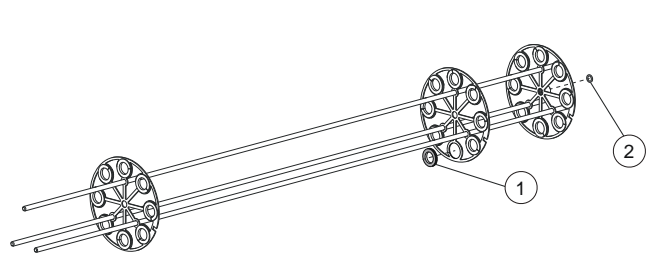

Disinfection, Ozone and Liquid Sugar

TOC

|      |                                  | 0           |       |       |       |       |       |       |       |       |       |       |       |     |   |       |       |       |       |   |       |
|------|----------------------------------|-------------|-------|-------|-------|-------|-------|-------|-------|-------|-------|-------|-------|-----|---|-------|-------|-------|-------|---|-------|
|      |                                  |             |       |       |       |       |       |       | 5     | Sys   | ter   | n M   | Ло    | let |   |       |       |       |       |   |       |
|      |                                  |             | 01CDS | 02CDS | 03CDS | 02CDM | 03CDM | 04CTM | 04CDL | 02DDM | 04DDM | 08DTM | 12DTM |     |   | 08DTL | 10DTL | 12DTL | 08EDL |   | 12HDL |
| ltem | Description                      | Part Number |       |       |       |       |       |       |       |       |       |       |       |     |   |       |       |       |       |   |       |
| 1    | Sleeve Bushing                   | 53446       |       |       |       |       |       |       |       |       |       | ✓     |       |     |   |       |       |       |       |   |       |
|      | O-ring, 7/16 x 3/32 <sup>1</sup> |             |       |       |       |       |       |       |       |       |       |       |       |     |   |       |       |       |       |   |       |
|      | FKM, FDA                         | 002190-111F |       |       |       |       |       |       |       |       |       |       | ✓     |     |   |       |       |       |       |   |       |
| 2    | FKM, USP Class VI,<br>FDA        | 002287-111  |       |       |       |       |       |       |       |       | ~     | -     |       |     |   |       |       |       |       |   |       |
|      | EPDM, FDA                        | 002211-111F |       |       |       |       | ✓     |       |       | ✓     |       |       |       | ~   | / |       |       |       |       | ✓ |       |
|      | EPDM, EU1935, FDA                | 002304-111  |       |       |       |       | ✓     |       |       | ✓     |       |       |       | ~   | / |       |       |       |       | ✓ |       |

Figure 20 Baffle Assembly

<sup>1</sup> Refer to Table 6 for wetted elastomer types and their intended use. Always refer to site-specific requirements to determine wetted elastomer type required for the provided system.

2

# 11.5 UV Chamber

Figure 21 UV Chamber Components

|       |       |       |       |       |       |       |       |       | Sy    | ste   | m l   | Mo    | del   |       |       |       |       |       |       |       |       |       |
|-------|-------|-------|-------|-------|-------|-------|-------|-------|-------|-------|-------|-------|-------|-------|-------|-------|-------|-------|-------|-------|-------|-------|
| 01CDS | 02CDS | 03CDS | 02CDM | 03CDM | 04CDM | 04CTM | 06CTM | 04CDL | 02DDM | 04DDM | 08DTM | 12DTM | 04DDL | 06DDL | 08DDL | 08DTL | 10DTL | 12DTL | 08EDL | 08FDL | 10GDL | 12HDI |

| Itom | Description                                                    | Dort Number |      | - | _ | _ |  |      | _ | - | <br>_ |      |      |          |   |   |   |
|------|----------------------------------------------------------------|-------------|------|---|---|---|--|------|---|---|-------|------|------|----------|---|---|---|
| item | Description                                                    | Part Number |      |   |   |   |  |      |   |   |       |      |      |          |   |   |   |
| 1    | Limit Switch                                                   | 793851      |      |   |   |   |  |      |   | ✓ |       |      |      |          |   |   |   |
|      | Temperature Switch, 40C                                        | 52855       |      |   |   |   |  |      |   | ✓ |       |      |      |          |   |   |   |
| 2    | Temperature Switch,<br>55C (Liquid Sugar<br>Applications only) | 52855-065   |      |   | ✓ |   |  | √    |   |   | ✓     |      |      |          | ~ |   |   |
|      | O-ring, End Flange <sup>1</sup>                                |             | <br> |   |   |   |  | <br> |   |   |       | <br> | <br> | <u>.</u> |   |   |   |
|      |                                                                | 52796-378   |      |   |   |   |  |      |   |   |       |      |      | ✓        |   |   |   |
|      | EKM EDA                                                        | 52796-382   |      |   |   |   |  |      |   |   |       |      |      |          | ~ |   |   |
|      |                                                                | 52796-384   |      |   |   |   |  |      |   |   |       |      |      |          |   |   |   |
|      |                                                                | 52796-386   |      |   |   |   |  |      |   |   |       |      |      |          |   | ~ | 1 |
|      |                                                                | 002211-378  |      |   |   |   |  |      |   |   |       |      |      | ✓        |   |   |   |
| 3    | EPDM EDA                                                       | 002211-382  |      |   |   |   |  |      |   |   |       |      |      |          | ✓ |   |   |
|      |                                                                | 002211-384  |      |   |   |   |  |      |   |   |       |      |      |          |   |   |   |
|      |                                                                | 002211-386  |      |   |   |   |  |      |   |   |       |      |      |          |   | ~ | 1 |
|      |                                                                | 002304-378  |      |   |   |   |  |      |   |   |       |      |      | ✓        |   |   |   |
|      | EPDM, EU1935,                                                  | 002304-382  |      |   |   |   |  |      |   |   |       |      |      |          | ✓ |   |   |
|      | FDA                                                            | 002304-384  |      |   |   |   |  |      |   |   |       |      |      |          |   |   |   |
|      |                                                                | 002304-386  |      |   |   |   |  |      |   |   |       |      |      |          |   | √ | - |

|      |                                 |             |       |       |   |       |       |       |       |       | Sy    | ste   | m I   | No    | del   |       |       |       |       |       |       |       |       |       |
|------|---------------------------------|-------------|-------|-------|---|-------|-------|-------|-------|-------|-------|-------|-------|-------|-------|-------|-------|-------|-------|-------|-------|-------|-------|-------|
|      |                                 |             | 01CDS | 02CDS |   | 02CDM | 04CDM | 04CTM | 06CTM | 04CDL | 02DDM | 04DDM | 08DTM | 12DTM | 04DDL | 06DDL | 08DDL | 08DTL | 10DTL | 12DTL | 08EDL | 08FDL | 10GDL | 12HDL |
| Item | Description                     | Part Number |       |       |   |       |       |       |       |       |       |       |       |       |       |       |       |       |       |       |       |       |       |       |
|      | Gasket, End Flange <sup>1</sup> |             | ·     |       |   |       |       |       |       |       |       |       |       |       |       |       |       |       |       |       |       |       |       |       |
|      |                                 | 52769-06V   |       |       |   | ~     | /     |       |       |       |       |       |       |       |       |       |       |       |       |       |       |       |       |       |
|      |                                 | 52769-08V   |       |       |   |       |       |       |       |       |       |       |       |       | ٧     | /     |       |       |       |       |       |       |       |       |
|      | FKM, USP                        | 52769-06C   |       |       |   | ~     | /     |       |       |       |       |       |       |       |       |       |       |       |       |       |       |       |       |       |
| 4    | Class VI, FDA                   | 52769-08C   |       |       |   |       |       |       |       |       |       |       |       |       | v     | /     |       |       |       |       |       |       |       |       |
|      | EPDM EDA                        | 52769-06E   |       |       | ✓ |       |       |       |       | ✓     |       |       |       |       |       |       |       |       |       |       |       |       |       |       |
|      |                                 | 52769-08E   |       |       |   |       |       |       |       |       | ~     | /     |       |       |       | ✓     |       |       |       |       |       |       |       |       |
|      | EPDM, EU1935,                   | 52769-06F   |       |       | ✓ |       |       |       |       | ✓     |       |       |       |       |       |       |       |       |       |       |       |       |       |       |
|      | FDA                             | 52769-08F   |       |       |   |       |       |       |       |       | ~     | /     |       |       |       | ✓     |       |       |       |       |       |       |       |       |

<sup>1</sup> Refer to Table 6 for wetted elastomer types and their intended use. Always refer to site-specific requirements to determine wetted elastomer type required for the provided system.

# 11.5.1 Port Plugs - UV Chamber Flanged Option

| 08EDL<br>08FDL                                                        | 10GDL   | 12HDL                             |  |  |  |  |  |  |  |  |
|-----------------------------------------------------------------------|---------|-----------------------------------|--|--|--|--|--|--|--|--|
|                                                                       |         |                                   |  |  |  |  |  |  |  |  |
|                                                                       |         |                                   |  |  |  |  |  |  |  |  |
| 2         Drain Port Plug         907782-0622316         907782-08223 |         |                                   |  |  |  |  |  |  |  |  |
| -                                                                     | 907782- | 08FDL<br>08FDL<br>08FDL<br>087282 |  |  |  |  |  |  |  |  |

# 11.5.2 Port Plugs - UV Chamber Sanitary Ferrule Option

|      |                                               |             |       |       |       |       |       |       |       | Sys   | ste   | m l   | Mo    | del   |   |       |       |       |       |                |
|------|-----------------------------------------------|-------------|-------|-------|-------|-------|-------|-------|-------|-------|-------|-------|-------|-------|---|-------|-------|-------|-------|----------------|
|      |                                               |             | 01CDS | 02CDS | 03CDS | 02CDM | 03CDM | 04CDM | 04CIM | 02DDM | 04DDM | 08DTM | 12DTM | 04DDL |   | 10DTL | 12DTL | 08EDL | 08FDL | 10GDL<br>12HDL |
| ltem | Description                                   | Part Number |       |       |       |       |       |       |       |       |       |       |       |       |   |       |       |       |       |                |
| 1    | End cap, Ferrule 1/2" & 3/4"                  | 793643-001  |       |       |       |       |       |       |       |       |       | ✓     |       |       |   |       |       |       |       |                |
|      | <sup>1</sup> Gasket, 1/2" & 3/4"              |             |       |       |       |       |       |       |       | <br>  |       |       |       |       |   | <br>  |       |       |       |                |
|      | FKM, FDA                                      | 795888-005  |       |       |       |       |       |       |       |       |       | ✓     |       |       |   |       |       |       |       |                |
| 2    | FKM, USP Class VI, FDA                        | 53463-001   |       |       |       |       |       |       |       | √     |       |       |       |       |   |       |       |       |       |                |
|      | EPDM, FDA                                     | 793644-001  |       |       | ~     | /     |       |       |       | ✓     |       |       |       | ١     | / |       |       |       | ~     | ·              |
|      | EPDM, EU1935, FDA                             | 798291-005  |       |       | ~     | /     |       |       |       | ✓     |       |       |       | ١     | / |       |       |       | ~     | ·              |
|      | Clamp, Sanitary 1/2" & 3/4"                   | 791195      |       |       |       |       |       |       |       |       |       | ✓     |       |       |   |       |       |       |       |                |
| 3    | Application: Liquid Sugar                     |             |       |       |       |       |       |       |       |       |       |       |       |       |   |       |       |       |       |                |
| 5    | Clamp, Sanitary 1/2" & 3/4"<br>Single Pin Nut | 798314      |       |       |       | ~     |       |       |       | ~     |       |       |       | `     | / |       |       |       | ~     |                |
| 4    | End Cap, Ferrule, 1" & 1.5"                   | 793643-002  |       |       |       |       |       |       |       |       |       | ✓     |       |       |   |       |       |       |       |                |

|      |                                                |             |       |       |       |       |       |       |       |       | S     | ys    | ter   | n I   | No    | de    | I     |       |       |       |       |       |       |       |       |
|------|------------------------------------------------|-------------|-------|-------|-------|-------|-------|-------|-------|-------|-------|-------|-------|-------|-------|-------|-------|-------|-------|-------|-------|-------|-------|-------|-------|
|      |                                                |             | 01CDS | 02CDS | 03CDS | 02CDM | 03CDM | 04CDM | 04CTM | 06CTM | 04CDL | 02DDM | 04DDM | 08DTM | 12DTM | 04DDL | 06DDL | 08DDL | 08DIL | 10DTL | 12DTL | 08EDL | 08FDL | 10GDL | 12HDL |
| ltem | Description                                    | Part Number |       |       |       |       |       |       |       |       |       |       |       |       |       |       |       |       |       |       |       |       |       |       |       |
|      | <sup>1</sup> Gasket, 1" & 1 1/2"               |             |       |       |       |       |       |       |       |       |       |       |       |       |       |       |       |       |       |       |       |       |       |       |       |
|      | FKM, FDA                                       | 795888-015  |       |       |       |       |       |       |       |       |       |       |       | √     |       |       |       |       |       |       |       |       |       |       |       |
| 5    | FKM, USP Class VI, FDA                         | 53463-002   |       |       |       |       |       |       |       |       |       | /     |       |       |       |       |       |       |       |       |       |       |       |       |       |
|      | EPDM, FDA                                      | 793644-002  |       |       | ~     | /     |       |       |       |       |       | /     |       |       |       |       | ✓     |       |       |       |       |       | √     |       |       |
|      | EPDM, EU1935, FDA                              | 798291-010  |       |       | ~     | /     |       |       |       |       |       | 1     |       |       |       |       | √     |       |       |       |       |       | √     |       |       |
|      | Clamp, Sanitary 1" & 1 -1/2"                   | 40234       |       |       |       |       |       |       |       |       |       |       |       | √     |       |       |       |       |       |       |       |       |       |       |       |
| 6    | Application: Liquid Sugar                      |             |       |       |       |       |       |       |       |       |       |       |       |       |       |       |       |       |       |       |       |       |       |       |       |
| 0    | Clamp, Sanitary 1" & 1 -1/2"<br>Single Pin Nut | 798318      |       |       |       | √     |       |       |       |       |       | /     |       |       |       |       | √     |       |       |       |       |       | √     |       |       |

<sup>1</sup> Refer to Table 6 for wetted elastomer types and their intended use. Always refer to site-specific requirements to determine wetted elastomer type required for the provided system.

# **11.6 Control Power Panel**

Refer to Electrical Drawings, Bill of Materials for additional CPP replacement parts.

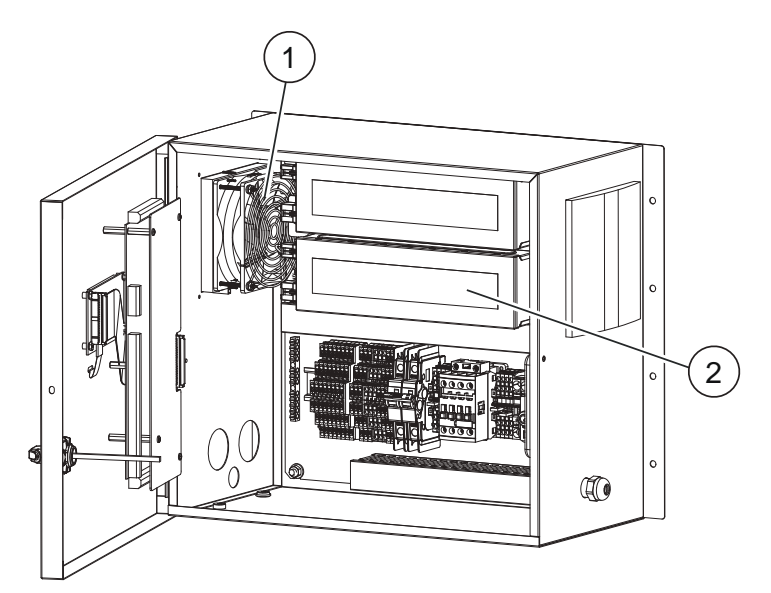

| ltem | Description                                                                                                    | Part Number        |
|------|----------------------------------------------------------------------------------------------------|--------------------|
| 1    | Fan                                                                                                    | 52912-BTHR         |
| 2    | Lamp Driver, Electronic - for use with 15" UV Lamps<br>Lamp Driver, Electronic - for use with 30" and 60" UV Lamps | 43474-4<br>43474-3 |
| -    | Fan Filter Mat 5"x5" EMC (Quantity 5)                                                                              | 916850-3237066     |
| -    | Fan Filter Mat 5"x5" Standard (Quantity 5)                                                                         | 916850-3321700     |
| -    | Fan Filter Mat 6"x6" EMC (Quantity 5)                                                                              | 916850-3238066     |
| -    | Fan Filter Mat 6"x6" Standard (Quantity 5)                                                                         | 916850-3322700     |

# 11.7 Miscellaneous

Note: These components are provided with the system.

| Description                                                                  | Part Number |
|------------------------------------------------------------------------------|-------------|
| Face Shield                                                                  | 906002      |
| Operator Kit (includes 1 Sleeve Removal Tool and 1 Sleeve Bolt Removal Tool) | 52929       |
| Sleeve Removal Tool                                                          | 52923       |
| Sleeve Bolt Removal Tool                                                     | 52917       |